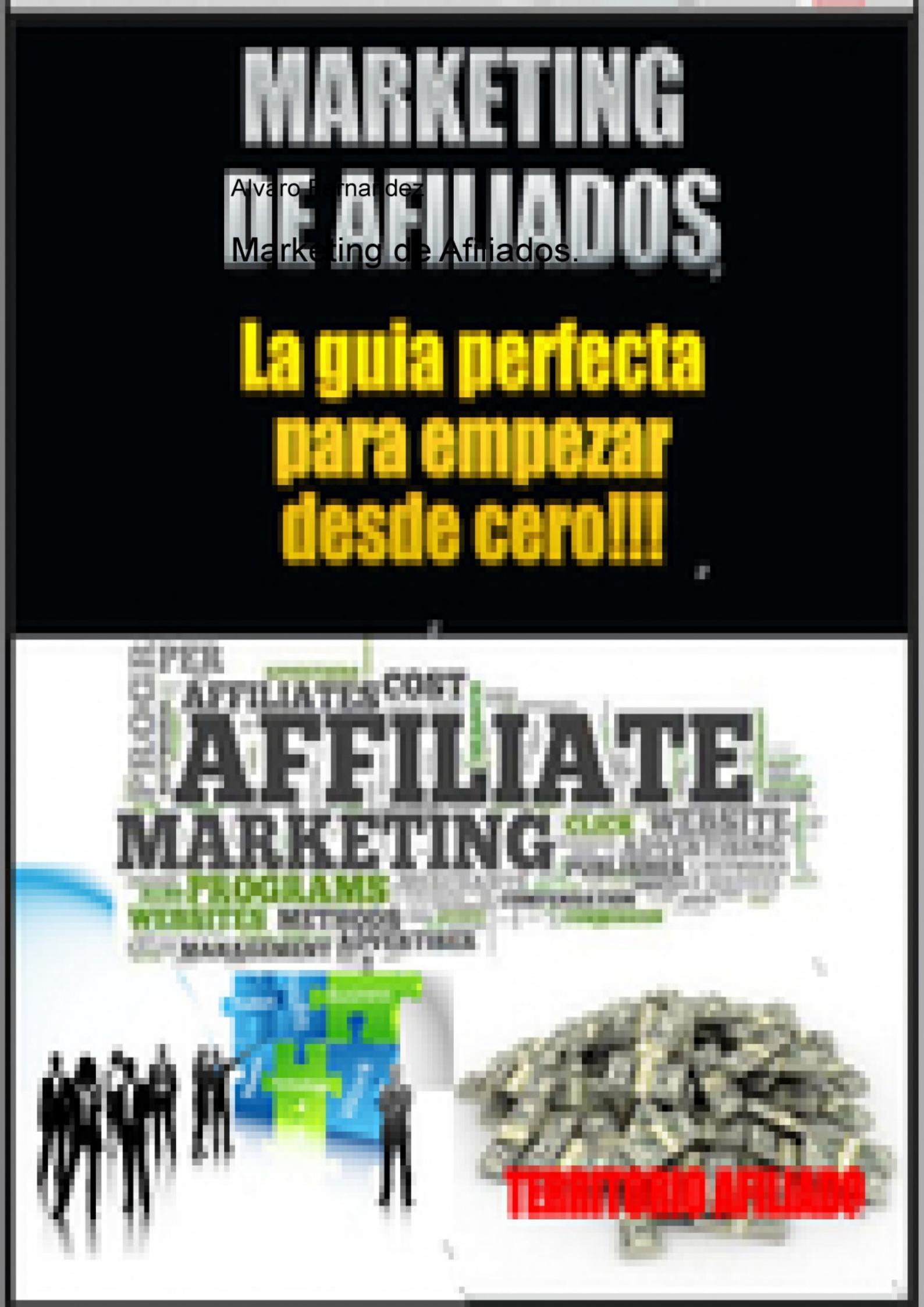

#### 'ING 7 S 1 Î U 1 -F -Ì F i

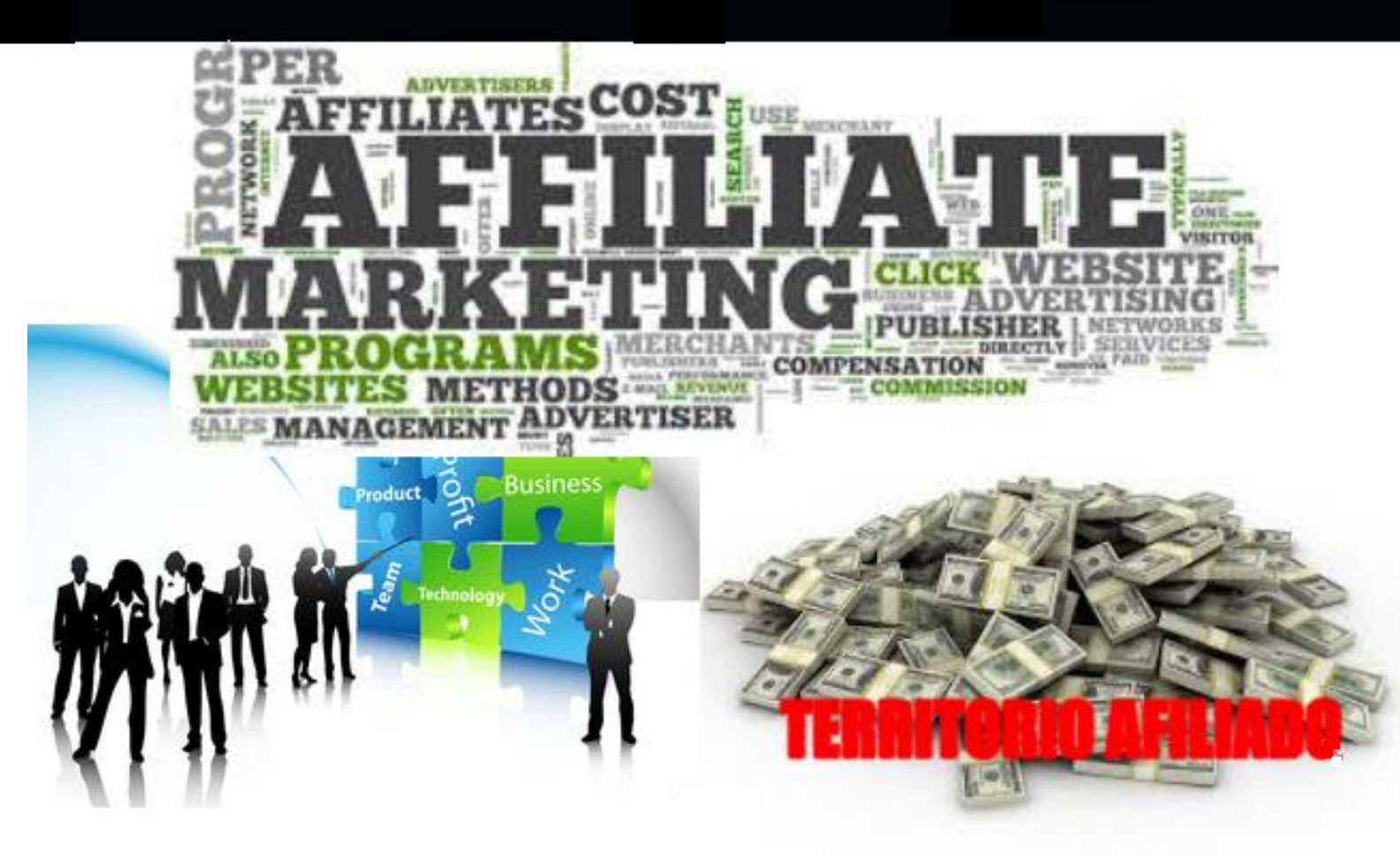

## Contenidos

| Motivación                                       | 3  |
|--------------------------------------------------|----|
| Marketing de Afiliación                          | 5  |
| La plataforma de Afiliación Zanox                | 8  |
| Creación de una web o blog                       | 14 |
| Verificación de un espacio publicitario en Zanox | 23 |
| Cuenta bancaria y comisiones                     |    |
| Payza y PayPal                                   | 40 |
| Unión a programas y enlaces de afiliados         | 52 |
| Informes                                         | 74 |
| Generación de tráfico                            | 76 |
|                                                  |    |
| Promoción de enlaces de afiliados                | 84 |

## Motivación

Imagina que te levantas un día sin el irritante sonido del despertador, vas a prepararte tu primera taza de café y tranquilamente enciendes el ordenador... De pronto ves que has ganado cientos de euros durante la noche mientras dormías plácidamente.

Aunque esto parece increíble es posible conseguirlo. Solo son necesarias tres cosas: Un ordenador, una conexión a Internet y ganas de mejorar tu vida.

¿Deseas ser tu propio jefe? ¿Quieres empezar a llevar la vida que habías soñado pero no has podido por falta de tiempo o dinero? ¿Estás harto de un trabajo frustrante o de no ganar el dinero suficiente para llevar una vida feliz? ¿O simplemente quieres multiplicar tus ingresos a final de mes?

Pues déjame decirte que esto solo depende de ti. Me llamo Álvaro y soy propietario del sitio web terriorioafiliado.com y de numerosos blogs y webs. En este curso quiero enseñarte cómo puedes llegar a vivir solamente con los ingresos que consigas a través de Internet y cuáles son las herramientas que debes utilizar para ganar miles de euros cada mes.

No vas a necesitar invertir nada de dinero. Hay mucha gente en Internet que intentan vender productos milagro que en realidad no sirven para nada y de esta forma enriquecerse a costa de los problemas de la gente. Yo he escuchado muchos de ellos y seguro que tú también. Mi objetivo no es ese. Por este motivo te regalo este curso.

Otra cosa que quiero decirte es que no necesitas ningún tipo de conocimiento de Internet. A través de este curso te voy a mostrar que es el marketing por Internet y cómo puedes sacar rendimiento a los programas de afiliados para vivir 100% de Internet.

Todo te lo explico paso a paso a través de numerosos ejemplos en forma de tutorial para que no te pierdas. Toda la información necesaria que necesitas para trabajar la tienes en esta guía. Dispones de todos los enlaces que vas a necesitar para que no tengas que perder el tiempo buscando en Google. Está todo cuidadosamente seleccionado para hacerte más cómoda la lectura.

Como es un curso práctico debes ir haciendo todo lo que se expone a medida que lees. Para ello mi recomendación es que leas al menos dos veces la guía. Una vez para entender los conceptos básicos y otra vez para ir haciendo tranquilamente todo paso a paso. Incluso es recomendable que debas leer no dos sino varias veces la guía para poder asimilar todo el concepto del marketing online y sacarle el mayor partido a este regalo que te hago.

No he querido hacer un curso motivacional en esta guía sino un curso práctico en el que se expone paso a paso lo que necesitas para alcanzar la libertad financiera por medio del marketing de Internet y los programas de afiliados.

Con este curso te invito a que lleves una vida increíblemente feliz. Te invito a que te diviertas montando tu propio sistema automático que te permita generar beneficios desde cualquier parte del mundo durante los 365 días del año.

A cambio solo darte las gracias por tu correo electrónico y pedirte que le pases la guía a todos tus conocidos y les hables de <u>territorioafiliado.com</u>.

Quiero que sepas que cualquier duda que te surja de la lectura puedes escribirme y te responderé con mucho gusto.

Espero que te sea útil.

## Capítulo 1. Marketing de Afiliación

El primer paso en nuestro camino al éxito económico es comprender como funciona el marketing de afiliación o marketing de afiliados.

El objetivo y la finalidad de este curso es utilizar las herramientas que nos proporciona la plataforma de afiliación Zanox para poder ganar dinero con Internet de forma automática, es decir, sin trabajar. Pero para poder lograr este objetivo con éxito debemos tener claro antes algunos conceptos sobre el mundo del marketing online, nociones sobre el marketing de afiliados o marketing de afiliación por Internet y cómo podemos beneficiarnos de ello.

El marketing de afiliación es una rama del marketing online que se basa en la consecución de resultados. Los sitios web llamados afiliados, se encargan de publicitar a los comerciantes (tiendas o anunciantes) mediante la publicación de sus anuncios. Dichos afiliados obtienen una comisión cuando el usuario entra en su página web y realiza una acción determinada (click, registro o compra).

Este tipo de marketing surge en 1996 cuando Jeff Bezos, creador de Amazon, idea una forma de vincular las páginas web de otros vendedores y que estos obtuvieran una comisión de cada libro vendido en Amazon y referido a través de la página web del otro comerciante.

En líneas muy generales, hacer marketing de afiliación consiste en publicitar una marca por medio de tu blog o sitio web y recibir a cambio una recompensa en forma de comisión. Publicitar una marca consistirá en que nosotros podremos dirigir a gente desde nuestro blog hasta la página web de la marca y las comisiones que recibiremos podrán ser por click, por registro o por compra.

El marketing de afiliación es una de las formas más fáciles de rentabilizar nuestro blog o web y ganar dinero por medio de Internet puesto que la inversión que debemos realizar es nula.

#### ¿Cómo funciona?

Este sistema está constituido por tres participantes: el afiliado, la plataforma de afiliación, y la empresa que vende el producto o servicio por Internet.

El afiliado va a ser la persona que dispone de un blog o sitio web y va a publicitar los productos o servicios de la empresa a cambio del cobro de unas comisiones. Para poder hacerlo debe unirse al programa de afiliados de la empresa por medio de la plataforma de afiliación.

La plataforma de afiliación será el intermediario entre el afiliado y la empresa. Sera la encargada en última instancia de hacernos llegar el cobro de comisiones así como de proporcionarnos los banners y enlaces para poder publicitar un producto o servicio a través de nuestro blog.

La empresa será la que tiene los productos o servicios que el afiliado debe publicitar.

#### ¿Cuándo ganaremos comisiones?

A través de la plataforma de afiliación nosotros vamos a obtener los banners de publicidad o enlaces de afiliados. Un enlace de afiliado es simplemente un vínculo que une a los visitantes de nuestra web o blog con la web de la empresa de la cual estamos publicitando un producto o servicio.

Existen tres tipos principales de pagos o comisiones de acuerdo con las acciones que realice el visitante de nuestra web. Tanto el tipo como la cantidad de comisiones que cobrara el afiliado vienen descritas en la plataforma de afiliación y dependen del programa de afiliados de cada empresa.

- **Pago por click**: El afiliado cobra una comisión cuando el visitante de su blog o web pincha en el enlace de afiliado y es dirigido a la web de la empresa que se publicita. No es necesario ninguna acción más para cobrar estas comisiones.
- **Pago por registro**: El pago por registro consiste en pagar al afiliado por cada persona que además de visitar la web de la empresa que se publicita realiza un registro en ella rellenando un formulario determinado.
- **Pago por venta**: El pago por compra se realiza al afiliado cuando una persona se dirija a la web de la empresa que se publicita por medio del enlace del afiliado y compre algún producto o servicio.

Por regla general el pago por compra va ser mayor que el pago por registro. El pago por click siempre será mucho menor que el pago por registro o el pago por compra.

#### Ejemplo:

Una persona visita la web o blog del afiliado, ve la publicidad, pincha en el enlace de afiliado, y se redirige a la web que se publicita. Supongamos que es una web de viajes. Si reserva un viaje o realiza el registro en ella, el afiliado cobra una comisión que puede ir desde un porcentaje del coste del producto (en este caso el viaje) hasta un precio fijo. Imaginemos que el viaje cuesta  $200 \in$  y en el programa de afiliados se especifica que por cada venta conseguida por el afiliado este gana un 50%. Pues ganara  $100 \in$  cada vez que una persona realice una compra a través del enlace del afiliado colocado en la web.

Si hay diez personas que son enviadas desde la web o blog del afiliado a dicha web de viajes y compran un viaje cada una pues el afiliado cobrara 1000€. Y así sucesivamente.

## ¿Hay muchas empresas actualmente que cuenten con programa de afiliados?

Hoy en día casi todas las empresas que venden por Internet disponen de un programa de afiliados. Con este sistema disponen una red de comerciales sin coste alguno para ellos, que les hacen una publicidad extensa y que les reporta grandes beneficios. Por tanto no es difícil unirse a un programa de afiliados y empezar a publicitar sus productos o servicios en una web o blog para ganar comisiones.

#### ¿Qué ventajas tiene trabajar haciendo marketing de afiliación por Internet?

Las ventajas de trabajar como afiliado van a ser muy numerosas.

- 1. Vas a publicitar los productos o servicios que tú elijas, los que mejor se adapten a ti o a la temática de tu blog o web.
- 2. Cuando hablamos de trabajar en Internet no hay horarios. Vas a trabajar lo que tú quieras trabajar y desde cualquier parte del mundo.
- 3. Los costes que necesitas para empezar son 0. El registro en la plataforma de afiliación (Zanox) es gratuita. Crear un blog es totalmente gratuito. En los próximos capítulos te muestro como hacerlo todo. Solo sigue leyendo.
- 4. Podrás vivir literalmente de Internet. Si sigues el método solo necesitaras este trabajo para vivir. Tus comisiones pueden ir desde cientos de euros hasta miles de euros al mes o incluso a la semana.
- 5. El trabajo es muy simple y gratificante.
- 6. Cualquiera puede hacer este trabajo. No son necesarios conocimientos previos. Solo es necesario una computadora y conexión a Internet.

## Capítulo 2. La plataforma de afiliación Zanox.

Una vez que hemos entendido los fundamentos del marketing de afiliación es hora de hablar de la plataforma de afiliación que nos permitirá empezar a ganar mucho dinero en Internet. Gracias a esta plataforma de afiliación y con un poco de esfuerzo seremos capaces de montar un negocio que trabaje de forma automática y que nos permitirá ganar dinero 24 horas al día, 7 días a la semana, 365 días al año. Si estás listo para empezar a ganar dinero comencemos...

#### ¿Qué es Zanox?

Zanox es una plataforma de afiliación que nos va a permitir ganar elevadas comisiones haciendo marketing de afiliados en Internet. Una plataforma de afiliación es un sitio desde el cual podemos unirnos a los distintos programas de afiliación de las empresas de las cuales vamos a hacer publicidad en nuestro blog o web y a las cuáles vamos a enviar el tráfico (usuarios interesados en la publicidad).

Desde esta plataforma vamos a poder seguir en tiempo real las acciones generadas por nuestro tráfico (registro, compra, click) y las comisiones.

Zanox cuenta en la actualidad con casi 4.200 programas de afiliación en distintos países del mundo, es por ello la mejor plataforma de afiliación disponible en Internet.

#### ¿Existen más plataformas de afiliación en Internet?

La respuesta es afirmativa. Existen otras plataformas de afiliación. La explicación de por qué elegimos esta plataforma de afiliación y no otra es muy sencilla. Desde la experiencia de un gran porcentaje de personas que llevan trabajando en el mundo del marketing de afiliados en Internet la respuesta no deja dudas: Zanox nos va a ofrecer un sinfín de ventajas respecto a otras plataformas de afiliación. El mejor soporte, comisiones más altas para mismos programas de afiliación, máxima velocidad en el pago, mejor seguimiento de nuestras acciones generadas (registros, ventas, clicks generados por nuestro tráfico), mejores análisis de registros y ventas en tiempo real, etc.

En definitiva, la elegimos porque es la mejor.

#### Convertirse en afiliado de Zanox

Llegados a este punto podemos pensar: Vale se supone que Zanox me va a permitir vivir de Internet y montar un negocio automático que me permita ganar dinero las 24

horas del día, los 365 días al año, sin tener que levantarme todas las mañanas para ir a trabajar. Seguro que me pide algo a cambio.

Aunque parezca increíble lo único que vamos a necesitar es completar un registro breve y gratuito para poder convertirnos en afiliados de la plataforma Zanox. Sin cuotas ni pago inicial. Es por ello que este sistema que voy a exponer paso a paso puede realizarlo cualquier persona en cualquier lugar del mundo que tenga acceso a un ordenador y conexión a Internet.

La lista de cosas que debes disponer para realizar el registro en Zanox son las siguientes:

- 1. Correo electrónico
- 2. Número de teléfono
- 3. Domicilio
- 4. CIF
- 5. Blog o sitio Web

Aunque seguramente las primeras cuatro cosas las tendrás, es posible que no tengas la quinta. Quizá nunca hayas creado un blog o página web. No pasa absolutamente nada. Simplemente vete ahora mismo al capítulo "Creación de Blog o página web gratuita" y crea uno de forma sencilla y totalmente gratis.

Es necesario disponer de un blog o sitio web para continuar así que si no dispones de uno debes crearlo ya mismo. Si ya estás en disposición de alguno, te aconsejo que mires también el capítulo porque te será más fácil seguir la explicación de este libro si tu blog o página web está creada en el mismo sitio.

En caso de que tengas una web o blog con numerosos seguidores puedes continuar.

#### - Registro en Zanox

Ahora que ya debemos estar en disposición de los cinco elementos de la lista vamos a llevar a cabo el registro paso a paso en Zanox. Para registrarte en Zanox haz click <u>aquí</u>.

Nos aparecerá esta página. Debemos hacer click en **Regístrate** (arriba a la derecha).

|                             | zanox.                 |                                                                                                    |                | Nombre de usuario        | Contraseña                      | LOGIN REGISTRATE                        |      |
|-----------------------------|------------------------|----------------------------------------------------------------------------------------------------|----------------|--------------------------|---------------------------------|-----------------------------------------|------|
|                             | 🖵 AFILIADOS            | <b>員</b> ANUNCIANTES                                                                                                    | H AGENCIAS     | Z LO QUE OFRECEMOS       |                                 |                                         |      |
| _                           |                        |                                                                                                    |                |                          | su término de<br>CONVIÉRTETE EM | búsqueda aqu<br>N AFILIADO O ANUNCIANTE |      |
|                             |                        |                                                                                                    |                |                          | MEJOR PROGRA                    | AMA                                     | SER. |
| in                          | ZANOX DEVELOPER PORTAL | Anone Power Power P | fluege.de 😆    | meetic                   |                                 |                                         |      |
|                             | de zanox pa            |                                                                                                    | S INFORMACIÓN. |                          | GROUPON                         | zalando                                 |      |
|                             |                        |                                                                                                    | 000000         | ©Rakuten.es<br>Shopping  | <b>yoigo</b>                    | edaa                                    |      |
| https://developer.zanox.con | Zar<br>afi             | nox para<br>liados                                                                                                    |                | anox para<br>inunciantes | C Quié                          | nes somos                               |      |

Ahora tendremos que pasar a la configuración de la cuenta de usuario. El primer paso es completar los "**Detalles de la cuenta**".

| ( ) A https://marketplace.zanox.com/publisher-signup?set | .ocale=es_ES ▼ C ) 🖗 🚺 ▼ Google                        | Q | ÷ | 俞 | ☆ | Ê ( |   |
|----------------------------------------------------------|--------------------------------------------------------|---|---|---|---|-----|---|
| 🛅 Más visitados 👻 🗍 Getting Started                      |                                                        |   |   |   |   |     |   |
|                                                          |                                                        |   |   |   |   |     | Î |
| Configuración de la cuenta de                            | usuario                                                |   |   |   |   |     |   |
| - <b>0</b> -<br>Detailes de la                           | Cuenta Configuración de la cuenta Espacio publicitario |   |   |   |   |     |   |
| Detalles de contacto                                     | \$                                                     |   |   |   |   |     |   |
|                                                          |                                                        |   |   |   |   |     | 9 |
|                                                          | Por favor seleccione -                                 |   |   |   |   |     |   |
| Nombre •                                                 |                                                        |   |   |   |   |     |   |
| Apellidos •                                              |                                                        |   |   |   |   |     |   |
| Número de teléfono •                                     |                                                        |   |   |   |   |     |   |
| Correo electrónico •                                     |                                                        |   |   |   |   |     |   |
| Nombra da usuaria a                                      | Utilizar mi email como nombre de usuario               |   |   |   |   |     |   |
| Contraseña                                               |                                                        |   |   |   |   |     |   |
| Verificar contraseña •                                   |                                                        |   |   |   |   |     |   |

En Compañía podemos poner el nombre de nuestra compañía si disponemos de ella o si no podemos elegir cualquier respuesta (nuestro nombre, el nombre que nos inventemos, etc.) Debemos rellenar también nuestro nombre, apellido, correo electrónico, contraseña, país, código postal y dirección. En nombre de usuario lo más cómodo a la larga será marcar la casilla para utilizar el correo como nombre de usuario. Una vez rellenado correctamente pulsamos en **Siguiente paso**.

El siguiente paso será la "**Configuración de la cuenta**". Nos aparecerá una imagen como esta:

| zanox.                        |                                                                                                    | =-                                  |
|-------------------------------|----------------------------------------------------------------------------------------------------|-------------------------------------|
| Configuración de la cuenta de | te usuario                                                                                                    |                                     |
| <br>Detalles de la c          | cuenta Configuración de la cuenta                                                                                           | Espacio esteriorio                  |
| Divisa •                      | Euro _                                                                                                    | ß                                   |
| CIF (válido para Europa) •    | Set propietario en una compania pasada en la vinión cultura se<br>ser propietario de un pequeño negocio / persona privada). | ereccionar en caso de               |
| Me gustaría recibir:          | G Informes semanales incluyendo lanzamientos de programas, promo                                                            | pciones y estadísticas de la cuenta |
|                               | <ul> <li>Noticias especiales de zanox</li> <li>Noticias de mis anunciantes</li> </ul>                                       |                                     |

Debemos completar dos campos:

Divisa: Sera la moneda en la queremos que nos paguen. Por defecto dejamos el euro.

CIF: Debemos poner nuestro CIF precedido de las correspondientes letras de identificación del país.

Por ejemplo si estamos en España un CIF valido seria: ESX12345678

Una vez completado este paso le damos a "Siguiente paso"

El último paso será "Espacio publicitario".

Debemos completar los campos siguientes:

URL: Sera la dirección de nuestra web o blog creada anteriormente. Si te hubieras saltado el paso de crear un blog o web ahora no puedes continuar. Debes ir al capítulo de Creación de blog o página web para construirlo antes de registrarte en Zanox.

Nombre: Sera el nombre que tiene tu web

Descripción: Una breve descripción en el que señales de que va a tratar la temática de tu blog o web. Todo esto se podrá modificar más adelante.

| comparación de la cuenta           |                                                                                                    |  |
|------------------------------------|----------------------------------------------------------------------------------------------------|--|
| -0-                                | 00                                                                                                    |  |
| Detalles de                        | a cuenta Configuración de la cuenta Espacio publicitario                                                                |  |
| Detalles de espacio publicit       | ario                                                                                                    |  |
| URI<br>Nombre                      | Introduzca la URL de su página web.     Automáticamente comprobaremos si esta página     web es accesible públicamente. |  |
| Descripción                        | . 6                                                                                                    |  |
|                                    | 255 character left                                                                                                    |  |
| Sectores                           | Seleccionar sectores                                                                                                    |  |
| Regiones de ventar                 | <ul> <li>Seleccionar regiones de ventas</li> <li>Europa<br/>España</li> </ul>                                           |  |
| Pregunta de seguridad              |                                                                                                    |  |
| Teclee los caracteres que ve en la | imagen.                                                                                                    |  |

Finalmente debes completar el sector de tu web y la pregunta de seguridad. Para ello escribe los caracteres que se muestran en la imagen. Una vez realizado todo esto pulsa en **Registrar**.

Tras unos segundos te aparecerá una imagen como esta:

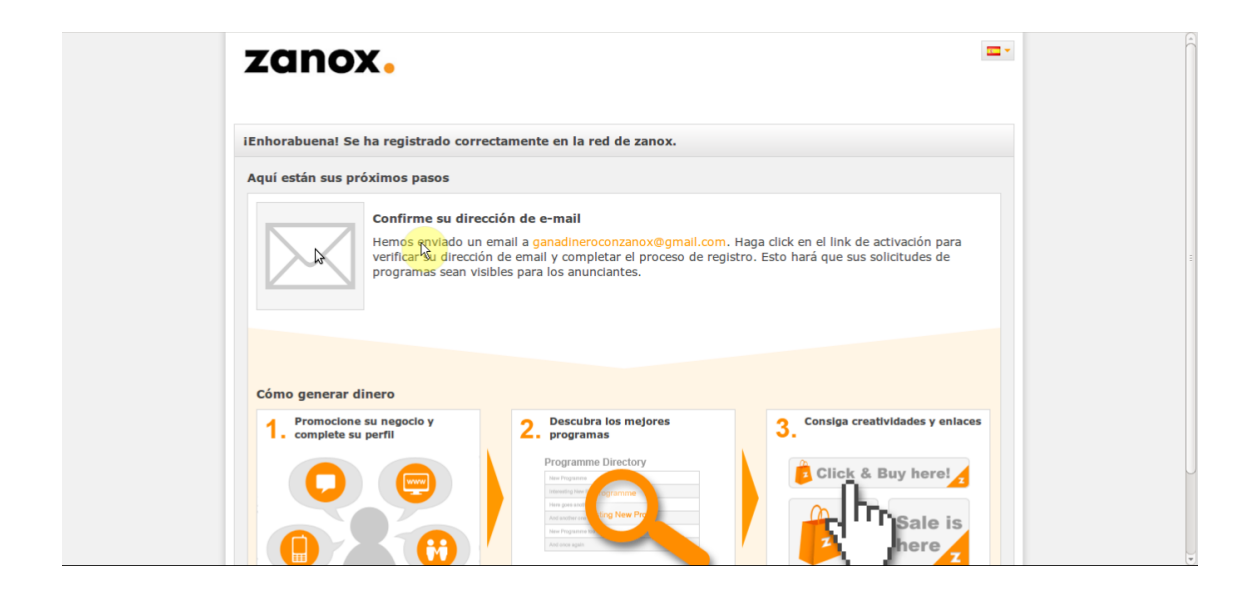

El último paso es confirmar tu dirección de email. Para ello vete a tu correo electrónico y abre el correo que te acaba de llegar de Zanox. Pulsa en el enlace de confirmación.

| - | zanox Support <support@zanox.com></support@zanox.com>                                                                                                    | 18:02 (hace 0 minutos)                | *    | * |
|---|----------------------------------------------------------------------------------------------------|---------------------------------------|------|---|
|   | para mí 💌                                                                                                    |                                       |      |   |
|   | Estimado/a ganadinero con zanox,                                                                                                    |                                       |      |   |
|   | Bienvenido a zanox, gracias por crear una nueva cuenta como afiliado en zanox.                                                                                       |                                       |      |   |
|   | Antes de que pueda usar completamente su cuenta, necesitara verificar su dirección de correo e<br>click en el enlace de activación que encuentra en la parte debajo. | electrónico. Para hacerlo simplemente | haga |   |
|   | https://marketplace.zanox.com/publisher-signup/confirmation/code/c783f8ce588c022fdc61634fe                                                                           | ab18ed0                               |      |   |
|   | Por favor tenga en cuenta: el link de activación caducara después de 30 días de que este email                                                                       | le haya sido enviado.                 |      |   |
|   | Sólo hasta después de que verifique su email, los anunciantes podrán ver las aplicacion<br>programas.                                                                | nes de su programa y aceptarlo en :   | sus  |   |
|   | Saludos                                                                                                    |                                       |      |   |
|   | zanox Support Team                                                                                                    |                                       |      |   |
|   | support@zanox.com                                                                                                    |                                       |      |   |

Al pulsar en la confirmación te llevara de nuevo a Zanox:

| zanox.                                                                                                    | Hola ganadinero                                | contacto   ayuda   cerrar sesión   📥 Espai<br>Iración 📴 Ninguna cuenta seleccionada 🧮 |
|----------------------------------------------------------------------------------------------------|------------------------------------------------|---------------------------------------------------------------------------------------|
| Ha verificado satisfactoriamente su dirección de                                                          | correo.                                        |                                                                                       |
| Aquí están sus próximos pasos                                                                             |                                                |                                                                                       |
| Verifique su espacio publicita<br>Verifique su espacio publicitario<br>Verificar espacio publicitario and | rio<br>shora para poder solicitar progra<br>ra | ramas y ganar comisiones.                                                             |
| Cómo generar dinero                                                                                       |                                                |                                                                                       |
| 1. Promocione su negocio y 2. De<br>complete su perfil                                                    | scubra los mejores<br>Igramas                  | 3. Consiga creatividades y enlaces                                                    |
|                                                                                                    | anime Directory                                | Click & Buy herel                                                                     |

Ya tenemos una cuenta confirmada en Zanox. Ya podemos empezar a trabajar y a ganar dinero con Internet. En los siguientes capítulos veremos cómo verificar un espacio publicitario, añadir o eliminar espacios publicitarios y algunas configuraciones necesarias para poder empezar a montar nuestro negocio automático.

## Capítulo 3. Creación de una web o de un blog

Tras comprender un poco como funciona el marketing de afiliados queremos crear una cuenta en Zanox para empezar a generar dinero. Sin embargo hemos visto que para realizar el registro debemos poseer una web o un blog. Por tanto en este capítulo vamos a abordar el tema de la creación de una web profesional o blog que utilizaremos junto con Zanox.

Es complicado abordar un tema como este debido a la cantidad de posibilidades que vamos a tener para crear un espacio publicitario (web o blog) en el que colocar nuestros enlaces de los programas de afiliados de Zanox pero se va a intentar dejar claro cuáles son los mejores servicios de creación de páginas web tanto desde el punto de vista de la calidad como del precio.

#### Blog o web

El primer punto que debemos decidir es si queremos un blog o una web. Esta decisión marcara nuestro camino. Esa es la pregunta inicial que debemos responder antes de seguir. ¿Qué es lo que realmente necesitamos?

Ambos tienen sus ventajas e inconvenientes. Las ventajas de un blog son que es gratuito y muy fácil de crear y administrar. Estos son dos puntos a favor. Sin embargo el gran inconveniente de un blog es la dificultad de posicionamiento. Nos va a ser realmente complicado crear un blog que pueda colocarse en los primeros resultados de Google al realizar una búsqueda acerca de un tema que tratemos en nuestro blog. Y como veremos más adelante si no hay posicionamiento, no habrá visitas y sin ellas no habrá comisiones, al menos de forma directa. Hay que aclarar que es difícil el posicionamiento, pero no imposible y desde luego el no aparecer en los primeros resultados de Google no quiere decir que no recibiremos visitas. Existen blogs que si logran posicionarse pero esto requerirá un trabajo duro, mucha constancia y la creación de contenido realmente bueno.

Por otro lado una web posee una arquitectura óptima para conseguir posicionamiento y es escalable, puede de la noche a la mañana colocarse en los primeros resultados de Google. Por el contrario va a costar dinero aunque ya veremos que no tanto....

Los blogs suelen ser responder a una necesidad de contar todo lo que a una persona se le pasa por la cabeza y ser escuchado sin ánimo de lucro.

Las webs tienen un objetivo empresarial, responden a una actividad generadora de beneficios. Además en ellas podremos tener la posibilidad de crear una sección donde escribir nuestro blog lo cual será algo muy recomendable para ganar visitas. Por todo esto la opción de crear una página web es la más recomendable y sin duda te permitirá generar muchas más comisiones que un blog. Recuerda siempre: VISITAS=COMISIONES.

Quizá ya sepas que es lo que quieres pero te animo a que sigas leyendo el capítulo hasta el final y luego decidas.

#### Creación de un blog

La creación de un blog como ya hemos comentado será totalmente gratis pero las comisiones serán mucho menores que si montamos una buena página web. Sin embargo como hemos dicho, eres libre de escoger cual es la opción adecuada para ti y por tanto hablaremos también de cómo crear un servicio de blogging.

El servicio de blog más importante y donde podrás crear tu blog de una forma muy simple es Blogger.

#### - Blogger

Blogger es un servicio creado por Pyra Labs y adquirido por Google en el año 2003 que permite crear y publicar una bitácora en línea. Para publicar contenidos el usuario no tiene que escribir ningún código ni instalar programas de tipo servidor o de tipo scripts. Los blogs alojados en Blogger tienen el subdominio **blogspot.com.** 

La ventaja de que este servicio sea de Google es que si disponemos de una cuenta Google la vamos a poder utilizar para crear nuestro blog y empezar a publicar.

Para empezar a crear nuestro blog en Blogger accedemos a la página de <u>blogger.com</u>. Si ya hemos iniciado sesión en nuestra cuenta de Google entonces nos aparecerá una página como esta:

| (+) III () A https://www.b                            | ologger.com/home 👻 C 🎯 😫 💌 G                                                                                                    | oogle                             | 🔍 🖡 🏫 🏠 自 😑 🚍           |
|-------------------------------------------------------|----------------------------------------------------------------------------------------------------|-----------------------------------|-------------------------|
| 📷 Más visitados 👻 🗌 Getting                           | g Started 🗌 Información del usuario                                                                                                    |                                   |                         |
| Blogger                                               |                                                                                                    |                                   | +ganadinero 🎹 🏚 🕂 🙎     |
| Blogs de gana                                         | idinero con zanox                                                                                                    |                                   | Español (España) 👻      |
| Hemos habilitado la detec<br>entrada de spam. Obtén m | ción automática de spam para los comentarios. Deberías revisar de vez en cuando los comenta<br>nás información sobre la detección de spam de Blogger o informa de un problema. | rios en la bandeja de             |                         |
| Nuevo blog<br>Tus blogs (0)                           | Crear blog ahora<br>Todavia no eres el autor de ningún blog; crea uno para empezar a publicar entradas. ¿No e                                                                  | incuentras tu blog?               |                         |
| Blogs eliminados (1)                                  |                                                                                                    | Ν2                                |                         |
| Lista de lectu                                        | ra Todos los blogs                                                                                                    |                                   | *                       |
| Añadir<br>Todos los blogs<br>Noticias sobre productos | Añade blogs para seguir en tu Lista de lectura<br>Actualmente no sigues ningún blog. Usa el botón Añadir para incorporar los blogs que quie<br>Más información                 | ras seguir a la Lista de lectura. |                         |
|                                                       | La última de Los Productos de Google en Español                                                                                                    |                                   | Informar de un problema |
|                                                       |                                                                                                    |                                   | mornal de un probema    |

Ahora estamos en nuestro escritorio de Blogger. Como vemos en la imagen se muestra que todavía no hay ningún blog creado. Para crear un blog hacemos click en "**Nuevo Blog**".

|                                                    |                                                         |           |                                                                                     |   | +ganadinero III 🏚 🕂 🤇    |
|----------------------------------------------------|---------------------------------------------------------|-----------|-------------------------------------------------------------------------------------|---|--------------------------|
| Rioge de gan                                       | adinara con zanz                                        | Lista de  | blogs > Crear un nuevo blog                                                         | × | Fennőal/Fennáal - Ph     |
| a blogs de gan                                     |                                                         | Título    | Programas de afiliados de zanox interesantes                                        |   | reductor (reducto) - 940 |
| Hemos habilitado la dete<br>entrada de spam. Obtén | ección automática de spam<br>más información sobre la e | Dirección | programasdezanoxinteresantesblogspot.com<br>Esta dirección de blog está disponible. | ~ |                          |
|                                                    |                                                         | Plantilla |                                                                                     |   |                          |
| Nuevo blog                                         | Crear blog ahora                                        |           |                                                                                     | ₽ |                          |
|                                                    | Todavia no eres el a                                    |           |                                                                                     |   |                          |
| logs eliminados (1)                                |                                                         |           | Sencilio Vistas dinámicas Picture Window                                            |   |                          |
|                                                    |                                                         |           |                                                                                     |   |                          |
|                                                    | ura   Todos los                                         |           |                                                                                     |   | - 42                     |
| 10-01-                                             |                                                         |           | Fantástico, S.A. Filigrana Etéreo                                                   |   |                          |
| Anadir                                             | Añade blogs para<br>Actualmente no sig                  |           | Puedes ver muchas más plantillas y personalizar tu blog más tarde.                  |   |                          |
|                                                    |                                                         |           |                                                                                     |   |                          |

Debemos escoger un título para nuestro blog y una dirección disponible. La desventaja de los blogs como vemos es que en ningún caso vamos a tener posibilidad de elegir un dominio propio sino que siempre vamos a tener un subdominio, en este caso blogspot.com.

Después de esto escogemos una plantilla del blog que será la forma en que aparecerá nuestro contenido una vez que alguien introduzca la dirección escogida en el navegador y damos al botón "**Crear ahora**".

| (<) ■ 0 )                                                                                                    | Q 🖡 🏦            | ☆自(           |       |
|----------------------------------------------------------------------------------------------------|------------------|---------------|-------|
| 🛅 Más visitados 🔻 🗌 Getting Started 🛛 Información del usuario                                                                                                    |                  |               |       |
| Blogger                                                                                                    | +ganadinero 🛄 🗘  | +             |       |
| Blogs de ganadinero con zanox                                                                                                    | Español (España) | \$            | (     |
| Hemos habilitado la detección automática de spam para los comentarios. Deberías revisar de vez en cuando los comentarios en la bandeja de entrada de spam. Obtén más información sobre la detección de spam de Biogger o informa de un problema.                                                                                                    |                  |               |       |
| Nuevo blog     Programas de afiliados de zanox interesantes     Image: Comparison of the second second seco |                  |               |       |
| Blogs eliminados (1)                                                                                                    |                  |               |       |
| Lista de lectura   Todos los blogs                                                                                                    |                  | \$            |       |
| Añadir         Añade blogs para seguir en tu Lista de lectura           Todos los blogs         Actualmente no sigues ningún blog. Usa el botón Añadir para incorporar los blogs que quieras seguir a la Lista de lectura.           Más información         Más información                                                                                                    |                  |               |       |
| La última de Los Productos de Google en Español                                                                                                    | [ lot            | rmar de un pr | blama |

Nos devolverá a nuestro escritorio de Blogger. Ahora vemos que se ha añadido el blog del ejemplo: **"Programas de afiliados de Zanox interesantes"**.

Si en un futuro queremos crear otro blog distinto aparecerá justo debajo en forma de lista. Si hacemos click en el blog nos aparecerá esta página:

| 🗲 🗰 🛈 🔪 🔒 https://ww                                 | w.blogger.com/blogger.g?blogID=5858847008134218604#over                                                                                                    | view/sr 🔻 C 🧯                                                          | 🕽 🔻 Google                                                                                |                                                                                                    | <b>d</b> †  | 俞 ☆ 自 🖶 ☰               |
|------------------------------------------------------|----------------------------------------------------------------------------------------------------|------------------------------------------------------------------------|-------------------------------------------------------------------------------------------|----------------------------------------------------------------------------------------------------|-------------|-------------------------|
| Blogger                                              | Ver blog                                                                                                    |                                                                        |                                                                                           |                                                                                                    | +ganadinero | ļ +                     |
| Mis blogs                                            | Programas de afiliados de zanox interesa.                                                                                                    | . · Visión                                                             | general                                                                                   |                                                                                                    |             | \$                      |
| Entrada nueva                                        | Páginas vistas Más o                                                                                                    | estadísticas »                                                         | Actualizaciones                                                                           |                                                                                                    |             |                         |
| <ul> <li>Visión general</li> <li>Entradas</li> </ul> | 1                                                                                                    |                                                                        | Comentarios pendientes de<br>moderación                                                   | 0<br>*                                                                                                    |             |                         |
| Páginas<br>Comentarios                               | 0.5                                                                                                    |                                                                        | Comentarios publicados                                                                    | 0<br>»                                                                                                    |             |                         |
| Google+                                              |                                                                                                    |                                                                        | Páginas vistas hoy                                                                        | 0<br>*                                                                                                    | \$          |                         |
| <ul> <li>Ingresos</li> <li>Campañas</li> </ul>       | 20/09/2014<br>20/09/2014 26/09/2014 26/09/2014<br>Paginas vistas: 0                                                                                                    | Hoy                                                                    | Entradas                                                                                  | 0<br>*                                                                                                    |             |                         |
| Diseño                                               | Noticias de Blogger                                                                                                    | Más »                                                                  | Seguidores                                                                                | 0                                                                                                    |             |                         |
| Configuración                                        | Participa en un hangout con Boa Mistura y otras celebridades<br>mundo del graffiti                                                                                                    | del                                                                    | Consigue más<br>audiencia                                                                 | Cargle worksome                                                                                                    |             |                         |
|                                                      | punicado por origi de ricudució de Google en Espandi en bioggier<br>Hace unos días le explicamos cómo crear gifs con Google y le animam<br>compartir las imágenes en movimiento en la comunidad Art la a GIPL, en<br>el Festival de Iendencias urbanas de Madrán, MULAFEST2014. Imagina<br>estás interesado en el arte urbano, ahora tienes la oportunidad de oi ry<br>profesionales del graffil españoles y latitocamericanos en un hangout el | buzz<br>nos a<br>marcado en<br>i tu gif ahíSi<br>aprender de<br>n dire | Gracias a AdWords, lu blog<br>aparecerá en más<br>búsquedas de Google.<br>Más información | in a control for the adaption of the second second |             |                         |
| https://www.blogger.com/                             | blogger.g?blogID=5858847008134218604#pages                                                                                                    |                                                                        |                                                                                           |                                                                                                    |             | Informar de un problema |

Este será el panel de control de nuestro blog. Desde aquí podemos acceder a todas las herramientas de modificación del blog y creación de entradas. Si queremos empezar a crear contenido podemos hacer click en "**Entrada nueva**".

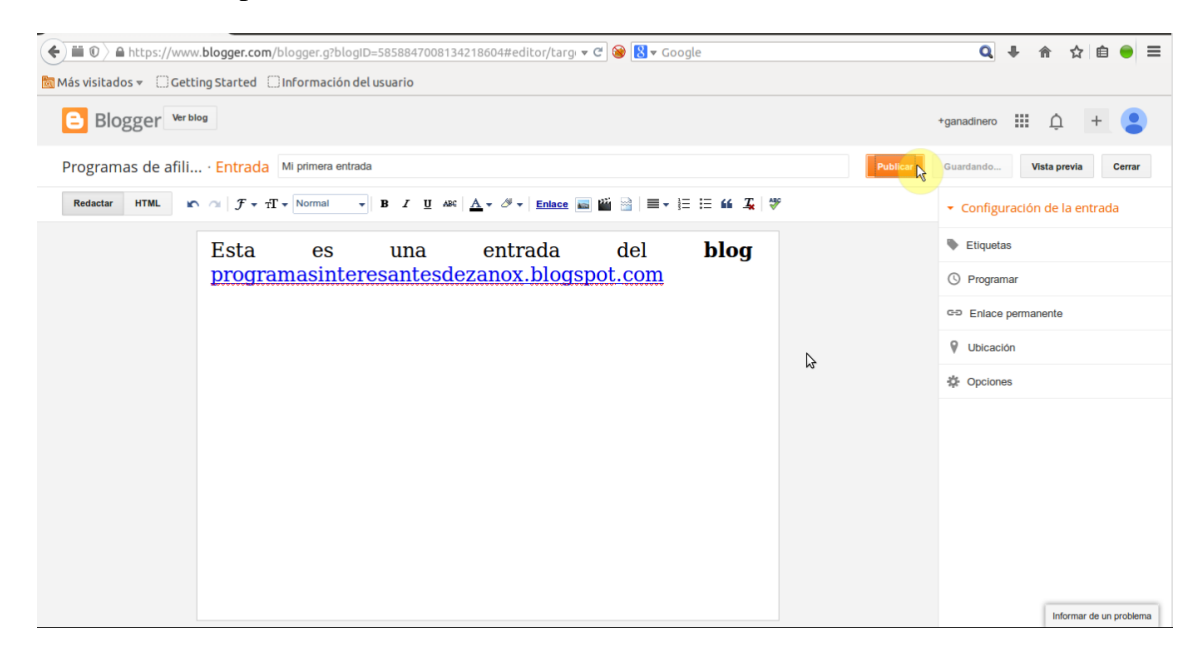

El contenido que se mostrara en nuestro blog será el que escribamos en las entradas. Una entrada está compuesta por un título y un contenido. El contenido puede tener desde letras hasta imágenes, videos o enlaces. Si queremos guardar una entrada para seguir modificándola más tarde debemos dar al botón "**Guardar**" a la derecha del de "**Publicar**". En este ejemplo si queremos ver cómo quedaría la entrada en nuestro blog haríamos click en "**Publicar**". De esta manera el contenido de nuestras entradas quedara publicado y cualquier persona que acceda al blog escribiendo la dirección en el navegador podrá ver el contenido publicado. En este ejemplo quedaría así:

| ( ) I O programasdezanoxinte    | eresantes.blogspot.com.es                                       | 🔻 🗙 🞯 🚼 🕶 Google |              | ٩                 | + 1   |         | ê (    | =     |
|---------------------------------|-----------------------------------------------------------------|------------------|--------------|-------------------|-------|---------|--------|-------|
| Más visitados 👻 🗍 Getting Start | ted 🗍 Información del usuario                                   |                  | ganadineroc  | onzanox@gmail.com | Nueva | entrada | Diseño | Salir |
|                                 | Programas de afiliados                                          | de zanox         | Interesantes | 5<br>X<br>X       |       |         |        |       |
|                                 | Publicado por ganadinero con zanox en 10:10 No hay comentarios: |                  |              |                   |       |         |        |       |
| Esperando a fogproducts.com     | Página principal                                                |                  |              |                   |       |         |        | ) •   |

Como vemos la entrada a quedado publicada.

En nuestro blog vamos a poder modificar prácticamente todo. Podremos cambiar la forma en que aparecen publicadas las entradas, los paneles, etc. Sin embargo el objetivo de este libro no es mostrar estos detalles. Si quieres toda la información acerca de cómo manejar todas las características de Blogger puedes encontrarla <u>aquí</u>.

#### - Creación de una web

Si realmente queremos potenciar nuestro negocio y vivir completamente de Internet vamos a tener que pensar a la larga en construir una web. Como hemos dicho al principio del capítulo la gran ventaja de una web es el posicionamiento. Aparecer en los primeros resultados de una búsqueda en Internet significa tener miles de visitas más que un blog y esto equivale a tener más visibilidad, llegar a más gente.

Si ya tenemos pensado en crear una web debemos mirar cual es el servicio que nos va a dar más ventajas y cual nos va a resultar más económico sin renunciar a la calidad, es decir, buscamos el servicio óptimo entre todos los que se ofertan en la red.

Podemos realizar una división entre servicios que proveen hosting gratuito y otros que proveen hosting de pago.

## **Hosting gratuitos**

#### Hostinger

Es un servicio atractivo a primera vista y puede ser la solución si lo que buscamos es una web sencilla de construir y gratis. Una de las ventajas de este sitio es que puedes crear una cuenta gratuita <u>aquí</u>, y crear una página web gratuita con un subdominio y un hosting de 2000 megabytes con 100 gigabytes de banda ancha.

Con una cuenta gratuita tendremos la posibilidad de crear una web de forma sencilla usando buenas plantillas y un software muy intuitivo. Sin embargo las limitaciones de la cuenta gratuita van a ser muchas:

- Capacidad muy limitada de espacio y de banda ancha que nos limitara mucho nuestro trabajo.
- Un subdominio en vez de dominio propio, lo que hará muy muy difícil el posicionamiento.
- Incapacidad de usar muchas herramientas disponibles solo para cuentas Premium.
- Cuentas de correo muy limitadas y sin dominio propio.

Otro de los problemas que tiene Hostinger es la mala reputación que se ha ganado con los hosting de pago. Mucha gente en el poco tiempo de vida de este servicio ha destacado que el soporte al usuario no es muy bueno y denuncian la inestabilidad del servidor y constantes caídas que provocan que las webs sean inaccesibles.

La conclusión es que si quieres una web gratuita (con todos los inconvenientes de las webs gratis) puede ser una opción posible para contratarla pero si vamos a crear una web profesional para lograr posicionamiento en Internet y ganar mucho dinero con los programas de afiliados la solución no la vamos a encontrar aquí.

#### One

One.com destaca por su capacidad de proporcionar absolutamente todos los servicios que necesitas para una alojamiento web de calidad y seguro. En One podremos crear un alojamiento web con un dominio gratis, tráfico sin límites, 5 gb de alojamiento y cuentas de correo electrónico sin límites. Además vamos a disponer de numerosas herramientas como el "Editor Web de One" que te permitirá crear fácilmente diseños increíbles a partir de plantillas sin necesidad de conocimientos de programación, estadísticas para saber de dónde proceden las principales fuentes de tráfico, Google Adwords o un soporte vía chat las 24 horas del día.

Podemos disfrutar de todas estas ventajas y de muchas más el primer año gratuito y luego realizar un pequeño pago cada mes con la posibilidad de darse de baja cuando uno quiera. Es sin duda una de las opciones más interesantes a tener en cuenta a la hora de crear un sitio web.

Si quieres contratar tu hosting en One o más información pulsa aquí.

#### Webnode

Webnode nos va a permitir alojamiento web y creación de una forma sencilla y rápida. Entre sus beneficios destacamos:

- Sin publicidad en las páginas web gratuitas .
- Optimización Seo para los motores de búsqueda.
- Puedes utilizar tu propio dominio si ya lo tienes o registrar uno.
- Servidor seguro y de confianza.
- Plantillas modernas para crear cualquier tipo de negocio.
- Posibilidad de crear una tienda online.
- Rápido, no necesitas conocimientos de programación.

En Webnode solo vamos a contar con 100 Mb de almacenamiento en disco y un límite de Tráfico de 1 Gb al mes. Sin embargo puede ser suficiente dependiendo de tus necesidades.

Para crear un sitio web gratis en Webnode u obtener más información pincha aquí.

### Hosting de pago

#### Strato

El servicio de alojamiento <u>Strato</u> es el hosting más barato del mercado, muy por debajo de la media de su sector. Surgió para dar respuesta a la intensa demanda de los últimos años de la creación de sitios web y se ha colocado a la cabeza por su precio enormemente competitivo, elevada calidad y buena atención al cliente.

Strato nos va a permitir tener muchos servicios gratis durante el primer mes para probarlos. Vamos a tener las mejores herramientas a nuestra disposición para crear hosting de calidad (sin saber programar ni tener ningún conocimiento anterior de diseño web), dominios propios desde menos de 1 euro, discos duros online (que veremos cómo utilizarlos más adelante para ganar más dinero) y por supuesto cuentas de correo electrónico con dominio propio. Strato nos va a dar todo lo que necesitamos y sin tener que preocuparnos por el precio puesto que es sin duda en cuanto a precio, calidad y asistencia al usuario lo mejor que hay actualmente en el mercado en cuanto a soluciones web.

La elección que recomiendo por experiencia es escoger un <u>hosting Avanzado</u>. Las características de este hosting son:

- 1 Dominio
- 100Gb
- 25 bases de datos
- 25 apps perfectas para el diseño de una web
- 25 accesos ftp

Aunque cualquier otro hosting (básico, profesional, Experto) nos permitirá llevar a cabo nuestro trabajo correctamente, la elección del hosting avanzado es lograr una unión entre precio y calidad. Este hosting va a ser suficientemente bueno para llevar a cabo nuestro trabajo y a un precio muy bajo. Si escogemos la oferta de 24 meses nos saldrá por 0€ el primer año y por 3,99€ al mes a partir del año siguiente. Si por el contrario no queremos permanencia pagaremos 3,99€ desde el primer mes.

Este precio es extremadamente bajo y podremos haberlo pagado casi desde el primer día que empecemos a ganar dinero. Si pones en práctica el sistema que te voy a contar a lo largo de este curso lo normal es que desde el primer día de mes ya haber pagado absolutamente todo lo que nos va a costar poner en funcionamiento el sistema. Gracias al hosting de 100 gigabytes no tendremos problemas para utilizar otros métodos que se explican a lo largo de este curso para ganar dinero.

Por otro lado también necesitaremos cuentas de correo electrónico con dominio propio para llevar a cabo las campañas de email marketing de las que se hablan al final de este curso. Mi recomendación es contratarlas también en Strato por la razón del bajo precio.

Una cuenta de correo electrónico Básico (la que necesitamos) nos costara 0.79€ al mes y vamos a tener un dominio propio (generalmente escogeremos el mismo que el de nuestra web), POP3 e IMAP, 10 cuentas de correo estándar y la posibilidad de creación y administración de citas y tareas.

Si quieres contratar tu hosting en Strato o necesitas más información puedes encontrarla pincha <u>aquí</u>.

#### Hostgator

Es sin duda una de las mejores opciones que podemos encontrar actualmente por sus enormes ventajas respecto a sus competidores. Por ejemplo el ratio de tiempo online de sus servidores es del 99.902% y la mayoría de los usuarios tienen muy buenas críticas hacia Hostgator. El rendimiento y la velocidad es muy elevada y cuenta con un servicio de gran calidad. El plan de hosting es muy barato y tienen planes a la medida de cada usuario. Otras características de Hostgator son:

- Dominio gratis con cualquier plan hosting
- Banda ancha y espacio en disco ilimitado
- Correos electrónicos ilimitado
- Muy simple de usar y constructor de sitios gratis con más de 4500 plantillas
- Muchas herramientas para hacer crecer tu sitio web

• Posibilidad de alojar múltiples dominios en un solo hosting

Como única desventaja es que esta en ingles pero aun así es realmente sencillo de entender.

Es sin duda una de las mejores opciones para empezar un negocio en Internet. Para más información sobre Hostgator pincha <u>aquí</u>.

#### 1and1

Las ventajas que ofrece este sitio son las siguientes:

- Cuenta con diseños de página profesionales y atractivos, además de la posibilidad de personalizar y hacer única la web.
- Es muy rápido y fácil de realizar.
- La web está optimizada para seo y cuenta con botones de redes sociales para una integración más sencilla.
- Puedes consultar las estadísticas en todo momento para medir tu éxito online
- Puedes activar la optimización para smartphones en tu web con un solo clic.
- Tienen más de 100 sectores profesionale.
- Puedes vender tus productos online directamente desde tu web con las 1&1 Apps.
- Hay más de 100 web apps a elegir, y cada vez se incluyen algunas nuevas.

Si quieres más información haz clic aquí.

Una vez que tengamos creada nuestra web o blog podemos empezar a trabajar con Zanox. Para ello vuelve al capítulo anterior si aún no creaste tu cuenta en Zanox.

# Capítulo 4. Verificación de un espacio publicitario en Zanox

Ahora que ya tenemos nuestra cuenta en la plataforma de afiliación Zanox, el siguiente paso será la verificación de un espacio publicitario. La verificación del espacio publicitario es necesaria para poder empezar a colocar enlaces y banners en nuestro blog o web y empezar a ganar dinero con Internet.

Verificar el espacio publicitario significa, a rasgos generales, demostrar que la web o blog que hemos añadido en Zanox al registrarnos es nuestra, que somos los administradores de dicha web y que tenemos el control total de ella para modificarla, eliminarla, etc.

Para llevar a cabo este paso debemos entrar en nuestra cuenta de Zanox con nuestro usuario y contraseña e ir a la pestaña "**Perfil**", "Espacios Publicitarios".

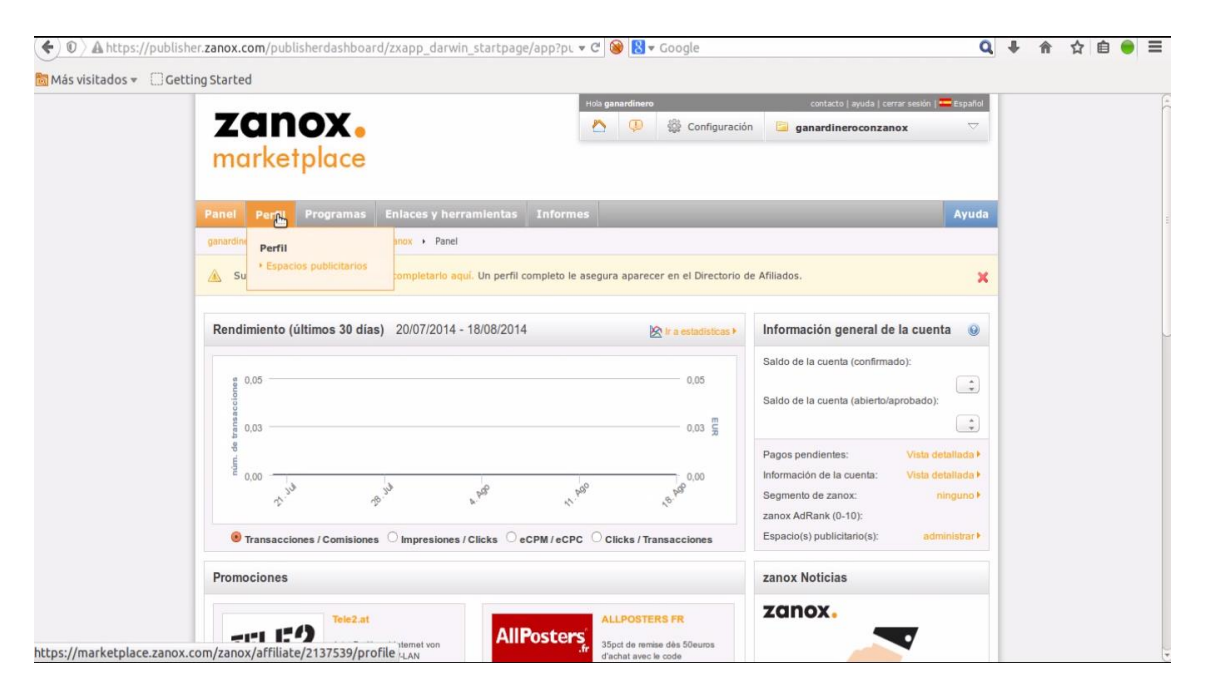

Nos aparecerá una ventana en la que tenemos dos pestañas: "**Información general**" y "**Espacios publicitarios**".

En la pestaña espacios publicitarios tenemos el espacio publicitario añadido cuando nos registramos en Zanox previamente y la posibilidad de añadir otro espacio publicitario. De momento debemos verificar el espacio publicitario que añadimos al principio.

Para verificar el espacio publicitario vamos a poder seguir dos métodos diferentes:

• Metaetiquetas HTML: Simplemente será necesario copiar la metaetiqueta y colocarla en la cabecera "head" del blog. Es útil este método si tenemos un blog.

• Archivo de verificación HTML: Debemos descargar un archivo de verificación HTML y subirlo a nuestro sitio web. Es útil este método si contamos con una web.

Al crear la cuenta de Zanox a modo de ejemplo para la explicación de este libro, se creó un blog llamado **ganadineroconzanox.blogspot.com**. Sin embargo es posible que tu elección fuese crear una web gratuita en vez un blog. En este caso no hay ningún problema puesto que también realizaremos la verificación de una página web a continuación.

Verificación de un blog. Metaetiquetas HTML.

Una metaetiqueta es una etiqueta de información que se añade en el código HTML de cada página de una Web para aportar información relevante sobre la categorización de dicha página web.

La verificación de un blog mediante metaetiqueta se realiza de la siguiente forma:

En la sección espacios publicitarios elegimos el espacio publicitario que deseamos verificar, en este caso un blog creado en Blogger y damos click en verificar sitio:

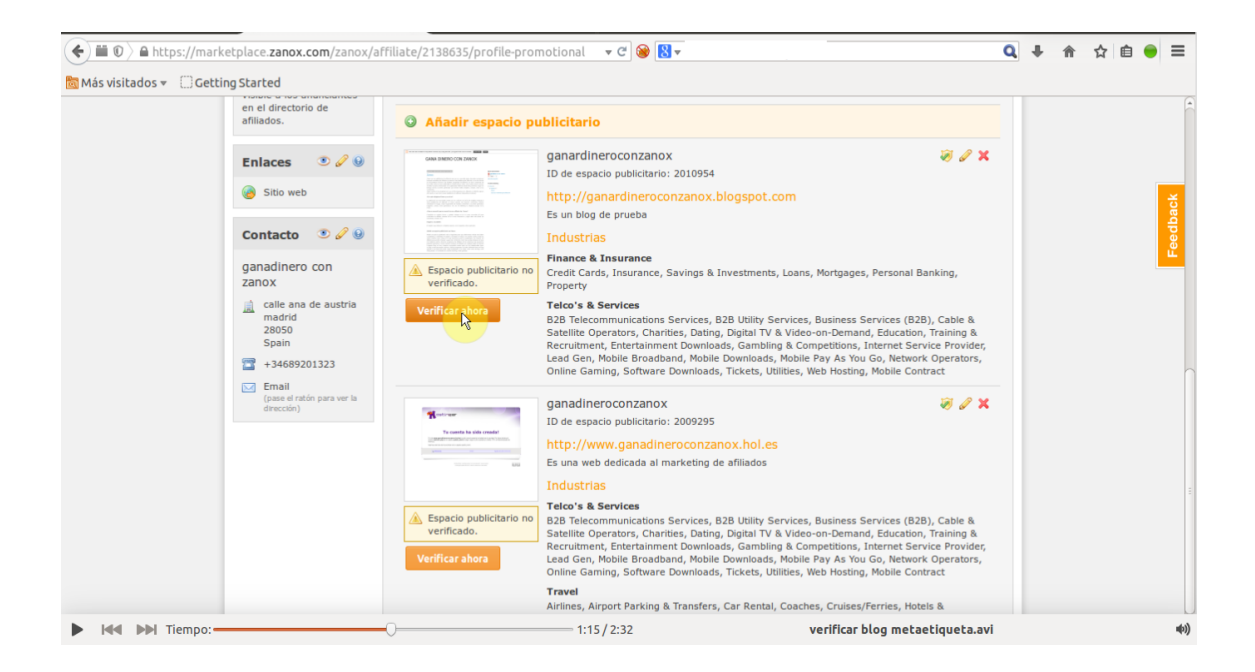

En la parte del método 1 copiamos la metaetiqueta HTML y sin cerrar nada abrimos otra pestaña en el navegador y abrimos nuestra cuenta en Blogger.

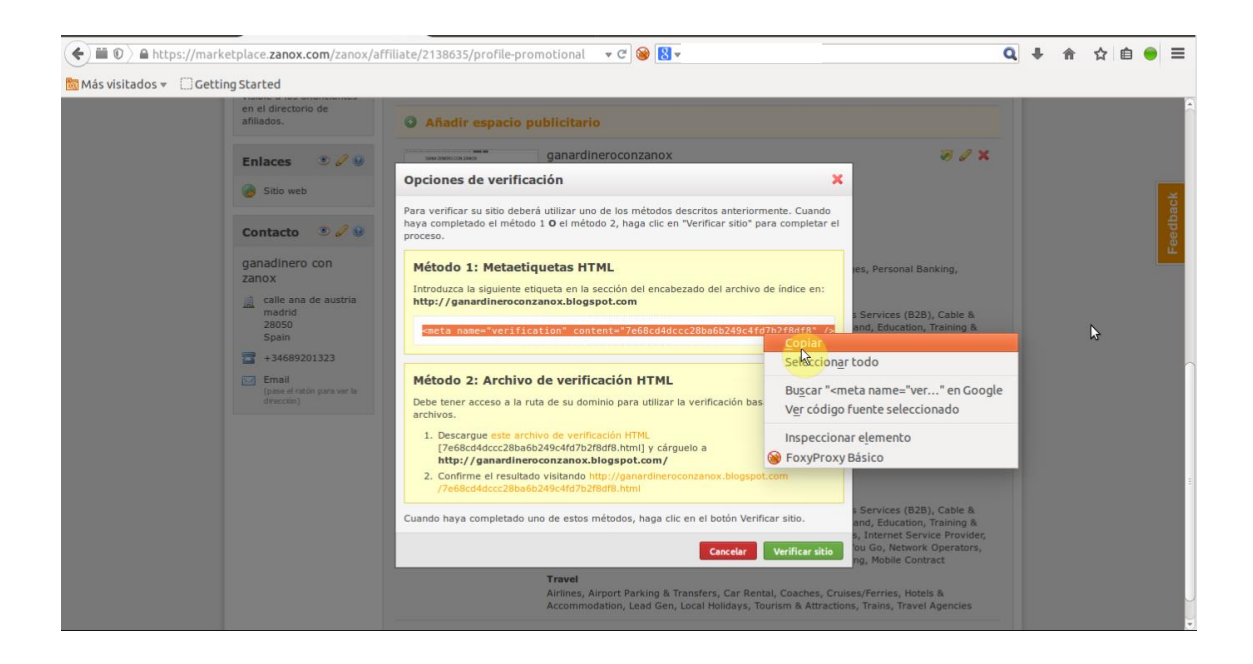

Seleccionamos nuestro blog y vamos a la sección Plantilla: Editar HTML

| ← A https://www.blogger.c                   | com/blogger.g?blogID=5633833428030                         | 0448989#template 🔻 🕫 🚷 🗸                                                         | Q 🖡 🏦 🏠                              | ê ● ≡          |
|---------------------------------------------|------------------------------------------------------------|----------------------------------------------------------------------------------|--------------------------------------|----------------|
| 🔯 Más visitados 👻 🗍 Getting                 | g Started                                                  |                                                                                  |                                      |                |
| 🕒 Blogger 🖋                                 | Ver blog                                                   |                                                                                  | +ganadinero 🗰 🛕 -                    | + 😩            |
| Mis blogs                                   | GANA DINERO CON ZANO                                       | X · Plantilla                                                                    | Crear/Restablecer copia de seguridad | \$             |
| Entrada nueva                               | Empieza con una plantilla básica y persor<br>El blog ahora | aaliza el fondo, el diseño, los colores, las fuentes y mucho más<br>Móvil        |                                      |                |
| Visión general                              |                                                            | GANA                                                                             |                                      | -              |
|                                             |                                                            |                                                                                  | \$                                   | U              |
| Comentarios                                 |                                                            | En este blog se describen los<br>pasos a seguir para aprender                    |                                      |                |
| R <sup>+</sup> Google+                      |                                                            | a ganar dineno con el<br>marketing de atiliados<br>especialmente con la          |                                      |                |
| Estadísticas                                |                                                            | piatatorna de atiliación Zanox.<br>Mediante explicaciones<br>detaliadas y videos |                                      |                |
| <ul><li>Ingresos</li><li>Campañas</li></ul> | Personalizar Editar HTML                                   | *                                                                                |                                      |                |
| Diseño                                      |                                                            |                                                                                  |                                      |                |
| 🏲 Plantilla                                 | Sencillo                                                   |                                                                                  |                                      |                |
| Je Configuración                            |                                                            |                                                                                  | Area                                 | le un problema |

En el código HTML de nuestro blog vamos a la línea head y justo debajo de esta línea copiamos la metaetiqueta HTML.

| https://www. <b>blogger</b>                                                                                                    | r.com/blogger.g?blogID=5633833428030448989#templatehtml 🔹 C 🎯 🚼 🚽                                                                                                    | 🔍 🦊 🎓 🏠 自 🧧                                                                   |
|----------------------------------------------------------------------------------------------------|----------------------------------------------------------------------------------------------------|-------------------------------------------------------------------------------|
| visitados 👻 🗍 Gettir                                                                                                    | ng Started                                                                                                    |                                                                               |
| Blogger 🥒                                                                                                    | Ver blog                                                                                                    | +ganadinero 🎹 🋕 🕂                                                             |
| Ais blogs                                                                                                    | GANA DINERO CON ZANOX · Plantilla                                                                                                    | \$                                                                            |
| Entrada nueva                                                                                                    | Atrás Guardar plantilla Ir al widget 👻 Editar plantilla Vista previa de la plantilla Restable                                                                                                    | cer plantillas de artilugios a los valores predeterminados                    |
| Visión general                                                                                                    |                                                                                                    | Plantilla de formato Revertir los cambios                                     |
| Entradas                                                                                                    | <pre>1 <?xml version="1.0" encoding="UTE-8" ?></pre>                                                                                                    | (A)                                                                           |
|                                                                                                    |                                                                                                    |                                                                               |
| –<br>Dáginas                                                                                                    | <pre>2 <idoctype html=""> 3 <html <="" b:version="2" class="v2" expr:dir="data:blog.languageDirection" td="" xmlns="http://www.w3.c&lt;/td&gt;&lt;td&gt;prg/1999/xhtml"></html></idoctype></pre>                                                                                                    |                                                                               |
| <ul> <li>Páginas</li> <li>Comentarios</li> </ul>                                                                                            | 2 <idoctype ac<="" action="" http:="" sestews="" td="" www.sestews=""><td>org/1999/xhtml'<br/>xmlns:expr='http://www.google.com</td></idoctype>                                                                                                    | org/1999/xhtml'<br>xmlns:expr='http://www.google.com                          |
| -<br>Páginas<br>Comentarios<br>Google+                                                                                                    | <pre>2 <idoctype http:<br="">3 chtml b:version='2' class='v2' expr:dir='data;blog.languageDirection' xmlns-'http://www.v3.c<br/>xmlns:b='http://www.google.com/2005/gml/b' xmlns:data='http://www.google.com/2005/gml/data'<br/>/2005<br/>***********************************</idoctype></pre>                                                                                                    | org/1999/xhtml'<br>xmlns:expr='http://www.google.com<br>.0' name='viewport'/> |
| Páginas<br>Comentarios<br>Google+<br>Estadísticas                                                                                           | <pre>2 <iooctype http:<br="">3 chtml b:version='2' class='v2' expr:dir='data;blog.languageDirection' xmlns='http://www.v3.c<br/>xmlns:b='http://www.google.com/2005/gml/b' xmlns:data='http://www.google.com/2005/gml/data'<br/>/2005/gml/action/<br/>* ***********************************</iooctype></pre>                                                                                                    | org/1999/xhtml'<br>xmlns:expr="http://www.google.com<br>.0' name='viewport'/> |
| - Páginas<br>Comentarios<br>Google+<br>Estadísticas<br>Pingresos                                                                            | <pre>2 <iooctype http:<br="">3 chtml b:version='2' class='v2' expr:dir='data;blog.languageDirection' xmlns='http://www.w3.c<br/>xmlns:b='http://www.google.com/2005/gml/b' xmlns:data='http://www.google.com/2005/gml/data'<br/>/2005/gml/acpri&gt;<br/>4 shead:liventhe'width-blog.isMobile'&gt;<br/>5 cmete content='width-l100' name='viewport'/&gt;<br/>6 cmete content='width-l100' name='viewport'/&gt;<br/>7 ch:l5<br/>7 child data='blog' name='all-head-content'/&gt;<br/>7 child data='blog' name='all-head-content'/&gt;<br/>7 child data='blog' na</iooctype></pre> | org/1999/xhtml'<br>xmlns:expr='http://www.google.com<br>.0' name='viewport'/> |
| <ul> <li>Páginas</li> <li>Comentarios</li> <li>Google+</li> <li>Estadísticas</li> <li>Ingresos</li> <li>Campañas</li> </ul>                 | <pre>2 <iooctype intel-<br="">3 chtml b:version='2' class='v2' expr:dir='data;blog.languageDirection' xmlns='http://www.v3.c<br/>xmlns:b='http://www.google.com/2005/gml/b' xmlns:data='http://www.google.com/2005/gml/data'<br/>/2005/gml/action:blog.isMobile'&gt;<br/>4 shead:'loond+'data:blog.isMobile'&gt;<br/>5 cmetg content='width=l100' name='viewport'/&gt;<br/>6 cmetg content='width=l100' name='viewport'/&gt;<br/>7 ch:lfs data='blog' name='all-head-content'/&gt;<br/>8 cmetg content='width=l100' name='viewport'/&gt;<br/>8 ch:lfs data='blog' name='all-head-content'/&gt;<br/>9 ch:lfs data='blog' name='all-head-content'/&gt;<br/>11 cmitue=data:blog.pageTitle/&gt;</iooctype></pre>                                                                                                    | org/1999/xhtml'<br>xmlns:expr='http://www.google.com<br>.0' name='viewport'/> |
| <ul> <li>Páginas</li> <li>Comentarios</li> <li>Google+</li> <li>Estadísticas</li> <li>Ingresos</li> <li>Campañas</li> <li>Diseño</li> </ul> | <pre>2 <iooctype http:<br="">3 chtml b:version='2' class='v2' expr:dir='data;blog.languageDirection' xmlns='http://www.v3.c<br/>xmlns:b='http://www.google.com/2005/gml/b' xmlns:data='http://www.google.com/2005/gml/data'<br/>/2005/gml/action:blog.isMobile'&gt;</iooctype></pre>                                                                                                    | org/1999/xhtml'<br>xmlns:expr='http://www.google.com<br>.0' name='viewport'/> |
|                                                                                                    | <pre>2 ciocrype intel-<br/>3 chim b:version='2' class='v2' expr:dir='data;blog.languageDirection' xmlns='http://www.w3.c<br/>xmlns:b='http://www.google.com/2005/gml/b' xmlns:data='http://www.google.com/2005/gml/data'<br/>/2005/gml/expr:/&gt;<br/>4 sheadb 'Qond'data;blog.isMobile'&gt;<br/>5 cmeta content='width=100' name='viewport'/&gt;<br/>6 cmeta content='width=100' name='viewport'/&gt;<br/>7 ch:ifs' cmeta content='width=100' name='viewport'/&gt;<br/>8 cmeta content='width=100' name='viewport'/&gt;<br/>9 c/b:ifs' cmeta'blog.pageTile/&gt;<br/>10 cb:skin=</pre> /ch:skin=<br>502<br>503 cb:skin=/cb:template-skin><br>607 cb:skin=                                                                                                    | org/1999/xhtml'<br>xmlns:expr='http://www.google.com<br>.0' name='viewport'/> |

Hacemos click en guardar plantilla.

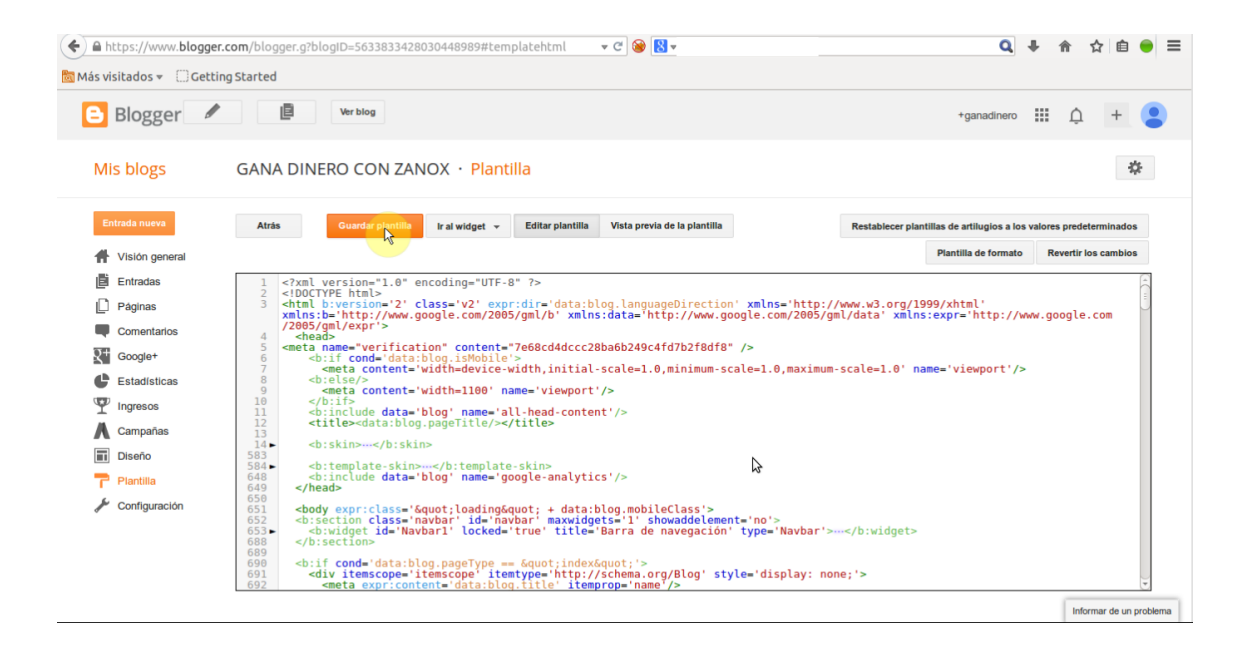

Finalmente volvemos a la pestaña del navegador donde teníamos Zanox abierto y hacemos click en **Verificar sitio**.

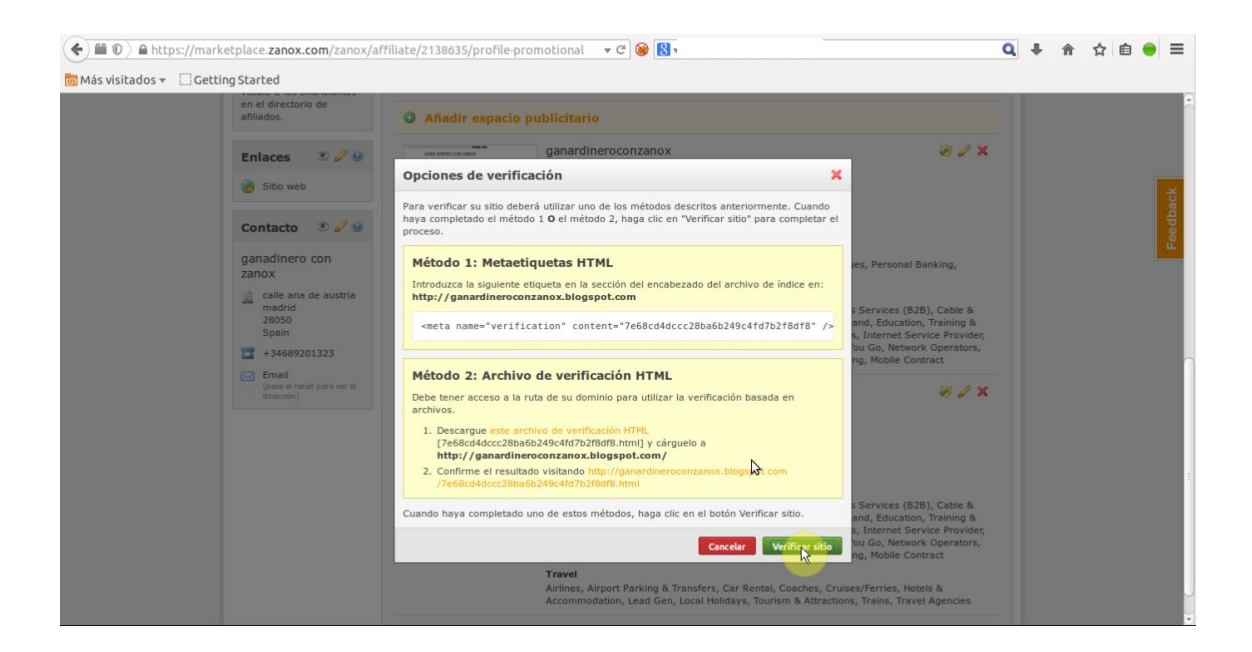

Si hemos seguido los pasos correctamente tendremos nuestro blog verificado y listo para empezar a trabajar con él.

#### Verificación de una web. Archivo de verificación HTML.

En la sección de espacios publicitarios vamos al espacio que corresponde a nuestra web con hosting gratuito creada anteriormente con uno de los servicios (Hostinger) expuestos en este libro y pulsamos verificar ahora:

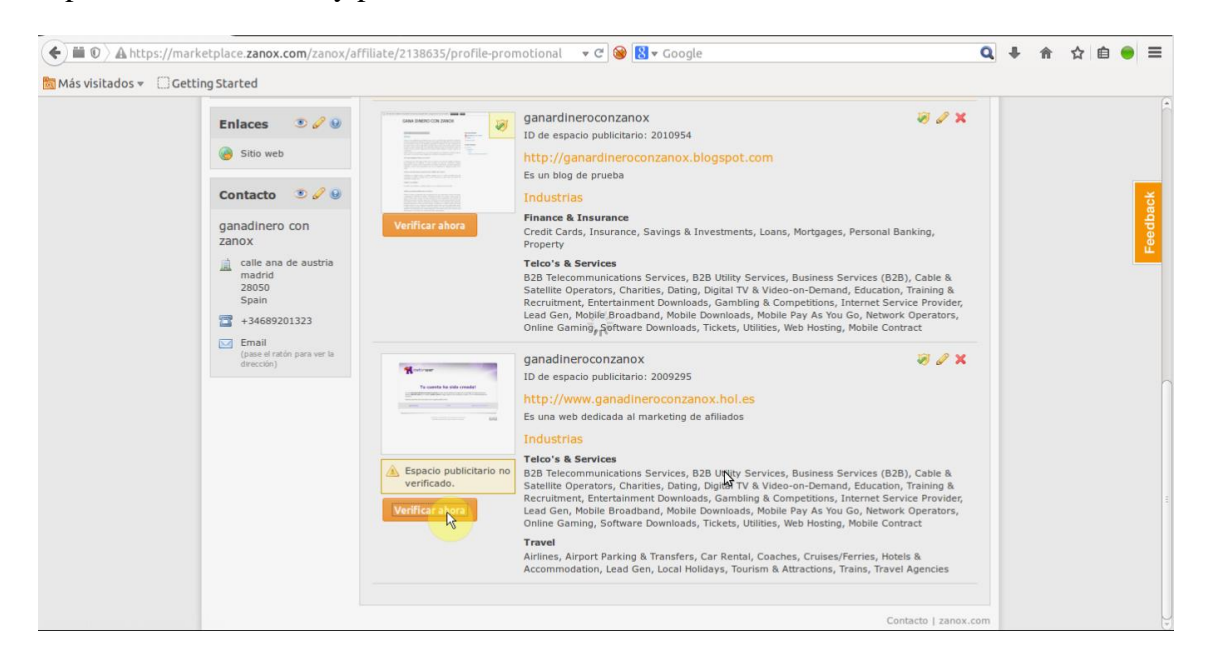

Como hemos dicho vamos a utilizar el método 2 para realizar la verificación. Para ello debemos descargar un archivo de verificación HTML. Hacemos click en **Descargue este archivo de verificación HTML** y lo guardamos en una carpeta del disco duro del ordenador, por ejemplo el escritorio.

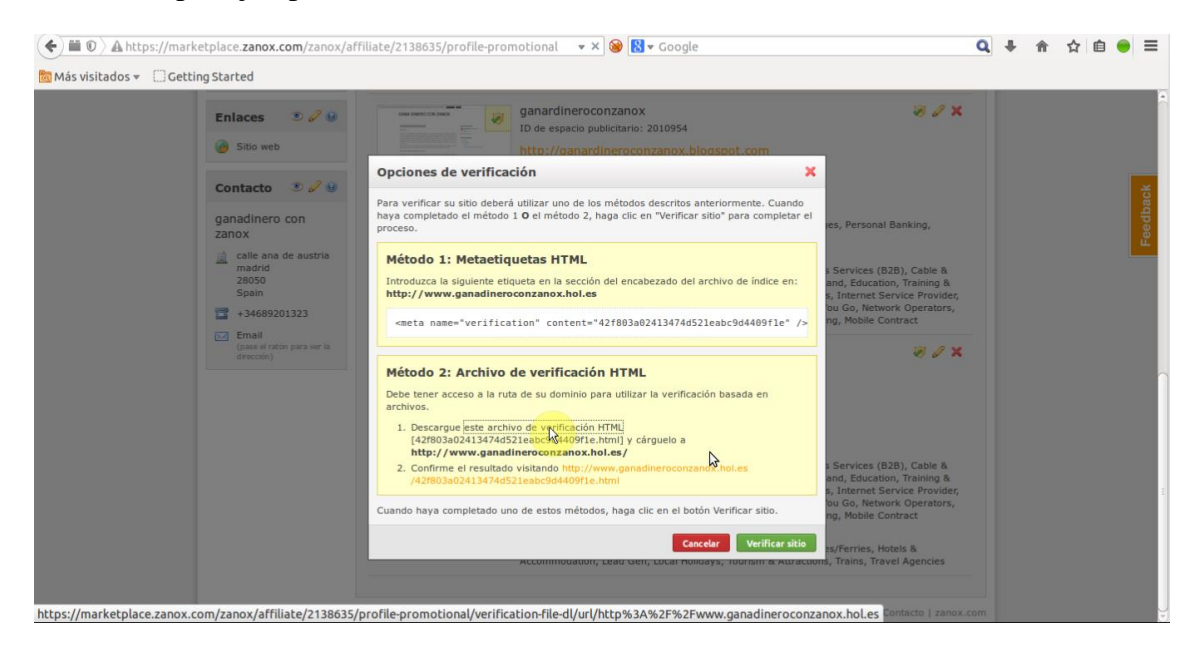

Sin cerrar la ventana de Zanox ni tocar nada, abrimos en una nueva pestaña del navegador web nuestra cuenta en Hostinger y vamos al apartado Hosting, y elegimos nuestra web creada anteriormente. En este ejemplo es "ganadineroconzanox.hol.es".

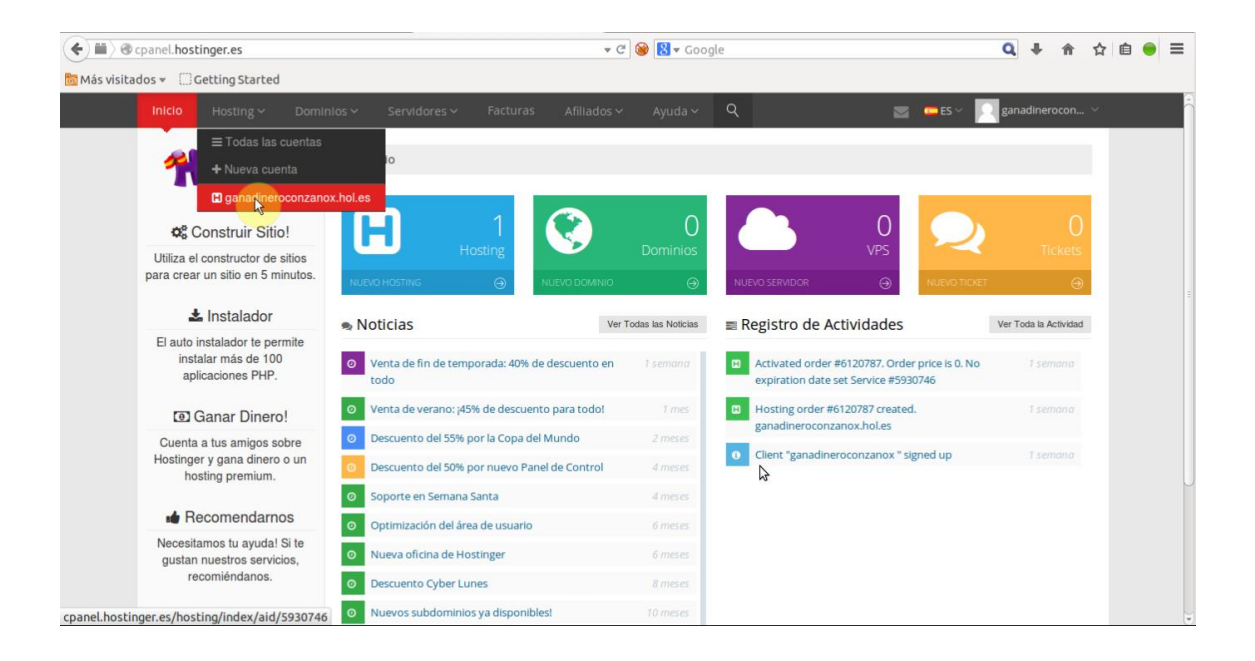

Despues vamos al apartado Archivos y seleccionamos Administrador de Archivos.

| ( @ cpanel.hostinger.es/files/file-manager/ | aid/5930746                                 | 👻 🗙 🛞 🕈 Google                      | Q 🖡 合 ☆ 自 👄 〓                           |
|---------------------------------------------|---------------------------------------------|-------------------------------------|-----------------------------------------|
| 🛅 Más visitados 👻 🗌 Getting Started         |                                             |                                     |                                         |
| Inicio Hosting - Domi                       | nios 🛩 Servidores 🛩 Facturas                | Afillados 🗸 🛛 Ayuda 🗸 🔍             | 🔤 💻 ES 🗸 🔽 ganadinerocon 🗸              |
|                                             | ⊫ Archivos                                  |                                     |                                         |
|                                             | Eministrador de Archivos 2                  | Copias de Seguridad Acceso FTP      | Cuentas FTP Historial de Accesos<br>FTP |
|                                             | Registro de Errores                         |                                     |                                         |
|                                             | Bases De Datos                              |                                     |                                         |
|                                             | •                                           | 3                                   |                                         |
|                                             | MySQL<br>Bases de Datos phpMyAdmin<br>MySQL | MySQL Remoto Importar Base de Datos |                                         |
| Leído d2styy3cl55ra7.cloudfront.net         | og Avanzado                                 |                                     |                                         |

Nos aparecerá la opción de instalar el **Instalador de Archivos**. Elegimos el idioma que deseamos y hacemos click en instalar. Posteriormente nos aparecerá la ventana del **Administrador de Archivos** que contiene todos los archivos que se encuentran en nuestro hosting gratuito. Si aún no has cargado archivos al hosting, te aparecerán solo dos archivos. Debemos hacer click en botón derecho del ratón en el espacio en blanco donde se sitúan los archivos y hacer click en **Subir archivos**.

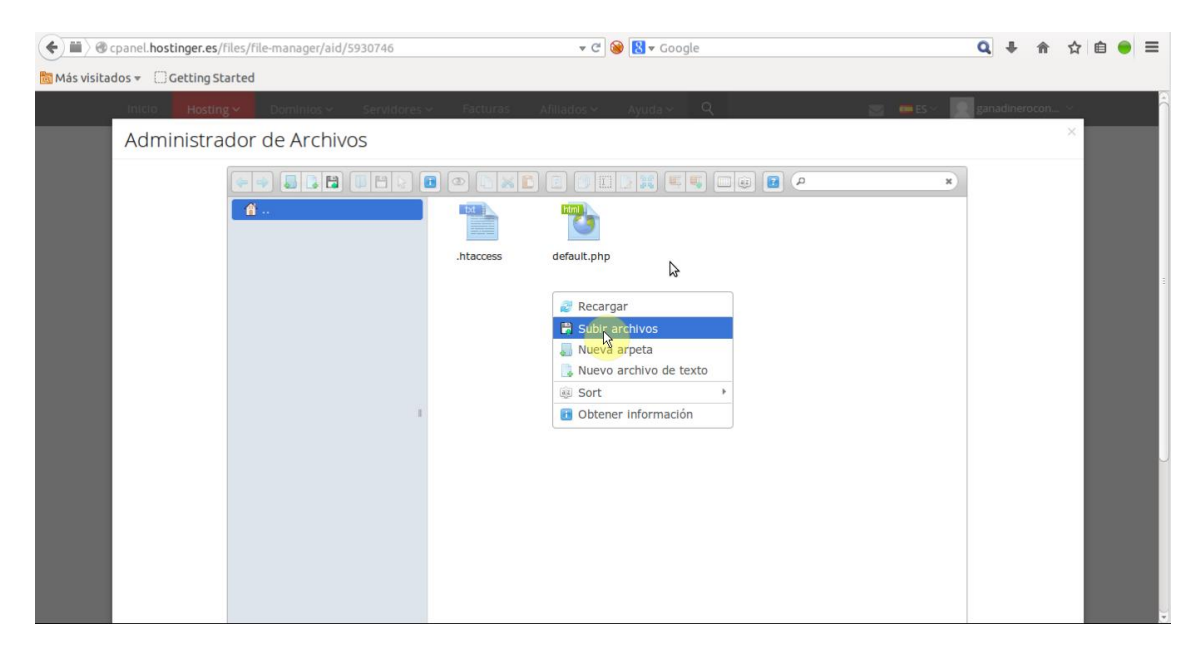

Simplemente arrastramos desde la carpeta donde guardamos el archivo de verificación descargado de Zanox o seleccionamos manualmente el archivo en su ubicación.

Una vez subido el archivo volvemos a la pestaña de Zanox y en el apartado 2 confirmamos el resultado haciendo click en la URL que aparece.

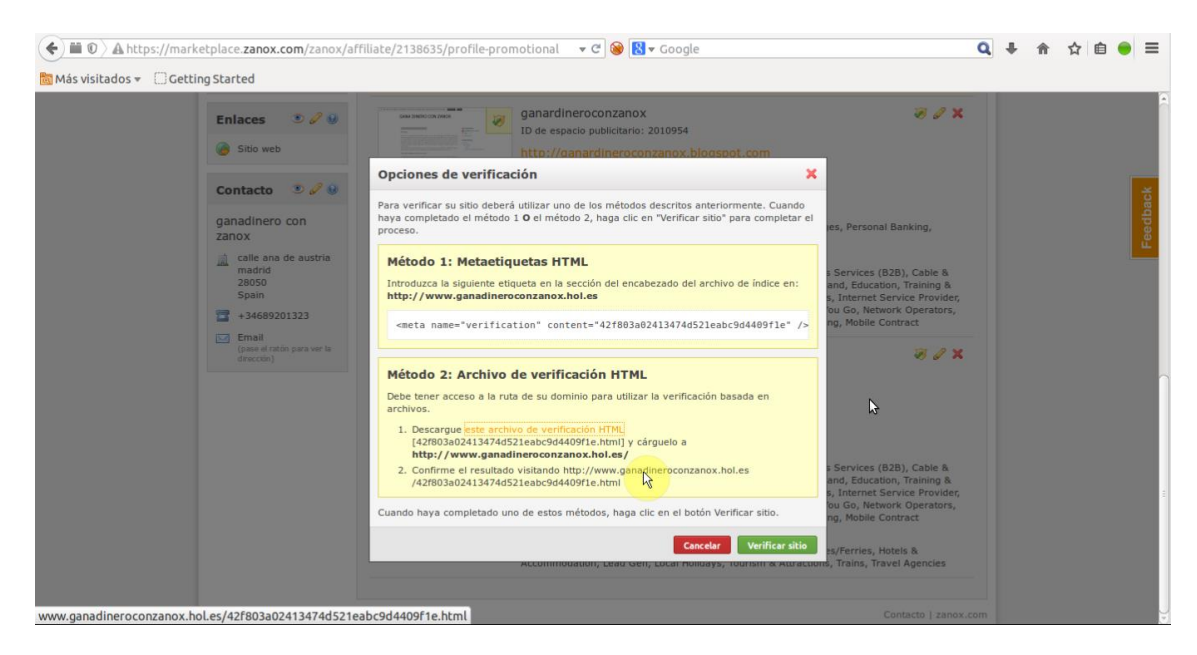

Finalmente haremos click en Verificar sitio.

| A https://marketplace.za        | nox.com/zanox/affiliate/2138635/profile-promotional 🔹                                                                                                    | C 🎯 🚼 🔻 Google                                                                                                    | ٩                                                                                                    | + 🕆 | ☆自 | ● ≡      |
|---------------------------------|----------------------------------------------------------------------------------------------------|----------------------------------------------------------------------------------------------------|----------------------------------------------------------------------------------------------------|-----|----|----------|
| Más visitados + Getting Started | s       Image: Second Second Sec | CONZANOX<br>sublicitario: 2010954<br>rdineroconzenos: biorespot.com<br>os métodos descritos anteriormente. Cuando<br>, haga cite en "Verificar sto" para completar el<br>on del encabezado del archivo de indice en:<br>s<br>el 421f803a024134745221eabc94449911e" (>-<br>fon HTML<br>para utilizar la verificación basada en<br>n HTML<br>en hmi y cárguelo a<br>hole e/<br>Prove, panadimenconzanos, subles<br>e. htmi<br>dos, haga cite en el botón Verificar sitio.<br>Concet Verificaresto<br>ty Lettera Verificar formany, titorranti | es, Personai Banking,<br>ser, Personai Banking,<br>s, Services (828), Cable &<br>martines (828), Cable &<br>martines (828), Cable &<br>martines (828), Cable &<br>martines (828), Cable &<br>and, Education, Training &<br>s, Archives (828), Cable &<br>and, Education, Training &<br>s, Envices (828), Cable &<br>and, Education, Training &<br>s, Envices (828), Cable &<br>and, Education, Training &<br>s, Houle Contract |     |    | Feedback |

De esta forma tan sencilla hemos verificado nuestra página web y ya podremos empezar a trabajar con ella.

#### Añadir un espacio publicitario.

Para finalizar este capítulo vamos a ver cómo podemos añadir otro espacio publicitario a nuestra cuenta de Zanox.

Es posible que no solo queramos trabajar con una sola web sino que queramos rentabilizar varias webs o blogs. Para ello tenemos la opción de añadir todos los espacios publicitarios que queramos en Zanox. La forma de hacerlo es la siguiente:

En la sección Espacios publicitarios elegimos Añadir espacio publicitario.

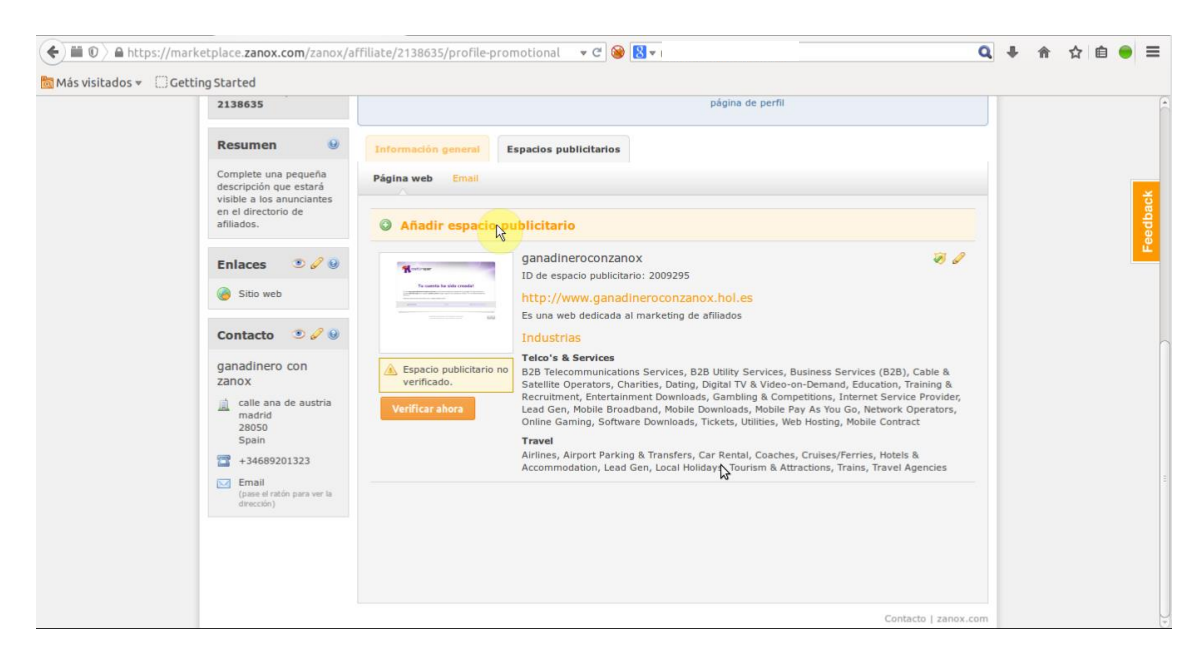

En la ventana que nos aparece debemos escribir la información de nuestro blog o web: URL, Nombre, una breve Descripción, sectores que tienen que ver con la web o blog (temática) y regiones de venta.

En el apartado "Regiones de venta" podemos elegir los países donde en principio creemos que podemos generar comisiones con nuestra web o blog. Podemos poner todos los países que queramos.

| 2138635                                        |                        |                                                                                                    |                                                                                                    | 1                       | página de perfil                        |         |
|------------------------------------------------|------------------------|----------------------------------------------------------------------------------------------------|----------------------------------------------------------------------------------------------------|-------------------------|-----------------------------------------|---------|
| Resumen                                        | θ                      | Información general                                                                                                    | Espacios publicitarios                                                                                                    |                         |                                         |         |
| Complete una<br>descripción q<br>vicible a los | a pequeña<br>ue estará | Página web Email                                                                                                    |                                                                                                    |                         |                                         |         |
| en el director<br>afiliados.                   | rio de                 | Añadir espacie                                                                                                    | o publicitario                                                                                                    |                         |                                         |         |
| Enlaces                                        | • / 0                  | Añada más sitios web p<br>sitio principal incluido e                                                                                                    | ara complementar el<br>n su configuración.                                                                                                    | URL •                   | http://ganardineroconzanox.blogspot.com |         |
| Sitio wet                                      | >                      | Introduzca la URL y la c<br>continuación, seleccione<br>anunciantes principales                                                                                                    | descripción y, a<br>e los sectores y<br>del sitio. Incluya                                                                                          | Nombre •                | ganardineroconzanox                     |         |
| Contacto                                       | ۰ 🖉 ی                  | Se tomará una captura                                                                                                    | de pantalla                                                                                                    | Descripcion             |                                         |         |
| ganadinero<br>zanox                            | o con                  | automatica de la URL in<br>apoyar la información s                                                                                                    | obre el sitio.                                                                                                    |                         |                                         |         |
| calle ana<br>madrid                            | a de austria           | Verificación de Una vez que su sitio v                                                                                                    | el sitio<br>veb ha sido                                                                                                    |                         | 235 character let                       | J<br>ft |
| 28050<br>Spain                                 |                        | añadido, puede verifi<br>haciendo click en el io                                                                                                    | car su propiedad<br>cono con el escudo<br>rriba de la lista de                                                                                      | Sectores •              | Seleccionar sectores                    |         |
| Email<br>(pase el rai<br>dirección)            | tón para ver la        | el na parte derecha de la<br>sitios web. Si se verifi<br>el icono de verificació<br>esquina derecha de la<br>miniatura del del sitio<br>información sobre los<br>verificación del vebsi<br>consulta la nócina de | n ba de la lasta de<br>los correctamente,<br>n aparecerá en la<br>la imagen en<br>web. Para más<br>métodos de<br>te, por favor<br>la wiki acerca de | Reglones de •<br>ventas | Seleccionar regiones de ventas          |         |

Finalmente hacemos click en Agregar.

| ius visicados v () decenig scarced | miniatura dei dei sido wed, Para mas                                                                                                    |                                                                                                    |                                                                                                    |                         |  |  |
|------------------------------------|----------------------------------------------------------------------------------------------------|----------------------------------------------------------------------------------------------------|----------------------------------------------------------------------------------------------------|-------------------------|--|--|
|                                    | información sobre los métodos de<br>verificación del website, por favor<br>consulte la página de la wiki acerca o<br>la verificación de los sitios web. | te                                                                                                    | Préstamos<br>Propledades<br>Ver más ≠                                                                                                    |                         |  |  |
|                                    |                                                                                                    | Regiones de ventas                                                                                                    | <ul> <li>Seleccionar regiones de ventas</li> <li>Europa</li> <li>España</li> <li>Francia</li> </ul>                                                                                                    |                         |  |  |
|                                    | ganadi<br>ID de es<br>http://<br>Es una w                                                                                                    | neroconzanox<br>pacio publicitario: 2009295<br><b>www.ganadineroconzanox</b><br>reb dedicada al marketing de af                                                                       | chol.es<br>Rilados                                                                                                    |                         |  |  |
|                                    | Espacio publicitario no<br>verificado.<br>Verificar ahora<br>Verificar Tavel                                                                            | As Services<br>communications Services, B &<br>Operators, Charities, Dating, Di<br>entr, Entertainment Downloads,<br>n, Mobile Broadband, Mobile Do<br>aming, Software Downloads, Tic | Utility Services, Business Services (B2B), Cable<br>gital TV & Video-on-Demand, Education, Training<br>Gambling & Competitions, Internet Service Prov<br>wnloads, Mobile Pay As You Go, Network Operate<br>ckets, Utilities, Web Hosting, Mobile Contract | &<br>&<br>ider,<br>yrs, |  |  |

Si no hemos tenido ningún problema nos aparecerá ahora nuestra web o blog en la sección de espacios publicitarios y a partir de aquí podremos verificarlo para empezar a utilizarlo.

## Capítulo 5. Cuenta bancaria y comisiones.

Una vez que tenemos vinculado nuestro espacio publicitario en Zanox, ha llegado el momento de preguntarse: ¿Cuándo gane comisiones con mi blog o web, como voy a recibir el dinero?

Para poder recibir el dinero conseguido con la publicidad de nuestra web es necesario vincular con Zanox una cuenta bancaria. Debes saber que los pagos en Zanox siempre se van a realizar mediante un ingreso a una cuenta bancaria y no se admiten pagos por Payza, Payonneer, PayPal o similares.

#### Saldo y comisiones

Vamos a denominar **saldo de la cuenta** a todo el dinero que ganemos con nuestra plataforma de afiliación de Zanox. Este saldo lo integran todas las comisiones que nos van a pagar las distintas empresas a nosotros, los afiliados, que somos los que hacemos publicidad de sus productos o servicios.

Las comisiones que ganemos van a pasar por tres estados hasta que lleguen a nosotros y por tanto, puede pasar un tiempo desde que un usuario pulsa en nuestra publicidad y realiza la compra o el registro hasta que ese dinero es ingresado en nuestra cuenta bancaria. Los tres estados por los que pasa la comisión son:

**Abierto**: Es el primero de los estados. El saldo de la cuenta se convierte en abierto justo en el momento en que el usuario pincha en la publicidad y realiza la acción por la cual la empresa nos va a pagar.

**Aprobado**: El saldo de la cuenta pasa de **Abierto** a **Aprobado** cuando Zanox verifica que no ha habido ningún tipo de error en la acción por la cual la empresa nos va a pagar.

**Confirmado**: Finalmente el saldo pasa de un estado de **Aprobado** a **Confirmado** cuando la empresa ha entregado la comisión a Zanox para que a su vez este nos haga la transferencia por cuenta bancaria.

La consecuencia de que nuestra comisión tenga que pasar por estas tres fases hace que el pago se vaya a retrasar un tiempo desde el momento en que ocurre la acción por la cual vamos a cobrar y el mes en que nos toca cobrar. Esta es la razón por la cual desde el momento en que nos ponemos a hacer publicidad y generamos comisiones hasta que nos realizan el primer pago puede pasar más de un mes, pero a partir de aquí podremos cobrar todos los meses.

El pago de nuestra comisión se realizará mensualmente, a principios de cada mes.

Va a existir una cantidad mínima para realizar el cobro del saldo que vamos a poder seleccionar nosotros, desde  $25 \in$  hasta  $2000 \in$ . Esto quiere decir que si el saldo de nuestra cuenta asciende a  $24 \in$  en las fechas en que se realizan los pagos y nuestra cantidad mínimo es  $25 \in$ , ese mes no vamos a poder cobrar. En este caso ese saldo se sumara al del mes siguiente y se cobrara cuando se haya alcanzado la cifra mínima. Mi recomendación en este caso es que al principio pongamos de importe mínimo de pago  $25 \in$  y una vez que veamos que las comisiones se van elevando cada mes, aumentar la cifra.

Como se ha explicado, la velocidad con la cual recibiremos el primer pago va a depender de la velocidad de aprobación y confirmación por parte de la empresa anunciante de la que hacemos publicidad.

El tiempo de aprobación y de confirmación aparece en cada programa de afiliados y es diferente de unos a otros. En el capítulo de adhesión a un programa de afiliados se verá con más detalle.

Nuestro saldo provisional podemos verlo en el panel derecho de nuestra cuenta de Zanox:

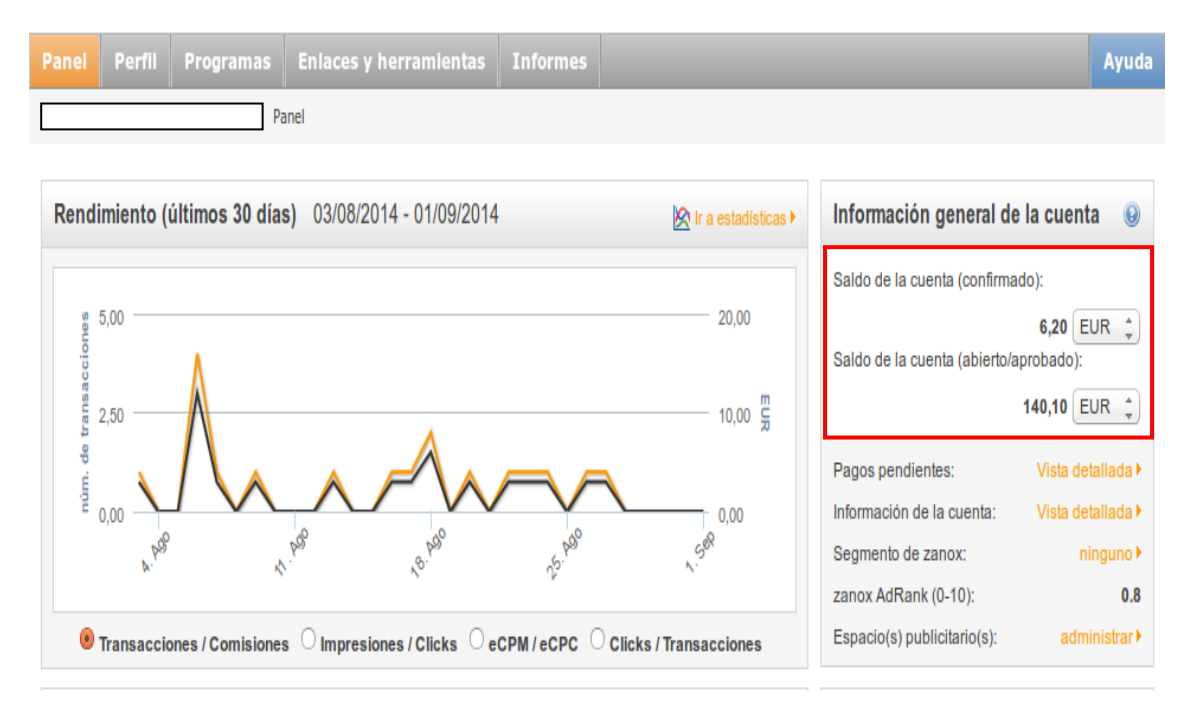

En este ejemplo el saldo confirmado de la cuenta ascendería a  $6,20 \in$  y el saldo de la cuenta abierto/aprobado serian 140,10 $\in$ . También puede verse en el grafico las comisiones ganadas diariamente.

#### Cuenta de pago

Como hemos dicho la forma en que vamos a obtener nuestro dinero va a ser mediante la vinculación de una cuenta bancaria a nuestra cuenta de Zanox. Para ello debemos añadir una **cuenta de pago.** 

A la hora de configurar nuestra cuenta de pago debemos disponer de dos datos importantes: el código **IBAN** y el código **BIC/SWIFT.** Hay varias formas de conseguir los códigos. En algunos casos los encontraras en el recibo del banco. También puedes conseguirlo poniéndote en contacto con tu oficina bancaria más cercana.

El código IBAN (Internacional Bank Account Number) es un estándar internacional para cuentas bancarias de distintos bancos que se utiliza en transacciones entre países y que ha sido desarrollado por el ECBS (Europen Comité for Banking Standards). Cuando Zanox realiza pagos a afiliados extranjeros, es una forma de obtener de forma más rápida y segura el pago como afiliado. La estructura del código IBAN está formada por:

- Dos primeros caracteres que identifican al país de la cuenta según la norma ISO3166 (en caso de España, ES).
- Dos siguientes caracteres que son dígitos de control calculados según la norma USO3166 para validar el IBAN.
- Los 20 caracteres siguientes corresponden al código de la cuenta del cliente.

Un ejemplo para España seria:

| Código del país | Entidad | Oficina | Digito de Control | Numero de cuenta |
|-----------------|---------|---------|-------------------|------------------|
| ESXX            | XXXX    | XXXX    | XX                | XXXXXXXX         |

El código SWIFT o BIC completa la información proporcionada por el IBAN y sirve para identificar al banco beneficiario de una transferencia fuera de la Comunidad Europea.

Al realizar estas transferencias es por tanto necesario adjuntar, junto con el código IBAN, el código SWIFT o BIC para conseguir mayor rapidez y fiabilidad.

Este código puede tener una longitud de 11 u 8 caracteres alfanuméricos cuya estructura es la siguiente:

- Código de la entidad de crédito: compuesto por 4 caracteres que identificativos de la institución financiera a nivel mundial.
- Código país: compuesto por 2 caracteres que identifican al país donde está ubicada la unidad central de negocio de la entidad financiera.
- Código localidad: compuesto por 2 caracteres identificativos de la región o ciudad donde está ubicada la unidad central de negocio de la entidad de crédito.
- Código oficina: compuesto por 3 caracteres que identifican una determinada oficina de la entidad financiera.

De esta forma, el código de 8 caracteres incluye información de la entidad, el país y la localidad mientras que el código de 11 caracteres incluye, además de la información anterior, la información de la sucursal en los 3 últimos caracteres. Si no se incluye la información de la oficina se entiende que es la principal de la entidad.

# Configuración de una cuenta de pago en Zanox

Los pasos para configurar una cuenta de pago en Zanox son los siguientes:

En el panel de arriba a la derecha de nuestra cuenta de Zanox debemos hacer click en **Configuración**. En **Configuración** en la sección **Cuenta del afiliado** debemos hacer click en **Pago**.

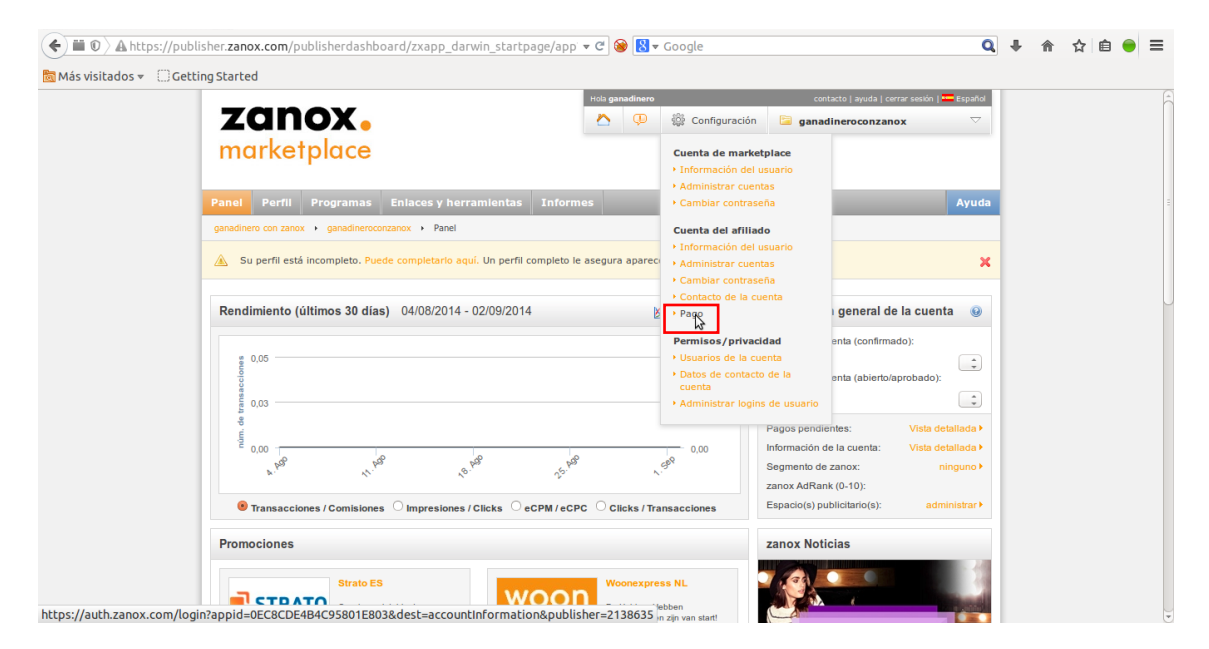

Nos aparecerá la **Información de la cuenta**. Debemos hacer click en <u>Cuentas de pago</u> para añadir una nueva cuenta de pago.

| Más visitados Centing Started     Más visitados Centing Started     Más visitados Centing                                                                                                    |
|----------------------------------------------------------------------------------------------------|
| Intermediation     Panel   Panel   Panel Parfil Programas   Enlaces y herraminatas Informes Apuda anadinero conzanox    Panel Parfil Programas Enlaces y herraminatas Informes Apuda anadinero conzanox    Panel Parfil Programas Enlaces y herraminatas Informes Apuda anadinero conzanox    Panel Parfil Programas Enlaces y herraminatas Informes Panel Apuda Contiguración Panel Panel Panel Panel Parfil Programas Enlaces y herraminatas Informes Panel Panel Pa                                                     |
| Panel       Performance       Enlaces y herraminents       Informes       Ayuda         garadinero cm. zanot + garadinerocmzanot + garadinerocmzanot + garadite garadite garadinerot + garadite garadinerot + garadi |
| ganzdinero con zano: , ganzdineroconzano: , Configuradón , Pago<br>Su perfil está incompleto. Puede completarlo aquí. Un perfil completo le asegura aparecer en el Directorio de Afiliados.<br>Su perfil está incompleto. Puede completarlo aquí. Un perfil completo le asegura aparecer en el Directorio de Afiliados.<br>Su perfil está incompleto. Puede completarlo aquí. Un perfil completo le asegura aparecer en el Directorio de Afiliados.<br>Su perfil está incompleto. Puede completarlo aquí. Un perfil completo le asegura aparecer en el Directorio de Afiliados.<br>Su perfil está incompleto. Puede superior en disclitos definado de pago. Información físcal <u>Abonos</u><br>Cuentas en divisas Su cuentas de pago. Puede establecer nuevas cuentas en divisas y or cuenta do pago le guatría hacerlo. Afada a cada cuenta en divisas se crearán automáticamente con sus primeros beneficios. Si sus beneficios. Si sus beneficios. Si sus beneficios. Si sus beneficios. Si sus beneficios son mayores<br>a cantidad de pago mínima que uside determino, a principios de mes se preparará el pago en forma de abono para su autorización.                                                                                                    |
| Su perfil està incompleto. Puede completario aqui. Un perfil completo le asegura aparecer en el Directorio de Afiliados.          Información de la cuenta       Información fiesal       Abones         Cuentas en divisas       Quenta de pago       Información fiesal       Abones         Des programas es opicularitàri y se pagoritàri en distritas divisas. Puede elegri al desen trainer en divisas y or ouenta de pago le puetra chercio. Si selecciona ten ouentas de desentarità y a que pagoritàri en divisas se crearia nationaficicamente con sus primeros beneficios. Si sus beneficicos son mayores         Tabajar con cuentas en divisas       Programas en divisas       Programas en divisas y accuenta de pago en finama chercio ha de abone para su autorización.                                                                                                    |
| Información de la cuenta           Cuentas en divisas         Cuenta de papo         Información fiscal         Abones           Cuentas en divisas         Cuenta de papo en division divisas. Puede elsopir si desea transferir la cantidad deseada y a que cuenta de papo le gustaría hacerio. Añada a cada cuenta en divisas una cuenta de pago. Puede establecer nuevas cuentas de papo en division de entre entre divisas y no se pagarat. Las cuentas en divisas se crearán automáticamente con sus primeros beneficios. Si sus beneficios son mayores que la cantidad de pago innima que usida determinó, a principios de mes se preparará el pago en forma de abono para su autorización.           Trabajar con cuentas en divisas         Trabajar con cuentas en divisas                                                                                                    |
| Conversión de divisa                                                                                                    |
| Cuenta en divisas         Estado de         Transacciones confirmadas         Importe mínimo<br>de pago         Transacciones abiertas/aprobadas         Cuenta de pago         Aprobar                                                                                                    |
| Guardar cambios                                                                                                    |
| Imprimir   Ayuda en esta página                                                                                                    |

#### El siguiente paso es hacer click en Crear nueva cuenta de pago

| ( Intersection of the second second s | z_in_frm.dll?2004202420240&99426342                                                   | C761348754&9! 🔻 C 🞯 🚼 🕶 Goog                                  | le                                                          | Q 🖡 🏦 🖒                              | : @ ● =            |
|----------------------------------------------------------------------------------------------------|---------------------------------------------------------------------------------------|---------------------------------------------------------------|-------------------------------------------------------------|--------------------------------------|--------------------|
| 🛅 Más visitados 👻 🗍 Getting Started                                                                                                    |                                                                                       |                                                               |                                                             |                                      |                    |
| <b>zanox.</b><br>marketplace                                                                                                    |                                                                                       |                                                               | Hola ganadinero                                             | contacto   ayuda   cerrar            | sesión   💳 Español |
| Panel Perfil Programas Enlaces y                                                                                                    | y herramientas Informes                                                               |                                                               |                                                             |                                      | Ayuda              |
| 🛕 Su perfil está incompleto. Puede completa                                                                                                    | rlo aquí. Un perfil completo le asegura aparec                                        | er en el Directorio de Afiliados.                             |                                                             |                                      | ×                  |
| Información de la cuenta<br>Cuentas en divisas<br>Cuentas de pago<br>Para poder pagarle las comisiones que haya<br>Trabajar con cuentas de pago                                                                                                    | Cuentas de pago Información fil<br>a conseguido, comuniquenos su banco de contacto. P | scal Abonos<br>vede agregar una cuenta de pago (banco de cont | acto) y varias cuentas en divisas, y/o establecer varias cu | ientas de pago (bancos de contacto). |                    |
| Cuenta                                                                                                    |                                                                                       | Trabajar                                                      | con cuenta                                                  |                                      |                    |
|                                                                                                    |                                                                                       | Crear nueva cuerta de pago                                    |                                                             |                                      |                    |
|                                                                                                    |                                                                                       | Imprimir   Ayuda en esta página                               |                                                             | RSS TOP TEN RSS 1                    | IATEST             |

Deberemos rellenar ahora los siguientes datos: País del banco, Nombre de la cuenta, Titular de la cuenta, código Iban y código BIC/SWIFT. Posteriormente haremos click en **Guardar**.

Si volvemos ahora a la pestaña **Cuentas en divisas** dentro de la **Información de la cuenta** nos encontraremos con que sigue en blanco. Esto es debido a que aún no hemos generado comisiones. En cuanto empecemos a generarlas nos aparecerá nuestra cuenta de pago como en la imagen siguiente. En ella podremos seleccionar el **Importe mínimo de pago** que es la cantidad mínima de saldo confirmado necesaria para que nos realicen el pago a principios de mes.

| Información de la cuenta                                                                                                    |                                                                                                    |                        |        |   |  |  |  |  |  |
|----------------------------------------------------------------------------------------------------|----------------------------------------------------------------------------------------------------|------------------------|--------|---|--|--|--|--|--|
|                                                                                                    |                                                                                                    |                        |        | _ |  |  |  |  |  |
| Cuentas en divisas                                                                                                    | Cuentas de p                                                                                                    | ago Información fiscal | Abonos |   |  |  |  |  |  |
| Cuentas en divisas<br>Los programas se ejecutarán y se p<br>de pago en el mismo fichero. Si sele<br>que la cantidad de pago mínima que<br>Trabajar con cuentas en divisa<br>Conversión de divisa | Cuentas en divisas Los programas se ejecutarán y se pagarán en distintas divisas. Puede elegir si desea transferir la cantidad deseada y a qué cuenta de pago le gustaría hacerio. Añada a cada cuenta en divisas una cuenta de pago. Puede establecer nuevas cuentas de pago en el mismo fichero. Si seleciciona la opcición "no pagar", se la descontará una comisión de su cuenta en divisas y no se pagará. Las cuentas en divisas se crearán automáticamente con sus primeros beneficios. Si sus beneficios son mayores que la cantidad de pago minima que usted determinó, a principios de mes se preparará el pago en forma de abono para su autorización. Trabajar con cuentas en divisas Conversión de duita |                        |        |   |  |  |  |  |  |
| Cuenta en divisas         Estado de         Transacciones confirmadas         Importe minimo<br>de pago         Transacciones abiertas/aprobadas         Cuenta de pago         Aprobar          |                                                                                                    |                        |        |   |  |  |  |  |  |
| 03.09.2014 EUR 6,20 25 EUR ‡ EUR 147,001 0,00 Standard ‡ Mostrar                                                                                                    |                                                                                                    |                        |        |   |  |  |  |  |  |
| Guardar cambios                                                                                                    |                                                                                                    |                        |        |   |  |  |  |  |  |

En este ejemplo de la cuenta donde ya hemos conseguido transacciones nos aparece en transacciones confirmadas  $6,20 \in$ .

En tu caso aparecerá 0€. Lo recomendable es al principio poner **de Importe mínimo de pago** 25€.

Si vamos a la pestaña de **Información fiscal** nos vamos a encontrar con los campos referentes a nuestra información fiscal.

Un ejemplo de persona residente en España sería:

| Eve vermine nen erve greverve i                                    |                                                                                                    |                                                                       |                   |  |  |  |  |  |  |
|--------------------------------------------------------------------|----------------------------------------------------------------------------------------------------|-----------------------------------------------------------------------|-------------------|--|--|--|--|--|--|
| Información de la cuenta                                           |                                                                                                    |                                                                       |                   |  |  |  |  |  |  |
|                                                                    |                                                                                                    |                                                                       |                   |  |  |  |  |  |  |
| Cuentas en divisas                                                 | Cuentas de pago                                                                                                    | Información fiscal                                                    | Abonos            |  |  |  |  |  |  |
| Información físcal<br>Por favor, diganos si cotiza en el sist      | nformación fiscal<br>Por favor, diganos si coliza en el sistema fiscal alemán. Relene los datos en caso necesario y tenga en cuenta la página de ayuda. |                                                                       |                   |  |  |  |  |  |  |
| Su información fiscal                                              |                                                                                                    |                                                                       |                   |  |  |  |  |  |  |
| Por favor, introduzca su información                               | fiscal relevante:                                                                                                    |                                                                       |                   |  |  |  |  |  |  |
| Persona física, persona jurídica<br>Mi empresa tiene su base en la | a o entidad residente en España (exc<br>Unión Europea, fuera de Alemania, p                                                                             | epto Canarias, Ceuta y Melilla).<br>or lo que no estoy sujeto al IVA. |                   |  |  |  |  |  |  |
| Compañía/Nombre de organización                                    | ganadineroconzanox                                                                                                    |                                                                       |                   |  |  |  |  |  |  |
|                                                                    | ero con zanox<br>a de austria<br>nadrid                                                                                                    |                                                                       |                   |  |  |  |  |  |  |
|                                                                    | Cambiar direcció                                                                                                    | <u>n</u>                                                              |                   |  |  |  |  |  |  |
| Delegación territorial de Hacienda                                 |                                                                                                    |                                                                       |                   |  |  |  |  |  |  |
| Número de CIF/DNI                                                  | 123H                                                                                                    |                                                                       |                   |  |  |  |  |  |  |
| NIF/CIF internacional                                              | 20003123H                                                                                                    |                                                                       |                   |  |  |  |  |  |  |
|                                                                    |                                                                                                    | Gu                                                                    | ardar Atrás Ayuda |  |  |  |  |  |  |

Cuando hayamos introducido correctamente todos los datos debemos hacer click en **Guardar** y los datos quedaran grabados hasta que sean modificados de nuevo.

Finalmente tenemos la pestaña **Abonos.** Cuando tengamos un saldo confirmado superior a nuestro **Importe mínimo de pago**, en la fecha en la que Zanox realiza el pago (a principios de mes) se preparará un abono que deberemos autorizar para transferirlo a la cuenta bancaria. Simplemente deberemos hacer click en **Autorizar** en el abono correspondiente y el pago será realizado.

En caso de no realizar la autorización en la fecha correspondiente, el abono será acumulado hasta principios del próximo mes, fecha en la que podremos autorizarlo.

Finalmente es importante señalar que es posible crear tantas cuentas de pago como necesitemos para una misma cuenta en Zanox.

# Capítulo 6. Payza y PayPal.

El objetivo de este capítulo va a ser crear una cuenta en una plataforma para procesar pagos y cobros a través de Internet. Una cuenta de este tipo nos va a permitir manejar nuestro dinero siempre que tengamos acceso a la red. Vamos a poder realizar pagos y lo que es más importante nos van a poder realizar transferencias del dinero que ganemos.

Pero... ¿Cómo es posible que necesitemos una cuenta de este tipo si Zanox nos ingresa directamente el dinero en la cuenta bancaria? La respuesta es muy simple: No la vamos a necesitar para trabajar con Zanox pero nos va a ser muy útil para ganar comisiones de otros sitios web que unificaremos con los programas de afiliados de Zanox para multiplicar las ganancias con el mismo trabajo como veremos en el siguiente capítulo. En otras palabras, si queremos con el mismo esfuerzo ganar más dinero vamos a necesitar una cuenta en Payza y en PayPal.

# Payza

Payza es una de las plataformas más utilizadas en el mundo para procesar pagos a través de Internet y está ubicada en Quebec, Canadá.

Payza permite que cualquiera que tenga una cuenta de correo electrónico pueda crear una cuenta gratis y hacer y recibir pagos por Internet además de enviar y recibir dinero de forma segura, sencilla y rápida. Vamos a poder vincular nuestra cuenta Payza con una cuenta bancaria para poder utilizarla para pagos por Internet y no tener que revelar nuestros datos bancarios cada vez que realicemos una compra sino que solo necesitaremos el correo electrónico para realizarla. A nosotros nos va a interesar vincularla para realizar la transferencia del dinero que ganemos a nuestra cuenta bancaria.

Existen actualmente dos tipos de cuentas diferentes en Payza (Personal y Business). La cuenta personal cuenta con algunas limitaciones de transferencias al contrario que la Business. La cuenta Business es una cuenta enfocada a empresas o negocios online para permitir hacer cobros online vía Web. Definitivamente abrir una cuenta Business es la opción más recomendable pero una cuenta Personal para un principio puede valer.

Para empezar el registro en Payza haz click aquí.

Nos llevara a la página de Payza que tiene el siguiente aspecto:

| Payza                                                                                                    | English 💌   Log in Sign Up<br>Personal Business Features Developers Support Blog |
|----------------------------------------------------------------------------------------------------|----------------------------------------------------------------------------------|
| Your money's gateway<br>to the world!<br>Get your money where it needs to go — quickly,<br>conveniently, and securely. Shop or sell online, send<br>or receive money — wherever you are! | Payza<br>D::7<br>:: vimeo                                                        |
| What would you like to do today?                                                                                                    |                                                                                  |

Debemos hacer click en "Sign Up Now" para empezar a crear nuestra cuenta.

El siguiente paso es elegir el tipo de cuenta:

| - rayta metered by            |          |          | rianças 20                                                                                                    |
|-------------------------------|----------|----------|----------------------------------------------------------------------------------------------------|
| Select your country Spain     | ·        |          | How Payza Works                                                                                                    |
|                               | Personal | Business | Take a quick look at what our onli<br>payment services can do for you<br>Which account is right for you?             |
| Send funds                    | ~        | ~        | Want to manage your money online                                                                                     |
| Make payments                 | ~        | ~        | The Personal account lets you send a<br>receive an unlimited amount of funds<br>use the Mass Pay feature to send fun |
| Shop securely                 | ~        | ~        | to groups of people at once, and mor                                                                                 |
| Collect payments              |          | ~        | Do you have an online business?                                                                                      |
| Earn money                    | ×        | ~        | solution to managing your business a<br>paying employees and suppliers.                                              |
| Exchange currencies           | ×        | ~        |                                                                                                    |
| Sell online                   |          | ~        |                                                                                                    |
| Invoice customers             |          | ~        |                                                                                                    |
| Use APIs                      | ×        | ~        |                                                                                                    |
| Instant Payment Notifications |          | <b>~</b> |                                                                                                    |
| Sell as a business            |          | ~        |                                                                                                    |
| Manage your business          |          | ~        |                                                                                                    |

Debemos rellenar unos datos u otros en función de la cuenta que escojamos. Tras esto se nos enviara un email de confirmación al correo electrónico especificado. En el correo electrónico de verificación existe un link sobre el que debemos hacer click para validar nuestra cuenta. Es posible que se encuentre este correo electrónico en nuestra carpeta de correo electrónico no deseado (Spam) por lo que debemos mirar bien en nuestro buzón de correo electrónico.

En el manual que puedes descargar de forma gratuita en este <u>enlace</u> puedes encontrar toda la información que necesitaras para manejar y configurar toda la cuenta Payza. Es

un manual en el que aparece perfectamente explicado y con numerosas imágenes a modo de tutorial los pasos a seguir para: Abrir una cuenta Payza, Verificar una cuenta Payza, Agregar una cuenta bancaria, Ingresar dinero en Payza, retirar fondos de Payza, añadir tarjeta de crédito a Payza, Conseguir y activar una tarjeta de Prepago de Payza.

Podremos encontrar toda la información que necesitaremos para retirar el dinero que ganemos con Payza (siguiente capítulo) a una cuenta bancaria y mucho más para sacar todo el partido a nuestra cuenta de Payza.

# PayPal

Como probablemente hayas escuchado si es que aún no tienes una cuenta, PayPal es una empresa estadounidense perteneciente al sector del comercio electrónico por Internet que permite la transferencia de dinero entre usuarios que tengan correo electrónico.

PayPal es la forma más fácil y segura de pagar y recibir pagos sin necesidad de compartir información financiera. Destaca por:

- Protección: Nuestra información estará segura gracias a un sistema de encriptación automática y de los sistemas contra el fraude más avanzados del mercado. Nunca más volveremos a teclear los números de su tarjeta de débito o crédito.
- Flexibilidad: Podremos vincular nuestra tarjeta de débito, crédito o nuestra cuenta bancaria con nuestra cuenta PayPal. Al elegir el método de pago PayPal para realizar alguna compra únicamente deberemos introducir nuestro correo electrónico para pagar.
- Rapidez: Con PayPal podremos comprar en miles de tiendas nacionales e internaciones con unos clicks. Cada día 100 millones de personas usan PayPal en 190 países y 25 divisas.

Por todo esto nos va a ser increíblemente útil disponer de una cuenta PayPal además de por su facilidad para crearla y manejarla. No va a ser tan engorroso como la cuenta Payza y además se encuentra todo en español si así lo deseamos.

Para abrir una cuenta PayPal entramos en su página web haciendo click <u>aquí</u> y hacemos click en crear cuenta.

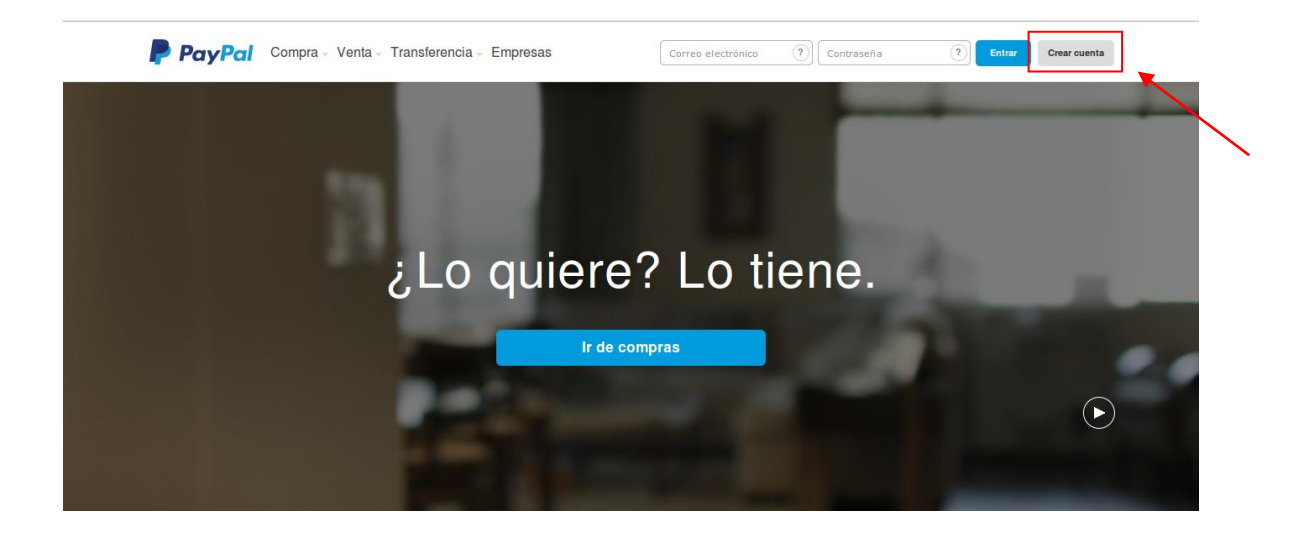

Elegimos el tipo de cuenta que queremos crear y le damos a Continue. En principio con una Personal Account es suficiente para poder realizar pagos y que nos paguen pero si queremos utilizarla para crear un negocio en Internet como una tienda virtual puede ser más recomendable crear una cuenta "Business Account".

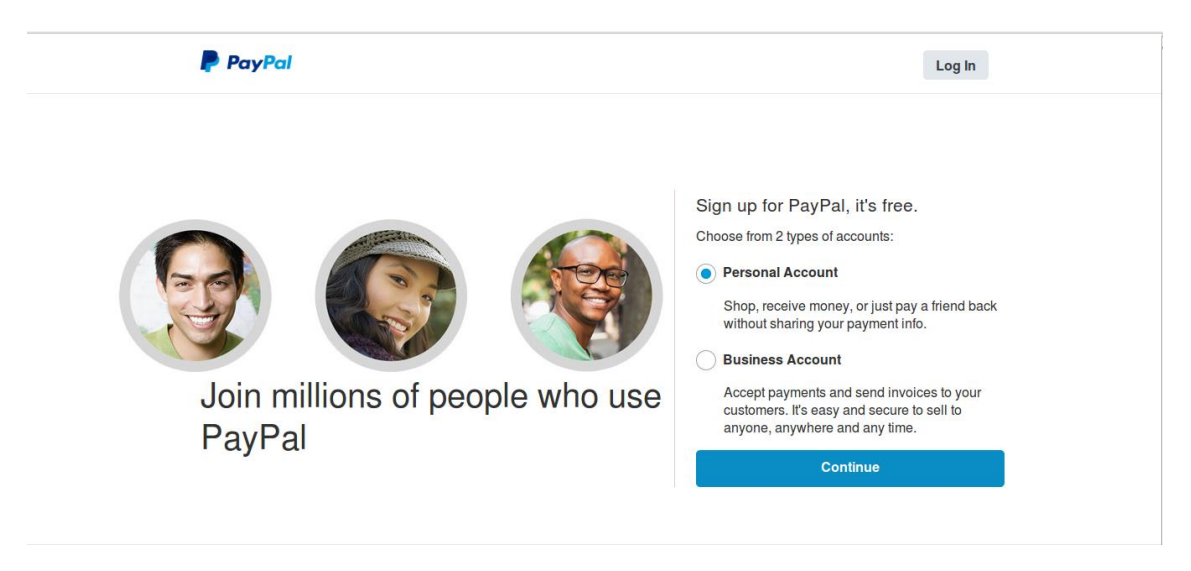

En el paso siguiente debemos rellenar los datos que nos pidan como nuestro Email o elegir una contraseña.

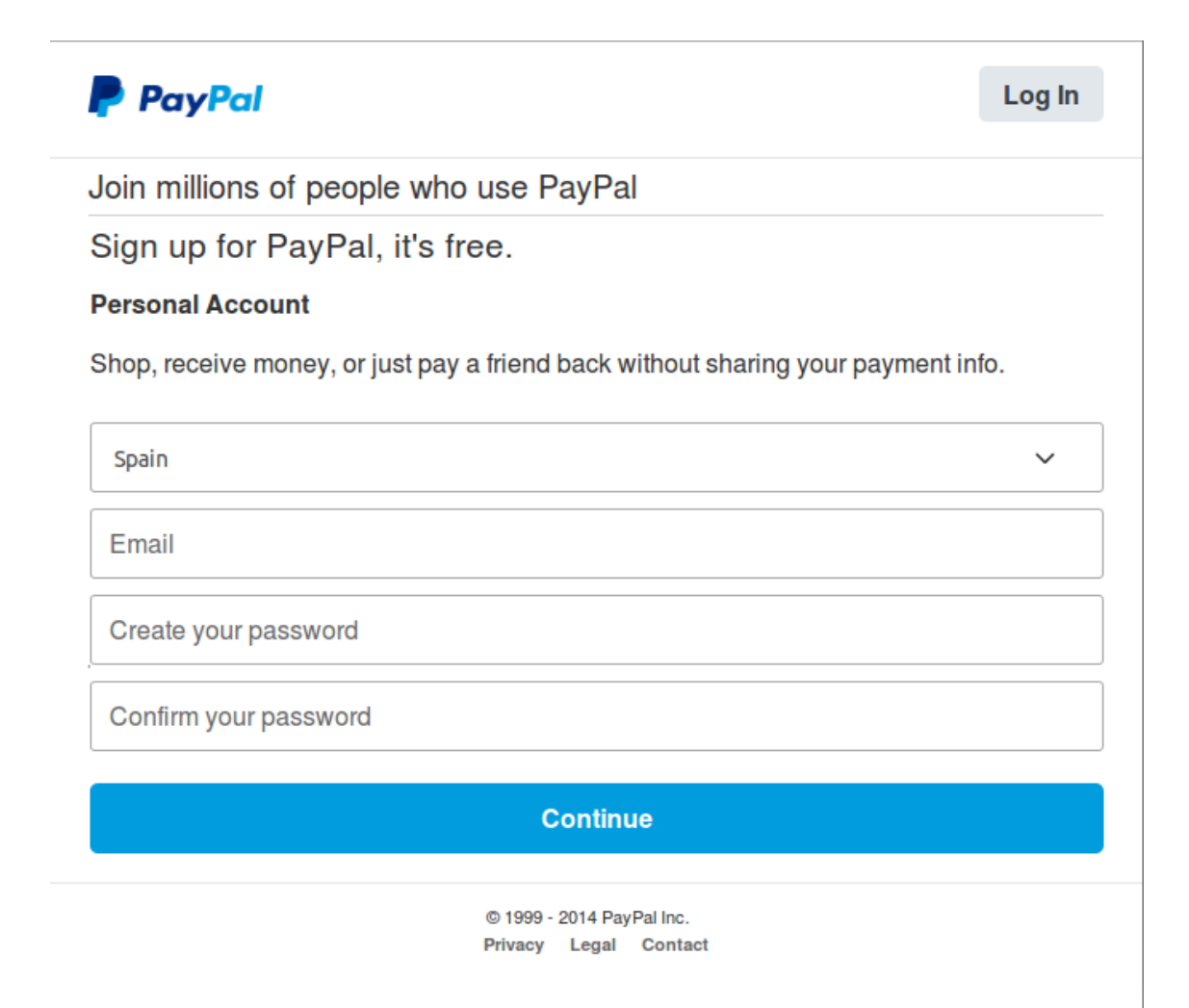

Posteriormente le damos a Continue y rellenamos los datos referentes a nuestro domicilio, etc.

| PayPa       |                 |                                                    |            |
|-------------|-----------------|----------------------------------------------------|------------|
| ree una c   | uenta y p       | ague desde cualquier dispositivo.                  |            |
| Nombre      |                 |                                                    |            |
| Apellidos   |                 |                                                    |            |
| Dirección p | ostal           |                                                    |            |
| Dirección ( | ínea 2) (opci   | onal)                                              |            |
| Código pos  | ital            |                                                    |            |
| Ciudad      |                 |                                                    |            |
| Provincia   |                 |                                                    | ~          |
| Móvil       | ~ +3            | 4 Número de teléfono                               |            |
| Al hacer    | clic en el boto | on, confirmo que he leído, acepto y doy mi consent | imiento a: |

Tras rellenar los datos debemos confirmar que hemos leído y aceptamos las condiciones de uso y finalmente hacemos click en "Aceptar y continuar".

| PayPal                                                                                                    | 🔒 Su seguridad es nuestra principal prior                  |
|----------------------------------------------------------------------------------------------------|------------------------------------------------------------|
| Vincule la tarjeta con la que desea pagar.                                                                      | Número de tarjeta                                          |
| <ul> <li>Pague sin revelar los datos de su tarjeta<br/>a los vendedores.</li> </ul>                             | Dirección de facturación Editar                            |
| <ul> <li>Ya no tendrá que volver a escribir la<br/>información de su tarjeta cada vez que<br/>pague.</li> </ul> | Vincular tarjeta                                           |
| $ \widehat{}$ Su información financiera se cifra y almacena de forma segura en                                  | nuestros servidores y no la compartimos con los vendedores |

Ahora debemos vincular una tarjeta a nuestra cuenta PayPal con la que queremos realizar los pagos y hacemos click en "Vincular tarjeta". Si no queremos vincular una tarjeta de momento por cualquier razón simplemente podemos saltarnos este paso y confirmar el correo electrónico de verificación de la cuenta que nos han enviado.

Una vez finalizados los pasos nos pedirá que confirmemos nuestra cuenta haciendo click en un link en un correo electrónico de verificación que nos han enviado. Haciendo click ya tendremos nuestra cuenta lista para utilizarla.

Aunque PayPal es muy intuitivo si necesitan ayuda para manejarlo correctamente pueden utilizar el <u>centro de ayuda</u> para encontrar todas las soluciones a sus preguntas sobre limitaciones de la cuenta de PayPal, verificación y confinación de la cuenta bancaria, como puedo realizar o cancelar pagos, retirar fondos o añadir dinero, etc.

# Vender a través PayPal

Es cierto que este es un apartado que se sale totalmente del tema central de este curso pero puede ser muy útil a todas aquellas personas que estén deseando poner a la venta cualquier tipo de material en su blog o web. La razón del porqué de incluirlo en este capítulo es simplemente porque me parece otra forma estupenda de rentabilizar nuestra web o blog en Internet con ayuda de PayPal.

La idea es permitir a los clientes que compren nuestro artículo de forma directa colocando un código HTML en forma de botón de compra o enlace en nuestro blog o web.

Por ejemplo podríamos vender un software propio que hemos desarrollado o un manual sobre cualquier tema que hayamos escrito en nuestra web simplemente colocando un enlace que les lleve a la descarga de dicho artículo pero antes pasando por PayPal para que realicen el pago. Las ventajas de vender por Internet es que podemos encontrar comprador casi para cualquier cosa que se nos ocurra. Por ejemplo si se nos da bien la cocina podemos escribir una manual de recetas de cocina. Si se nos da bien la informática podemos escribir tutoriales de seguridad informática, de programación, etc.

Supongamos que se nos da bien la cocina. Hemos creado un manual de cocina sobre "Como cocinar pollo asado" y queremos venderlo en PayPal. Para ello vamos a crear un botón "Compra ahora" de la siguiente manera:

1. El primer paso será entrar en nuestra cuenta de <u>PayPal</u> y hacer click en "Servicios para vendedores".

| PayPal                                                             |                                                   |                                             |                        | Cerrar sesión   Avuda          | Centro de | securidad Buscar                                                                            |
|--------------------------------------------------------------------|---------------------------------------------------|---------------------------------------------|------------------------|--------------------------------|-----------|---------------------------------------------------------------------------------------------|
| Mi cuenta Enviar dinero<br>Descripción general Añadir              | Solicitar dinero Sen<br>ondos Retirar Historia    | vicios para vendedor<br>al Centro de resolu | es Her<br>ciones I     | ramientas de subasta<br>Perfil | Servici   | los                                                                                         |
| elcamello camello<br>Tipo de cuenta: Premier <u>Cambiar</u> E      | stado: No verificada <u>Obtener ver</u>           | ificación   Límites de cue                  | nta: <u>Ver lími</u> l | <u>88</u>                      | Ú         | Illima visita 16 de septiembre de 2014 19:50 CEST                                           |
| Saldo de PayPal: €0,00 EUI                                         | ર                                                 |                                             |                        | Calculadora de cambio de       | e divisas | Notificaciones                                                                              |
| Saldo disponible en EUR (prin<br>Saldo total (todas las divisas, d | cipal): €0,00 EUR<br>isponibles y pendientes) con | overtido a EUR: €0,00                       | EUR 🖃 🖸                | cultar                         |           | <u>Vincular y confirmar mi tarjeta de</u><br><u>débito o crédito</u> Añadir cuenta bancaria |
| Divisa                                                             | Divisa Total                                      |                                             |                        |                                |           | Actualizaciones de la política                                                              |
| EUR (Principal)                                                    | €0,00 EUR                                         |                                             |                        |                                |           |                                                                                             |
| USD                                                                | \$0,00 USD                                        |                                             |                        |                                |           |                                                                                             |
| Mi actividad reciente Pagos rei                                    | bidos Pagos enviados                              |                                             |                        | Ver transa                     | acciones  |                                                                                             |
| Mis transacciones recientes -                                      | 7 días (* sep                                     | 2014)                                       |                        |                                |           |                                                                                             |
| Archivar ¿Qué es esto?                                             |                                                   |                                             |                        | Glosario sobre el estado e     | del pago  |                                                                                             |
| 📄 Fecha 🏴 - Tipo I                                                 | Nombre/Correo electrónico                         | Estado del pago                             | Detalles               | Estado del<br>pedido/Acciones  | Bruto     |                                                                                             |
| los (cai bin /wabccr2cmd- merch                                    | -Ningún :                                         | artículo nuevo-                             |                        |                                |           |                                                                                             |

2. Ahora debemos hacer click en el panel de la derecha en "Carro de la compra de PayPal".

| Pasarela integral     Pasarela integral     Pasa por corres     atschroico     Pago escris      Pago escris                                                                                                    | PayPar<br>DESCUBRA                                                                                                    |
|----------------------------------------------------------------------------------------------------|----------------------------------------------------------------------------------------------------|
| Recursos                                                                                                    | LA PASARELA INTEGRAL DE PayPal                                                                                                    |
| Seguridad                                                                                                    | Acosto proces can TAD/ETA                                                                                                    |
| Central de<br>programadores                                                                                                    | VISA                                                                                                    |
| Centro de logotipos                                                                                                    | Reciba PROTECCIÓN del vendedor en caso de fraude*                                                                                                    |
| Más.recursos                                                                                                    | MÁS INFCOMACIÓN                                                                                                    |
| ZQué es PayPat?                                                                                                    | * Sujets a condiciones, consulte el acuento de Pasando integral y Papis por telitorio de PayPal.                                                                                                    |
| Más información                                                                                                    | Acepte las principales formas de pago. Oblenga funciones<br>comparables a las de las cuentas de venderior y pasarelas a menor                                                                                                    |
| Reference of production of the contraction of the contraction of the c | coste. Acopte tarjetas de ordello, transferencias bancarias, tarjetas de terras de terras<br>de terras de terras de terras de terras de terras de terras de terras de terras de terras de terras de terras de terras de terras de terras de terras de terras de terras de terras de terras de terras de terras de terras de terras de te |
|                                                                                                    | Pago estándar de PayPal                                                                                                    |
|                                                                                                    | Los difantes realizan sus compras en su sillo web y pagan en Pupfis Este es una manere facty valada de empezar a acoptar tartete de compra permite a sus clentes pagar de toma segura y tisti.  Mas información: Descripción panerat Monica: Comparar  Other and the sus clentes pagar de toma segura y tisti.  Mas información: Descripción panerat Monica: Comparar  Other and the sus clentes pagar de toma segura y tisti.  Mas información: Descripción panerat Monica: Comparar  Other and the sus clentes pagar de toma segura y tisti.  Mas información: Descripción panerat Monica: Comparar  Other and the sus clentes pagar de toma segura y tisti.  Mas información: Descripción panerat Monica: Comparar  Other and the sus clentes pagar de toma segura y tisti.  Descripción panerat Monica: Comparar  Descripción panerat Monica: Comparar  D    |
| https://www.paypal.com/es/cgi-bin/webscr?cmd=_cart-factory                                                                                                    | Cupones de regalo                                                                                                    |
|                                                                                                    |                                                                                                    |

- 3. Ahora vamos a crear ya nuestro botón de pago de PayPal. Vamos a tener tres fases en la creación de nuestro botón. Son las siguientes:
  - Paso 1: Elegir el tipo de botón e introducir detalles del pago.

PayPal nos permite elegir entre cinco tipos de botones diferentes: "Carro de la compra", "Comprar ahora", "donaciones", "cupones de regalo" y "suscripciones". Para este ejemplo vamos a elegir "Comprar ahora".

En nombre del articulo como bien dijimos antes podemos poner "Como cocinar pollo asado" y el precio podemos poner 4,99€.

En Id. Del artículo podemos dejarlo en blanco. Respecto a las opciones "Personalizar botón" para este ejemplo se pueden dejar también sin marcar. El paso 1 nos quedaría de la siguiente manera:

| Paso 1: Elegir el tipo de botón e introducir detalles del p                       | ago                                                         |                            |
|-----------------------------------------------------------------------------------|-------------------------------------------------------------|----------------------------|
| Elegir tipo de botón<br>Comprar ahora                                             | n parecido al existente.<br>foulo (occional) 2 Qué es esto? | ¿Quê botôn debería elegir? |
| Como cocinar pollo asado                                                          |                                                             |                            |
| Precio         Divisa           4,99         EUR <u>LNecesita varios precios?</u> |                                                             | _                          |
| Personalizar botón                                                                | Vista de cliente                                            |                            |
| Añadir menú desplegable con precio/opción<br>Ejemplo                              | Comprar ahora                                               |                            |
| Añadir menú desplegable Ejemplo                                                   | VISA Cuenta Sancaria                                        |                            |
| Añadir campo de texto Ejemplo                                                     |                                                             |                            |
| Personalizar texto o aspecto (opcional)                                           |                                                             |                            |
| Envío<br>Utilizar importe específico: EUR <u>Ayuda</u><br>Impuesto:               |                                                             |                            |

- Paso 2. Realizar un seguimiento del inventario, de las ganancias y de las perdidas.

En este paso se puede dejar todo como esta. Marcaremos únicamente la casilla "Guardar el botón en PayPal" por si queremos modificarlo en otro momento. Quedaría así:

| o 2: Realizar un se               | eguimiento del inve  | entario, de las ganar          | icias y de las pérdidas (opcional)           |                           |
|-----------------------------------|----------------------|--------------------------------|----------------------------------------------|---------------------------|
|                                   |                      |                                |                                              |                           |
| Guardar el botón e                | en PayPal            |                                |                                              |                           |
| <ul> <li>Proteja sus b</li> </ul> | otones contra camb   | bios fraudulentos              |                                              |                           |
| <ul> <li>Añada boton</li> </ul>   | es automáticament    | e a "Mis botones gua           | irdados" en su perfil de PayPal              |                           |
| Cree fácilme                      | nte botones parecio  | los                            |                                              |                           |
|                                   |                      | -it d- D D-1                   |                                              |                           |
| <ul> <li>Edite sus bot</li> </ul> | ones con las nerrar  | nientas de PayPai              |                                              |                           |
| 🗌 Realizar un se                  | guimiento del inve   | ntario                         |                                              |                           |
| No venda artícu                   | ulos de los que ya n | io haya existencias: i         | reciba una alerta por correo electrónico     | cuando el inventario esté |
| bajo.                             |                      |                                |                                              |                           |
| Realizar un se                    | guimiento de gana    | ncias y pérdidas               |                                              |                           |
| Consulte un inf                   | orme de ganancias    | s y pérdidas por prod          | ucto o servicio.                             |                           |
|                                   |                      |                                |                                              |                           |
| Por artículo                      | - Como cocinar poll  | lo asado                       | Operative de la constante de la constante    |                           |
|                                   | id. de artículo      | cantidad en                    | Cantidad para la Precio                      |                           |
|                                   |                      | CAISICITCIA                    | ¿Qué es esto?                                |                           |
|                                   |                      |                                |                                              | EUR                       |
|                                   |                      |                                |                                              |                           |
|                                   |                      |                                |                                              |                           |
| ¿Los clientes pue                 | den comprar un ar    | tículo cuando ya no            | queden existencias?                          |                           |
|                                   |                      |                                |                                              |                           |
| Sí, los clientes                  | pueden comprar el    | artículo como siemp            | re.                                          |                           |
| No, no dejar qu                   | ie los clientes comp | oren el artículo. <u>Vista</u> | previa                                       |                           |
| Llevar a los clie                 | entes a una página   | específica cuando h            | aga clic en <b>Continuar compra</b> en la pá | gina del "artículo sin    |
| existencias"                      |                      |                                |                                              |                           |
|                                   |                      |                                |                                              |                           |
| Ejempio: http://                  |                      |                                |                                              |                           |
|                                   |                      |                                |                                              |                           |

- Paso 3. Personalizar funciones avanzadas (opcional).

Este va a ser el último paso pero fundamental. Para esta venta no vamos a necesitar la dirección envío del cliente y vamos a tildar "No" en la pregunta "¿Necesita la dirección de envío del cliente?" puesto que estamos vendiendo un producto electrónico no un producto físico. En caso contrario deberíamos tildar como "Si" en la pregunta.

Lo más importante aquí es la opción "Dirigir a los clientes a esta URL cuando terminen el proceso de pago". Debemos tildar la casilla y especificar la dirección del servidor de Internet en la que tenemos alojado nuestro manual de cocina que estamos vendiendo para que una vez que el cliente haya realizado el pago sea redirigido automáticamente a esta dirección y comience la descarga de nuestro servidor.

Existen distintas opciones para almacenar nuestro documento en Internet pero sin duda una de las opciones más seguras y sin duda la que más nos conviene va a ser contratar un servicio de Strato tanto por calidad y precio como por seguridad. Si ya contrataste un <u>hosting</u> en <u>Strato</u> entonces no tendrás ningún problema puesto que podrás usar un espacio del hosting para alojar el documento en Internet. Sin embargo si hemos utilizado otro servicio de Internet para crear nuestra web podemos usar un disco duro virtual HiDrive\_Básico de Strato que nos permita el intercambio de archivos. Las ventajas de utilizar un disco duro virtual de Strato son muy numerosas y se describen a continuación:

- a. Almacenamiento de datos centralizado. Podremos acceder a nuestros datos en cualquier momento.
- b. Accesible desde cualquier dispositivo con conexión a Internet
- c. La más alta seguridad disponible en Internet
- d. Administración individual de cada cuenta de usuario
- e. Copias de seguridad de los datos automáticas e individuales
- f. Mejor seguridad de red a través de encriptación SSH Y SSL.

(Para ver más características entrar aquí).

Como podemos ver la seguridad y la calidad de acceso para compartir los archivos es inmejorable. La opción de disponer de copias de seguridad nos va a permitir que siempre tengamos a salvo nuestro documentos aunque algún virus o troyano penetre en nuestro ordenador. Esta garantía de seguridad nos va a permitir utilizar también nuestro disco duro virtual para guardar nuestros archivos más importantes en vez de exponerlos continuamente al ataque de virus en el disco duro de nuestro ordenador.

Además de todo esto como decíamos al principio vamos a elegir el disco duro virtual HiDrive\_Básico por el mínimo precio que hay que pagar. Es posible encontrar otros servicios en Internet que nos ofrezcan un almacenamiento gratuito pero esto es muy poco fiable además de la falta de seguridad que puedan poseer. Otra razón es la escasa capacidad que nos ofrecen estos servicios gratuitos frente a las decenas de gigas que podemos tener en una única cuenta en Strato. Podemos escoger entre 5 opciones de HiDrive según gigas almacenamiento y precios. Es posible que vayamos a usar nuestro disco duro virtual únicamente para almacenar ebook o manuales para vender. En ese caso la opción adecuada sin duda va a ser HiDrive 20 con lo que tendremos 20 gigas de almacenamiento seguro por menos de dos euros al mes. Si tenemos unas expectativas más altas de utilización del disco duro virtual puede que pensemos entonces la solución que se recomienda en Strato que es HiDrive 100. Estos 100 Gb podremos utilizarlos para almacenar no solo documentos, manuales, etc., sino videos música e incluso por el tamaño una copia de seguridad de todo nuestro sistema operativo para olvidarnos de un posible ataque de virus o troyanos que pueda borrar nuestro sistema. Aunque hay otras opciones, a menos que quieras utilizar el disco duro con fines empresariales o almacenamiento masivo de datos no nos interesaran.

Si a pesar de todas las ventajas que hemos expuesto aun crees que sale caro contratar un HiDrive 20 piensa que con solo una venta del manual o documento habrás recuperado la inversión inicial.

En este ejemplo vamos a suponer que tenemos un hosting con dominio http://www.micocina.com contratado en cualquiera de los servicios ya expuestos y el archivo se encuentra en formato .pdf y se llama polloasado.pdf. Si lo tenemos en la carpeta raíz del hosting su dirección probablemente sea: http://www.micocina.com/polloasado.pdf.

Pues esta es la dirección que debemos especificar en esta caja. Si hemos contratado un disco duro puesto que no tenemos un hosting seguro (de pago) tendremos que un enlace con una forma diferente para compartir nuestro archivo. Si tienes alguna duda para compartir archivos desde Strato puedes descargar el manual desde aquí.

También en este caso vamos a añadir la opción de que si el cliente cancela el pago este sea llevado automáticamente a nuestra web: www.micocina.com. Con todo esto los detalles de nuestro botón de compra para el paso tres quedarían de la siguiente manera:

```
Paso 3: Personalizar funciones avanzadas (opcional)
    Personalizar páginas del proceso de pago
    Si es un usuario avanzado, en esta sección puede personalizar las páginas del proceso de pago para sus clientes, dar fluidez
    al proceso de pago, etc.
    ¿Quiere permitir que el cliente cambie las cantidades en el pedido?
    0.51
     No
    ¿El cliente puede añadir instrucciones especiales en un mensaje para usted?
        Nombre del cuadro de mensaje (límite de 40 caracteres)
        Añadir instrucciones especiales para el vendedor:
     ¿Necesita la dirección de envío del cliente?
     0.80
     No
     Dirigir a los clientes a esta URL cuando cancelen el proceso de pago
       http://www.micocina.com
       Eiemplo: https://www.mitienda.com/cancelar
     Sirigir a los clientes a esta URL cuando terminen el proceso de pago
       http://www.micocina.com/polloasado
       Eiemplo: https://www.mitienda.com/correcto
```

Tras esto podemos pulsar en "Crear botón". Tras hacer click nos llevara a una página en la que tenemos ya creado el código HTML que debemos añadir en nuestra web o en nuestro blog. También nos ofrece la opción "Correo electrónico" que es una dirección normal que sustituye al código HTML y tiene la misma función que el excepto claro que no nos aparecería la imagen del botón

de compra. Este enlace podríamos ponerlo directamente en la web o como un vínculo a una palabra o simplemente para enviarlo por correo electrónico.

Un ejemplo de cómo habría quedado el botón en código HTML para poner en la web y en la forma de dirección URL para enviar por correo electrónico seria esta:

| Código generado - P ×                                                                                                    | 0 | 2m | * | <∽ | 白( | = |
|----------------------------------------------------------------------------------------------------|---|----|---|----|----|---|
| Más visitados •     Cetting Started     Información delusuario                                                                                                    |   |    |   | M  |    |   |
| Copie el código de botón:                                                                                                    |   |    |   |    |    | E |
| <ol> <li>Haga clic en Seleccionar código.</li> <li>Haga clic con el bolón derecho del ration y copie el código seleccionado.</li> <li>Haga clic con el bolón derecho del ration y copie el código seleccionado.</li> <li>Habala con un programador de sitios web puede necar el código de bolón en un correo electrónico y enviánselo abora</li> </ol>                                                                                                    |   |    |   |    |    |   |
|                                                                                                    |   |    |   |    |    |   |
| Pegue el código de botón en el editor de sitios web:                                                                                                    |   |    |   |    |    |   |
| El código se debe pegar en la vista "código", donde puede ver y modificar el código HTML.                                                                                                    |   |    |   |    |    |   |
| 1. En el editor de sitios web o la página de administración del sitio, abra la página a la que desea añadir el botón. 2. Buaque la pócido para vero editar odigo HTML. 3. Localice la sección de la página en la que debe aparecer el botón. 4. Haga cito con el tobón derecho de debe aparecer el botón. 5. Puebe el botón para aseguranse el código de botón en el editor de HTML. 5. Gurdos que la función de visa previa de el ditor no muestre el código de botón correctamente). 6. Puebe el botón para aseguranse el que está vincuido a una página de pago de PayPal. 7. Necesita más ayuda? <u>Haga cito can é que está vincuido a una página de pago de PayPal.</u> 7. Necesita más ayuda? <u>Haga cito can é que está vincuido a una página de pago de PayPal.</u> 7. Necesita más ayuda? <u>Haga cito can é que está vincuido a una página de pago de PayPal.</u> 7. Necesita más ayuda? <u>Haga cito can é que está vincuido a una página de pago de PayPal.</u> 7. Vista del comprador 1. Integret ".jop">  1. (integret ".jop">  1. (integret ".jop") 1. (integret ".jop">  1. (integret ".jop"> |   |    |   |    |    |   |
| cinput type="image" src="https://www.payalobjects.com/ese_ES /// // // // // // // // // // // // //                                                                                                    |   |    |   |    |    |   |
| Crear más botones                                                                                                    |   |    |   |    |    |   |
| Crear botón similar i Crear nuevo botón Similar: utilice el botón que acaba de crear como plantilla para otro botón. Nuevo: cree un botón completamente nuevo a partir de un formulario en blanco.                                                                                                    |   |    |   |    |    |   |
| Ir a Mis botones cuardados                                                                                                    |   |    |   |    |    | • |

Código HTML:

```
<form action="https://www.paypal.com/cgi-bin/webscr" method="post"
target="_top">
<input type="hidden" name="cmd" value="_s-xclick">
<input type="hidden" name="hosted_button_id" value="83MLKPS7FU6UJ">
<input type="image" src="https://www.paypalobjects.com/es_ES/ES/i/btn/
btn_buynowCC_LG.gif" border="0" name="submit" alt="PayPal. La forma
rápida y segura de pagar en Internet.">
<img alt="" border="0" src="https://www.paypalobjects.com/es_ES/i/scr/
pixel.gif" width="1" height="1">
```

URL:

https://www.paypal.com/cgibin/webscr?cmd=\_sxclick&hosted\_button\_id=83MLKPS7FU6UJ

# Capítulo 7. Unión a programas y enlaces de afiliados.

Hasta ahora hemos configurado nuestro espacio publicitario en Zanox, hemos vinculado una cuenta bancaria y hemos entendido como funciona el marketing de afiliados y las comisiones en Zanox. El siguiente paso es la unión a programas de afiliados. Este paso es sin duda alguna el paso más importante puesto que realmente es el que nos va a permitir ganar dinero haciendo publicidad mediante los enlaces de afiliados y los banners en nuestra web.

# Programas de Afiliados

Como ya sabemos, un programa de afiliados es una forma de marketing en Internet, en donde un proveedor de productos y/o servicios acuerda entregar un determinado porcentaje de sus ventas a otra persona que publica contenido en la web, por las ventas o acciones predeterminadas realizadas, producto de las visitas referidas o enviadas por el afiliado.

Como decíamos en los comienzos de esta guía, Zanox cuenta con más de 4200 programas de afiliados donde elegir. Una buena clave es escoger aquellos programas que más relación tengan con la temática de nuestro blog o web. Por ejemplo si nuestra web o blog habla de animales podríamos unirnos al programa de afiliados **Zooplus** que es una tienda de mascotas para intentar vender sus productos de comida. Si por ejemplo nuestra web trata de futbol podríamos unirnos al programa de afiliados de CanalPlus y cobrar comisiones por cada venta realizada. Sin embargo como se explicara en capítulos posteriores aunque lo ideal es que se adapte el programa a la temática de nuestra web, no será imprescindible ni mucho menos para lograr ganar grandes comisiones.

Para unirnos a Programas de Afiliados en Zanox debemos ir a la pestaña "**Programas**", "**Unirse a Programas**".

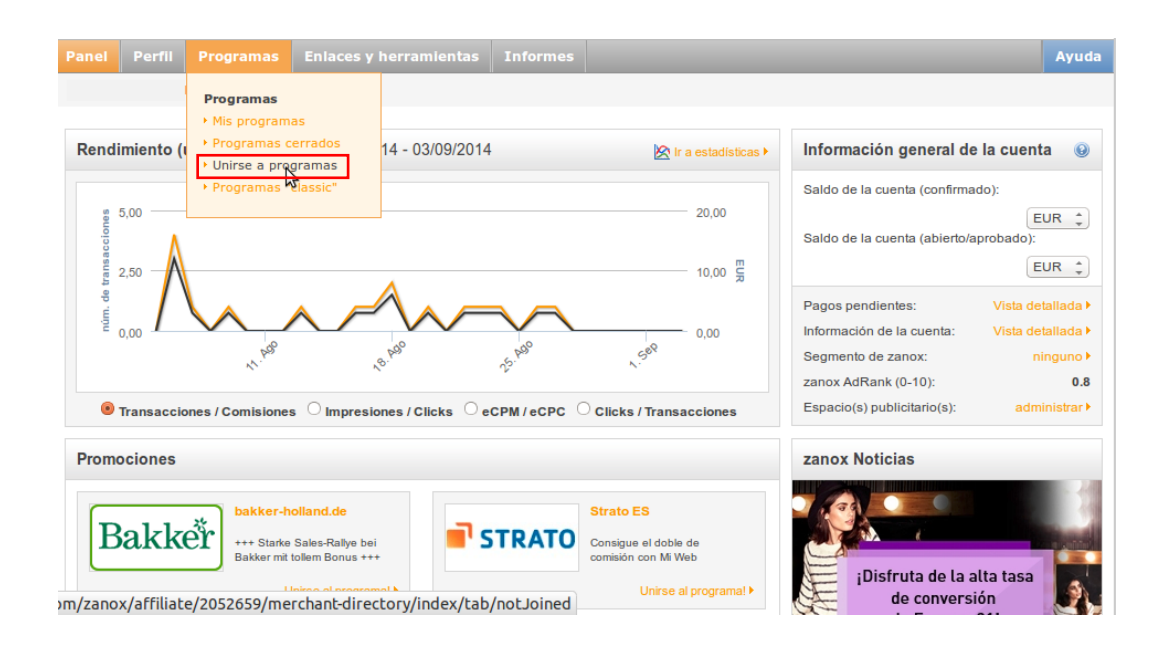

#### Nos aparecerá una ventana como esta:

| C Restablecer la búsqueda                           | Espacio publicitario selec | ccionado ganard       | lineroconzanox (http:         | //ganardinero           | conzanox.bl       | ogspot.co | m)            | Ca                     | imbiar espacio pu       | blicitario ᠖ |
|-----------------------------------------------------|----------------------------|-----------------------|-------------------------------|-------------------------|-------------------|-----------|---------------|------------------------|-------------------------|--------------|
| Buscar programas                                    | Todos Unido                | No unido              | Pendiente Suspe               | endido Re               | chazado           | Cerrado   |               |                        |                         |              |
| Por nombre, palabra clave o URL                     | No unido (1000+)           |                       |                               |                         |                   | R         | esultados por | página: 10             | 🕄 📘 Opci                | ones         |
| Buscar                                              | Programa                   | Tasa de<br>conversión | Tasa de<br>confirmación (V/R) | Tiempo de<br>aprobación | Tiempo de<br>pago | EPC       | AdRank 🗢      | Fuente de<br>productos | Fecha de<br>Ianzamiento | Accione      |
| Especificar la búsqueda                             | Fluege DE                  | 0.80%                 | 94.9% / 0%                    | 41 días                 | 41 días           | 0.19 EUR  | 9.1           | No                     | 03/11/10                | 0 🖓 🖥        |
| Tindustria Finance & Insurance                      | ad4mat DE                  | 0.00%                 | n/a                           | n/a                     | n/a               | 0.00 EUR  | 8.8           | No                     | 13/10/09                | 0 5          |
| Retail & Shopping     Telco's & Services     Travel | ab-in-den-urlaub DE        | 0.30%                 | 88.3% / 0%                    | 42 días                 | 42 días           | 0.11 EUR  | 8.5           | Sí                     | 03/11/10                | 0            |
| Vertical                                            | Conforama                  | 2.30%                 | 49.6% / 0%                    | 17 días                 | 92 días           | 0.19 EUR  | 8.5           | Sí                     | 13/05/07                | 0 🗐 🖡        |
| ) Content<br>) Display                              | o2 DE                      | 0.70%                 | 45.3% / 0%                    | 24 días                 | 35 días           | 0.18 EUR  | 8.2           | Sí                     | 31/10/03                | 0 🖓 🖡        |
| ) Email<br>) Search<br>) Sin categorizar            | La Redoute FR              | 4.10%                 | 92.3% / 0%                    | 21 días                 | 68 días           | 0.24 EUR  | 8.1           | Sí                     | 14/03/08                | 0 🗊 🖥        |
| 7 Regiones de ventas                                | Cofidis BE                 | 2.70%                 | 0% / 57.7%                    | n/a                     | n/a               | 0.82 EUR  | 8             | No                     | 24/02/10                | 0 🗊 🖣        |
| Coincidiendo con las regiones                       |                            |                       |                               |                         |                   |           |               |                        |                         |              |

En la parte superior aparece nuestro espacio publicitario elegido. En caso de solo tener uno configurado en Zanox nos aparecerá él, sin embargo si tenemos varios debemos elegir el que queremos utilizar para vincular al programa de afiliados que queremos escoger. Para ello debemos hacer click en "**Cambiar espacio publicitario**" y escoger el que nos convenga.

Justo debajo del espacio publicitario seleccionado aparece una banda de opciones. Estas hacen referencia al estado de nuestros distintos programas de afiliados.

Si aún no nos hemos unido a ningún programa de afiliados entonces el número de programas que aparecerán en la sección "**Unido**" será cero. A medida que nos vayan aceptando en los programas de afiliados estos irán apareciendo en esta sección. Una vez que realizamos la solicitud a un programa de afiliados, este aparecerá en la sección

**"Pendiente".** Si la por alguna cuestión no nos aceptaran en algún programa de afiliados este aparecería en la sección **"Rechazado".** 

Si estamos unidos a un programa de afiliados y este programa desaparece entonces aparecerá en la sección "Cerrado".

En la sección **"Todos"** aparecerán todos los programas de afiliados, tanto los que están en estado pendiente como los no unidos y los unidos.

Si seguimos mirando para cada programa aparecen algunas características agrupadas en columnas. Debemos fijarnos bastante bien en estas características porque nos serán muy útiles para saber cuánto dinero vamos a ganar y cuando nos lo van a pagar.

Por ejemplo vamos a analizar el programa de afiliados "Fluege De".

```
Debemos fijarnos en el "Tiempo de aprobación" y en el "Tiempo de pago".
```

El tiempo de aprobación es 41 días y el de pago también. Esto quiere decir que desde que una persona hace click en nuestro enlace de afiliados y realiza una acción (compra, registro, click) por la cual nos van a pagar hasta que ese dinero aparece en nuestro saldo como confirmado pasaran 82 días.

También será muy interesante fijarse en el "**AdRank**". El AdRank es un ranking que realiza Zanox para los programas de afiliados. En este caso tiene un 9.1 de valoración lo que le coloca en la primera posición. Este ranking tiene en cuenta la tasa de conversión, la tasa de confirmación, las comisiones, etc.

Ahora que sabemos algunas características debemos hacer click en el.

| C Restablecer la búsqueda                   | Espacio publicitario selec | cionado <b>ganardi</b> | neroconzanox (http:/          | /ganardinero            | conzanox.bl       | ogspot.co | om)           | Ca                     | mbiar espacio pu        | blicitario 😡 |
|---------------------------------------------|----------------------------|------------------------|-------------------------------|-------------------------|-------------------|-----------|---------------|------------------------|-------------------------|--------------|
| Buscar programas                            | Todos Unido                | No unido               | Pendiente Suspe               | ndido Re                | chazado           | Cerrado   |               |                        |                         |              |
| Por nombre, palabra clave o URL             | No unido (1000+)           |                        |                               |                         |                   | R         | esultados por | r página: 10 🗧         | Opc                     | ones         |
| Buscar                                      | Programa                   | Tasa de<br>conversión  | Tasa de<br>confirmación (V/R) | Tiempo de<br>aprobación | Tiempo de<br>pago | EPC       | AdRank 🗵      | Fuente de<br>productos | Fecha de<br>lanzamiento | Acciones     |
| Especificar la búsqueda                     | Flueg                      | 0.80%                  | 94.9% / 0%                    | 41 dias                 | 41 dias           | 0.19 EUR  | 9.1           | No                     | 03/11/10                | 0 🗊 🖥        |
| ✓ Industria ○ Finance & Insurance           | ad4mat DE                  | 0.00%                  | n/a                           | n/a                     | n/a               | 0.00 EUR  | 8.8           | No                     | 13/10/09                | 0 🗊 🖥        |
| Retail & Shopping Telco's & Services Terror | ab-in-den-urlaub DE        | 0.30%                  | 88.3% / 0%                    | 42 días                 | 42 días           | 0.11 EUR  | 8.5           | Sí                     | 03/11/10                | 0 🖓 🖥        |
| ✓ Vertical                                  | Conforama                  | 2.30%                  | 49.6% / 0%                    | 17 dias                 | 92 dias           | 0.19 EUR  | 8.5           | Sí                     | 13/05/07                | 0 🗊 🖥        |
| Content Display                             | o2 DE                      | 0.70%                  | 45.3% / 0%                    | 24 días                 | 35 días           | 0.18 EUR  | 8.2           | Sí                     | 31/10/03                | 0 📮 🖥        |
| Email     Search     Sin categorizar        | La Redoute FR              | 4.10%                  | 92.3% / 0%                    | 21 días                 | 68 días           | 0.24 EUR  | 8.1           | Sí                     | 14/03/08                | 0 📮 🖥        |
| ketplace.zanox.com/zanox/affiliate          | /2138635/2010954/me        | rchant-profile/9       | 9337 % / 57.7%                | n/a                     | n/a               | 0.82 EUR  | 8             | No                     | 24/02/10                | 0 📰 🖬        |

Al hacer click en el programa nos va a llevar a la ficha del programa.

| fluege.de 😜                                   | Información general                                                                                 | rminos                                         | Rendimient                                    | Grupos (                                                 | le comisiones                                             |                                                             |                                                  |
|-----------------------------------------------|----------------------------------------------------------------------------------------------------|------------------------------------------------|-----------------------------------------------|----------------------------------------------------------|-----------------------------------------------------------|-------------------------------------------------------------|--------------------------------------------------|
| <u> </u>                                      | Fluege DE Descripción                                                                               |                                                |                                               |                                                          |                                                           |                                                             |                                                  |
| Fluege DE<br>(No unido)                       | Das Partnerprogramm von flu<br>Fluege.de ist das Flugportal, das                                    | <b>Jege.de</b><br>s alle Flüge m               | nit einem Klio                                | :k darstellt - ega                                       | l, ob Linien-, Billig                                     | g- oder                                                     |                                                  |
| ID   <b>9337</b>                              | Charterflüge. Airlineunabhängig<br>werden, hat der Nutzer immer o<br>buchen. Bei Bedarf kann zudem  | werden über<br>lie neuesten<br>I das Hotelzin  | r 750 Flugge:<br>Preise im Bli<br>nmer und de | sellschaften verg<br>ck und kann beq<br>r Mietwagen glei | lichen. Da die Flu<br>uem von zu Haus<br>ch mitgebucht we | gangebote ständig<br>se oder dem Büro<br>erden. Komplette I | g aktualisiert<br>aus seinen Flug<br>Reisepakete |
| Espacio publicitario<br>seleccionado:         | runden das Portfolio von fluege<br>unserem Testimonial Reiner Cal<br>der User genießt.              | de ab. Durch<br>mund, stellt f                 | i jahrelange<br>fluege.de ein                 | Erfahrung sowie<br>e starke Marke i                      | Fernseh- und Int<br>nit hohem Bekan                       | ernetwerbung, ins<br>ntheitsgrad dar, d                     | besondere mit<br>ie das Vertrauen                |
| (ganardineroconzanox.bl                       | Das Affiliateprogramm von flue<br>Werbemitteln, wie Banner, Logo<br>Usern einen zusätzlichen Servic | ge.de bestich<br>s und Textlini<br>e zum Suche | t durch hohe<br>ks stellen wir                | Conversion-Rat<br>eine individuell                       | es und attraktive<br>anpassbare Such<br>schalreisen biete | Provisionen. Neb<br>maske zur Verfüg                        | en den klassischen<br>jung, welche Ihren         |
| Adherirse al<br>programa                      | Ihre Provisionen:                                                                                   | e zam odene                                    | in von nager                                  | , notels and rat                                         | Schullersen blete                                         | <b>6</b> .1                                                 |                                                  |
| Banners y enlaces                             |                                                                                                    |                                                |                                               |                                                          |                                                           |                                                             |                                                  |
| Enviar correo                                 | Bestätigte Buchungen<br>pro Monat                                                                   | Flug                                           | Hotel                                         | Mietwagen                                                | Pauschal                                                  | Flug & Hotel                                                | Last-Minute                                      |
|                                               | bis 9                                                                                               | 10,00 €                                        | 4,0 %                                         | 12,00 €                                                  | 45,00 €                                                   | 10,00 €                                                     | 40,00 €                                          |
| Detalles de la<br>cuenta                      | bis 24                                                                                              | 10,50 €                                        | 4,0 %                                         | 15,00 €                                                  | 50,00 €                                                   | 11,00 €                                                     | 45,00 €                                          |
| <ul> <li>Duración de la<br/>cookie</li> </ul> | bis 49                                                                                              | 11,00 €                                        | 4,5 %                                         | 18,00 €                                                  | 55,00 €                                                   | 12,00 €                                                     | 50,00 €                                          |
| PPS (Venta): 30d Oh<br>PPL (Registro): 30d Oh | bis 99                                                                                              | 12,00 €                                        | 5,0 %                                         | 20,00 €                                                  | 60,00 €                                                   | 14,00 €                                                     | 55,00 €                                          |
| Optimizado para móvil                         | bis 249                                                                                             | 14,00 €                                        | 5,5 %                                         | 23,00 €                                                  | 70,00 €                                                   | 16,00 €                                                     | 60,00 €                                          |
| 🔋 Sí                                          | bis 499                                                                                             | 14,50 €                                        | 6,0 %                                         | 27,00 €                                                  | 70,00 €                                                   | 18,00 €                                                     | 65,00 €                                          |
| Resumen                                       | ab 500                                                                                              | 15,00 €                                        | 7,0 %                                         | 30,00 €                                                  | 70,00 €                                                   | 20,00 €                                                     | 65,00 €                                          |

Si nos fijamos vamos a tener una pestaña de **"Información general", "Términos", "Rendimiento"** y otra de **"Grupos de comisiones".** 

En la pestaña **Información general** encontraremos información relativa a la empresa de dicho programa de afiliados.

En **Términos** nos van a especificar ciertas normas que debemos cumplir al realizar la publicidad. Estas van a ser propias de cada programa de afiliados. Habrá programas que nos permitan realizar la publicidad únicamente por medio de banners en nuestra web o blog y habrá otros que nos permitan realizar campañas de marketing por medio de correo electrónico, por medio de enlaces en cualquier foro u otros blogs, etc.

Será fundamental conocer las reglas de cada programa para poder sacar el rendimiento óptimo de los mismos.

En la pestaña **Grupo de comisiones** encontraremos las comisiones que nos van a pagar por acción conseguida. Esto es sin duda lo que más nos a interesar. Como ya hemos explicado habrá programas que nos paguen por registro conseguido, otros por compras y otros por click y redirección hacia su sitio web.

En el caso del programa de afiliados de la compañía "AXA Seguros ES" los grupos de comisiones aparecen aquí:

|                                                                         | Información general Tér                                         | rminos                       | Rendimiento                               | Grupos de comisiones                                 |                      |                                          |
|-------------------------------------------------------------------------|-----------------------------------------------------------------|------------------------------|-------------------------------------------|------------------------------------------------------|----------------------|------------------------------------------|
|                                                                         | Comisiones                                                      |                              |                                           |                                                      |                      |                                          |
| AVA                                                                     | Aquí puede obtener una persp<br>programa.                       | pectiva gene                 | eral de las comision                      | es que puede ganar con est                           | Comisio              | nes estándar                             |
|                                                                         | Las categorías de tracking per<br>diferentes grupos de producto | rmiten al an<br>os.          | unciante especifica                       | r varias comisiones para                             | Registro<br>Sale EUR | EUR 2.40 - EUR 3.20<br>24.00 - EUR 40.00 |
| Axa Seguros ES                                                          | En la tabla de abajo puede mi<br>tracking. Para buscar por cate | irar las com<br>egorías espe | isiones que puede<br>ecíficas de tracking | ganar por categoría de<br>utilice la caja buscadora. |                      |                                          |
| ID   <b>12103</b>                                                       |                                                                 |                              |                                           |                                                      |                      | C Restablecer<br>búsqueda                |
| Espacio publicitario                                                    | Sus comisiones                                                  |                              |                                           |                                                      |                      | 0                                        |
| cursospdfonline<br>(cursospdfonline.blogspc                             | Categoría de tracking                                           |                              |                                           | Registro (fijo)                                      | Venta (fijo)         | Venta (en %)                             |
| Abandonar programa                                                      | default                                                         |                              |                                           |                                                      | EUR 24.00            | 0%                                       |
| Banners y enlaces                                                       | default                                                         |                              |                                           | EUR 2.40                                             |                      |                                          |
| Enviar correc                                                           | COCHE                                                           |                              |                                           | EUR 3.20                                             |                      |                                          |
| electrónico                                                             | COCHE ON                                                        |                              |                                           |                                                      | EUR 40.00            | 0%                                       |
| Detalles de la                                                          | MOTO ON                                                         |                              |                                           |                                                      | EUR 24.00            | 0%                                       |
| <b>cuenta</b><br>✔ Duración de la                                       | мото                                                            |                              |                                           | EUR 2.40                                             |                      |                                          |
| cookie<br>PPS (Venta): 30d Oh                                           | COCHE OFF                                                       |                              |                                           |                                                      | EUR 40.00            | 0%                                       |
| <ul> <li>PPL (Registro): 30d 0h</li> <li>Habilitado para TPV</li> </ul> | MOTO OFF                                                        |                              |                                           |                                                      | EUR 24.00            | 0%                                       |

En este caso nos van a pagar por dos acciones diferentes. Por registro (un cálculo de un seguro de coche o moto en este caso) nos van a pagar desde  $2.40 \in$  hasta  $3.20 \in$  respectivamente. Si además del cálculo del seguro conseguimos que el visitante que pincha en nuestro enlace de afiliado y se dirige a la web de AXA contrata dicho seguro, entonces habrá que sumar  $24.00 \in$  si es de moto o  $40.00 \in$  si es de coche.

Como vemos conseguiríamos por un seguro de coche vendido unos 43.20€. Si logramos vender al día dos seguros de coche con nuestra web o blog tendríamos un total al mes de 2592€ aproximadamente.

Como vemos podemos transformar el tráfico de nuestra web en dinero muy fácilmente si damos con el programa de afiliados adecuado para la temática de nuestra web. También podremos crear una web o blog para un programa de afiliados específico.

## Adhesión al programa de afiliados

Para adherirnos a un programa de afiliados los pasos a seguir son los siguientes:

Primero vamos a la pestaña **No unido** y seleccionamos de la lista el programa de afiliados que queramos. Por ejemplo vamos a seleccionar "**Conforama**".

| Panel Perfil <mark>Programas</mark> Er           | nlaces y herramientas        | Informes              |                               |                         |                   |           |              |                        |                         | Ayuda        |
|--------------------------------------------------|------------------------------|-----------------------|-------------------------------|-------------------------|-------------------|-----------|--------------|------------------------|-------------------------|--------------|
| ganadinero con zanox 🔸 ganadineroconzan          | ox > Programas > Unirse a    | a programas           |                               |                         |                   |           |              |                        |                         |              |
| A Su perfil está incompleto. Puede o             | ompletarlo aquí. Un perfil o | ompleto le asegi      | ura aparecer en el Direc      | torio de Afiliado       | s.                |           |              |                        |                         |              |
| C Restablecer la búsqueda                        | Espacio publicitario selec   | ccionado ganard       | lineroconzanox (http:         | //ganardinero           | conzanox.bl       | ogspot.co | m)           | Car                    | nbiar espacio pu        | blicitario 😟 |
| Buscar programas                                 | Todos Unido                  | No unido              | Pendiente Suspe               | endido Ree              | hazado            | Cerrado   |              |                        |                         |              |
| Por nombre, palabra clave o URL                  | No unido (1000+)             |                       |                               |                         |                   | R         | esultados po | r página: 10 🌻         | 📄 🚺 Opci                | ones         |
| Buscar                                           | Programa                     | Tasa de<br>conversión | Tasa de<br>confirmación (V/R) | Tiempo de<br>aprobación | Tiempo de<br>pago | EPC       | AdRank 😇     | Fuente de<br>productos | Fecha de<br>lanzamiento | Acciones     |
| Especificar la búsqueda                          | Fluege DE                    | 0.80%                 | 94.9% / 0%                    | 41 días                 | 41 días           | 0.19 EUR  | 9.1          | No                     | 03/11/10                | 0 5          |
| ✓ Industria □ Finance & Insurance                | ad4mat DE                    | 0.00%                 | n/a                           | n/a                     | n/a               | 0.00 EUR  | 8.8          | No                     | 13/10/09                | 0 📮 🖥        |
| Retail & Shopping     Telco's & Services         | ab-in-den-urlaub DE          | 0.30%                 | 88.3% / 0%                    | 42 días                 | 42 días           | 0.11 EUR  | 8.5          | Si                     | 03/11/10                | 0 💭 🖥        |
| <ul> <li>□ Iravel</li> <li>▽ Vertical</li> </ul> | Conforema                    | 2.30%                 | 49.6% / 0%                    | 17 días                 | 92 días           | 0.19 EUR  | 8.5          | Sí                     | 13/05/07                | 0            |
| <ul><li>Content</li><li>Display</li></ul>        | o2 DE                        | 0.70%                 | 45.3% / 0%                    | 24 días                 | 35 días           | 0.18 EUR  | 8.2          | Sí                     | 31/10/03                | 0            |
| C Email<br>Search                                | La Redoute FR                | 4.10%                 | 92.3% / 0%                    | 21 días                 | 68 días           | 0.24 EUR  | 8.1          | Sí                     | 14/03/08                | 0 🗮 🖥        |
| etplace.zanox.com/zanox/affiliat                 | e/2138635/2010954/me         | rchant-profile,       | /3141                         |                         |                   |           |              |                        |                         |              |

Posteriormente vamos a la pestaña Adherirse al programa en la columna de la izquierda.

|                               | C CONTINUESTICE CONTINUES                                                                                                    |             |
|-------------------------------|----------------------------------------------------------------------------------------------------|-------------|
| marketplac                    | :e                                                                                                    |             |
| Panel Perfil Program          | mas Enlaces y herramientas Informes                                                                                                    | Ayuda       |
| ganadinero con zanox 🔸 ganadi | ineroconzanox                                                                                                    |             |
| 🛕 Su perfil está incompleto   | o. Puede completario aqui. Un perfil completo le asegura aparecer en el Directorio de Afiliados.                                                                                                    | ×           |
| Conforama                     | Información general Términos Rendimiento Grupos de comisiones                                                                                                    |             |
| C H DO DI DA DA               | Conforama Descripción                                                                                                    |             |
| Conforama<br>(No unido)       | Conforama, le leader dans l'équipement de la maison, propose à vos internautes à travers son programme d'affiliation, e<br>offres très attractives.                                                                                                    | des         |
| ID   <b>3141</b>              | Avec une marque présentant une forte notoriété et des exclusivités web, conforama vous permet de booster vos commi<br>et offrir à vos internautes les meilleurs produits avec la meilleure qualité.                                                                                   | issions     |
| Espacio publicitario          | Description du programme                                                                                                    |             |
| seleccionado:                 | Devenez partenaire de Conforama et participez à l'essor sur Internet du Nº1 français de l'équipement de la maison.                                                                                                    |             |
| ganardineroconzanox.blo       | Participez à notre programme d'affiliation et offrez à vos internautes la possibilité de profiter d'offres promotionnelles tou<br>l'année !                                                                                                    | ute         |
| Adherirse al                  | Meubles, électroménager, images et son, décoration, micro-informatiqueTout l'équipement de la maison partout en Fra<br>grâce aux 180 magasins.                                                                                                    | ince        |
| Banners y enlaces             | Recevez 4.5% du CA généré par vos internautes et bénéficiez d'une animation dynamique tout au long de l'annéeAlors<br>Rejoignez nous vite !!                                                                                                    | s           |
| Enviar correo<br>electrónico  | Avec plus de 8000 produits référencés sur conforama.fr et un panier moyen allant jusqu'à 250C et un taux d'annulation<br>de 30%, conforama se différencie de ses concurrents par la diversité de ses offres, un bon taux de transformation et un<br>animation tou su long de l'année. | cible<br>ie |
| Detalles de la                | Chiffres-clés et informations notables                                                                                                    |             |

om/zanox/affiliate/2138635/2010954/merchant-profile/3141# Vannée se répartissent de la manière suivante : le mois de janvier et juillet pour les

Después de echar un vistazo a la política de buscadores y elegir el espacio publicitario adecuado. Debemos marcar la casilla en la que se acuerda cumplir los términos del programa. También se puede escribir un mensaje para que convencer al anunciante de por qué nuestra web es la adecuada para estar unido a este programa de afiliados y que es lo que vamos a hacer para complementar el programa de afiliación con ella.

Generalmente si el mensaje es adecuado no habrá ningún problema para unirnos al programa de afiliados. Incluso es relativamente probable unirse a un programa sin escribir un mensaje. Las posibilidades de unirnos al programa de afiliados óptimo para generar dinero son muchas.

# Como elegir un programa de afiliados

En la elección de un programa de afiliados debemos tener en cuenta varios factores. Lo primero es cuál es el programa de afiliados que mejor se adapta a nuestro blog o web ya sea por temática o por cualquier otra razón. El segundo factor son las comisiones. Entre dos programas de afiliados de temática parecida (por ejemplo dos empresas de venta de muebles) deberemos escoger el que mejores comisiones den por click, registro o venta. El tercer factor a tener en cuenta son las especificaciones de cada programa para realizar la campaña de marketing. Sera mucho más fácil la generación de comisiones con un programa de afiliados que permita realizar campañas de marketing por correo electrónico y que permita colgar enlaces de afiliado en cualquier foro o web, que en aquel programa de afiliados que solo permita hacer publicidad por medio de banners en tu web. El número de personas a las que podemos llegar es muy diferente de una forma u otra.

Por último y menos importante será tener en cuenta el factor tiempo de aprobación y tiempo de pago que no influirán en las comisiones que ganemos sino solo en el tiempo que tardaremos en ingresar el primer pago.

Existe una herramienta bastante útil en Zanox que podemos usar para elegir el programa de afiliados que mejor se adapte a nuestra web por temática. Son los filtros de búsqueda.

Por ejemplo si nosotros tenemos una web de accesorios de electrónica podemos utilizar el filtro de Zanox "**Retail & Shopping**", "**Accesorios de electrónica**" para encontrar el programa o programas de afiliados que mejor se adapten a nuestras necesidades.

| C Restablecer la búsqueda                                                                          | Espacio publicitario selec | cionado <b>ganard</b> | ineroconzanox (http:,         | //ganardinero           | conzanox.bl       | ogspot.co | om)           | Ca                     | ambiar espacio pu       | ıblicitario 😡 |
|----------------------------------------------------------------------------------------------------|----------------------------|-----------------------|-------------------------------|-------------------------|-------------------|-----------|---------------|------------------------|-------------------------|---------------|
| Buscar programas                                                                                   | Todos Unido                | No unido              | Pendiente Suspe               | endido Re               | chazado           | Cerrado   |               |                        |                         |               |
| Por nombre, palabra clave o URL                                                                    | No unido (52)              |                       |                               |                         |                   | R         | esultados por | página: 10             | Ç Opc                   | iones         |
| Buscar                                                                                             | Programa                   | Tasa de<br>conversión | Tasa de<br>confirmación (V/R) | Tiempo de<br>aprobación | Tiempo de<br>pago | EPC       | AdRank 🗢      | Fuente de<br>productos | Fecha de<br>lanzamiento | Acciones      |
| Especificar la búsqueda                                                                            | Otto NL                    | 0.80%                 | 56.5% / 0%                    | 66 días                 | 66 días           | 0.05 EUR  | 4.5           | Sí                     | 22/11/07                | 0 57 🖥        |
| Industria     Finance & Insurance                                                                  | Lampenwelt DE              | 4.80%                 | 88.6% / 0%                    | 26 días                 | 26 días           | 0.47 EUR  | 2             | Sí                     | 27/01/09                | 0 🗊 🖥         |
| <ul> <li>Retail &amp; Shopping</li> <li>Accesorios de ropa</li> </ul>                              | notebooksbilliger.de<br>DE | 3.10%                 | 85.4% / 0%                    | 18 días                 | 19 días           | 0.09 EUR  | 1.9           | Sí                     | 06/12/10                | 0 🗐 🖥         |
| <ul> <li>Accesorios electronica</li> <li>Alcohol y tabaco</li> <li>Animales de compañía</li> </ul> | Euronics_IT                | 0.10%                 | 78.7% / 0%                    | 39 días                 | 89 días           | 0.00 EUR  | 1.7           | Sí                     | 30/04/11                | 0 🗊 🖥         |
| Audiovisual     Automoción                                                                         | Halens SE                  | 9.00%                 | 98.6% / 0%                    | 37 días                 | 82 días           | 1.29 EUR  | 1.6           | Sí                     | 12/04/14                | 0 🗊 🖥         |
| Baby & Toddler Compra grupal Deportes                                                              | Urban Outfitters FR        | 1.10%                 | 79.4% / 0%                    | 46 días                 | 47 días           | 0.05 EUR  | 1.4           | Sí                     | 30/04/11                | 0 🗊 🖥         |
| DIY<br>Erótico                                                                                     | Smartphonehoesjes NL       | 6.20%                 | 99.1% / 0%                    | 3 días                  | 3 días            | 0.15 EUR  | 1.3           | No                     | 03/12/12                | 0 🗊 🖥         |
| Farmacéuticos                                                                                      | Eurotops DE                | 3.00%                 | 90% / 0%                      | 43 días                 | 71 días           | 0.20 EUR  | 1.2           | Sí                     | 26/09/11                | 0 🗐 🖥         |
| Foto e imprenta                                                                                    |                            |                       |                               |                         |                   |           |               |                        |                         |               |

En caso de conocer un programa de afiliados ya o de conocer una empresa que pensamos que pudiese tener programa de afiliados simplemente poder buscarlo en el cuadro de búsqueda.

De esta forma tan simple podremos encontrar el programa de afiliados que más comisiones nos proporcione a final de mes.

# Enlaces de afiliados

Una vez que hemos sido aceptados en algún programa de afiliados llego la hora de empezar a colgar publicidad en nuestra web o blog por medio de los enlaces de afiliados.

Como sabemos un enlace de afiliado es un vínculo entre el afiliado y la web de la cual hacemos publicidad. Un enlace de afiliado es un código personalizado que queda registrado mediante cookies en el portal que hemos enlazado y si algún visitante de nuestra web o blog pincha en ese enlace automáticamente ira a la web del vendedor y quedara registrado como cliente nuestro. Si acaba comprando o registrándose en algún sitio nosotros nos llevamos la comisión.

Una cookie es un pequeño archivo que contiene una cadena de texto de información, que es transmitida por un sitio Web por medio del navegador, al disco duro de nuestro ordenador y de este modo nos puede recordar.

La cookie va a tener un tiempo de vida en el disco duro del visitante de nuestra web o blog. Esto por un lado es una buena noticia debido a lo siguiente: Pudiera ser que el visitante de nuestra web que pincha en nuestro enlace de afiliado decide no comprar un producto en el momento en que es redirigido a la página web del anunciante. Sin embargo, si realiza la compra pasado unos días (dentro de un plazo) la comisión seguiría siendo nuestra.

La parte mala es que la cookie va a tener un tiempo de vida de entre 30-60 días (dependiendo del programa de afiliación). Pasado este tiempo aunque se realice una compra posterior ya no recibiremos la comisión.

Para acceder a los enlaces de afiliado debemos entrar en uno de nuestros programas aceptados y dirigirnos a la pestaña "**Banners y enlaces**". En siguiente ejemplo se hace con el programa de afiliados de "**Axa Seguros ES**".

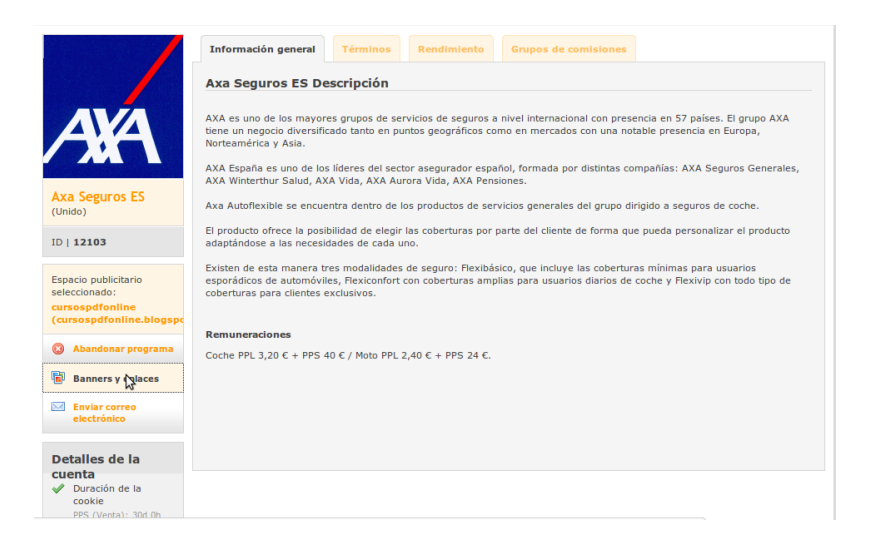

Si nos fijamos bien justo debajo de la pestaña "Enviar correo electrónico" tenemos una sección denominada "Detalles de la cuenta" en la que aparece especificada la duración de la cookie. En este caso tanto para una venta como para un registro la duración de la cookie va a ser de 30 días. Es decir, pueden pasar 30 días desde que un visitante de nuestra web picha en nuestro enlace de afiliado hasta que vuelve a la web de Axa para contratar (venta) o calcular (registro) un seguro para que la comisión siga siendo nuestra. A partir de 30 días no seremos recompensados por las acciones que haga dicho visitante a menos que vuelva a pinchar en nuestro enlace de afiliado.

Al pulsar en **"Banners y enlaces"** somos dirigidos a una ventana con diversas opciones a elegir como esta:

| Enlaces al programa d              | e afiliación         |                                                     | Programa: Axa Se                   | guros ES             |                                      |                 |
|------------------------------------|----------------------|-----------------------------------------------------|------------------------------------|----------------------|--------------------------------------|-----------------|
| Información adicional del anuncian | te:                  |                                                     |                                    |                      |                                      |                 |
|                                    |                      |                                                     |                                    |                      |                                      |                 |
|                                    |                      |                                                     |                                    |                      |                                      |                 |
| Categorías de medios publicit      | arios                |                                                     | 1                                  |                      |                                      |                 |
| Actual ruta de categoría:          | Mostrar creativos    |                                                     | Selección rápida:                  | Mostrar creativos    | \$                                   |                 |
| Descripcion de la categoria:       |                      |                                                     |                                    | Mostrar con subcated | orías                                |                 |
|                                    |                      |                                                     |                                    |                      |                                      |                 |
| Sub-categorías disponibles .:      | Banners Auto   Banne | ers Moto   <u>NWL</u>   <u>Z</u>                    |                                    |                      |                                      |                 |
|                                    |                      |                                                     |                                    |                      |                                      |                 |
| Ad Media filter                    |                      |                                                     |                                    |                      |                                      |                 |
| Link type Todos                    | Link format Es       | tilo libre                                          | \$                                 | Only deeplinks       | <ul> <li>Only standard li</li> </ul> | nks 🗌           |
|                                    |                      | Mostrar                                             |                                    |                      |                                      |                 |
| Número de creativos: 1 - 19 desde  | 19                   |                                                     |                                    |                      |                                      |                 |
| << Primero < Atrás                 |                      | Página: 1                                           |                                    |                      | Siguiente >                          | último >>       |
| Nombre🔷 y descripción              | Código HTML          |                                                     | Imagen/Texto                       |                      |                                      | Tipo 🌢 Tamaño 🖨 |
| Auto Logo Axa                      |                      |                                                     |                                    |                      |                                      |                 |
|                                    |                      | AVA                                                 |                                    |                      |                                      |                 |
|                                    | Código               | / M Y                                               |                                    |                      |                                      |                 |
|                                    |                      | Haga clic en "Código" para obtener el código de seg | uimiento para este medio publicita | irio.                |                                      |                 |
|                                    |                      |                                                     |                                    |                      |                                      | Imagen -        |
| Auto NWL jun14                     |                      | Si no visualiza bien este mensaje, haga clic        | aquí (PUBLICIDAD                   |                      |                                      |                 |
|                                    |                      |                                                     |                                    |                      |                                      |                 |
|                                    |                      |                                                     |                                    |                      |                                      |                 |
|                                    |                      |                                                     |                                    | Z                    |                                      |                 |
|                                    |                      | in seguro                                           |                                    |                      |                                      |                 |

Zanox nos va a proporcionar un enlace de afiliado a nuestro gusto, el que más se adapte a nuestra web o a nuestros intereses.

Vamos a tener diferentes tipos de enlaces: Enlace de imagen, enlace de imagen con texto, enlace de solo texto, enlace de código HTML, enlace en script.... En caso de escoger una imagen como enlace de afiliado también vamos a poder modificar el tamaño de la misma.

Va a ser importante escoger correctamente el tipo de enlace de afiliado. Por ejemplo si queremos colgar el enlace de afiliado en nuestra web o blog dependiendo el lugar vamos a optar por una imagen más grande o más pequeña.

Si por ejemplo tenemos una web de informática y estamos hablando de un disco duro en especial y de sus características y estamos afiliados a un programa de una tienda de electrónica, nos interesara un enlace de afiliado de tipo texto de forma que podamos realizar un vínculo a la palabra "Comprar Disco Duro" para que al pulsar en ella directamente sea dirigido a la web del anunciante. En este caso no tendría mucho sentido optar por un enlace de tipo imagen puesto que no quedaría bien en medio de un texto que explique las características del disco.

Si por ejemplo tenemos un video en YouTube sobre chocolates Nestlé y queremos meter nuestro enlace de afiliado en la descripción lógicamente no elegiremos un enlace de afiliado de tipo imagen. Deberemos elegir un enlace de tipo texto y además ocultaremos nuestro enlace de afiliado de la forma que veremos a continuación.

Si queremos colgar nuestro enlace en un foro pasaría exactamente lo mismo que en este último caso.

Para elegir el tipo de enlace iremos al campo "Link Type" y seleccionaremos el que más se adapte.

Por ejemplo, los pasos a seguir para colocar un enlace de tipo imagen en nuestro blog o web serían los siguientes:

- 1. Elegimos Imagen en la sección "Link type".
- **2.** Hacemos click en Mostrar

| 😢 Zanox Hispania-red 🗴 🕂                                                                                                    |                            |                                                             |                                  |                           |                    |                |     |   | _ |
|----------------------------------------------------------------------------------------------------|----------------------------|-------------------------------------------------------------|----------------------------------|---------------------------|--------------------|----------------|-----|---|---|
| Image: Second Second | .dll?4001400840010&9950462 | 25C367244175&_2712103_17 ▼ C 🖗 😫                            | ▼ Google                         |                           | Q                  | <b>↓</b> ∧     | ☆ € | • | = |
| 🛅 Más visitados 👻 💭 Getting Started                                                                                                    |                            |                                                             |                                  |                           |                    |                |     |   |   |
| Enjaces al programa d                                                                                                    | e afiliación               |                                                             | Programa: Ava Sec                | NURGE ES                  |                    |                |     |   |   |
| Información adicional del anuncian                                                                                                    | te:                        |                                                             |                                  |                           |                    |                |     |   |   |
|                                                                                                    |                            |                                                             |                                  |                           |                    |                |     |   | _ |
| Categorías de medios publicit                                                                                                    | arios                      |                                                             |                                  |                           |                    |                |     |   |   |
| Actual ruta de categoría:                                                                                                    | Mostrar creativos          |                                                             | Selección rápida:                | Mostrar creativos         | ţ)                 |                | 7   |   |   |
| Descripción de la categoría:                                                                                                    |                            |                                                             |                                  | Mostrar con subcategorías |                    |                |     |   |   |
| Sub-categorías disponibles.:                                                                                                    | Banners Auto   Banners     | ers Moto   <u>NWL</u>   Z                                   |                                  |                           |                    |                |     |   |   |
|                                                                                                    |                            |                                                             |                                  |                           |                    |                |     |   |   |
| Ad Media filter                                                                                                    |                            |                                                             |                                  |                           |                    |                | 7   |   |   |
| Link type Todos                                                                                                    | Clink format               | odos                                                        | Ĵ.                               | Only deeplinks            | Only standard link | s 🗌            |     |   |   |
| Imagen<br>Imagen con texto                                                                                                    |                            | Mostrar                                                     |                                  |                           |                    |                |     |   |   |
| Número de crea<br>HTML<br><< Primero<br>Texto                                                                                                    |                            | Página: 1                                                   |                                  |                           | Siguiente >        | último >>      |     |   |   |
| Nombre 🔶 y descripción                                                                                                    | Código HTML                |                                                             | Imagen/Texto                     |                           | Т                  | ipo 🖨 Tamaño 🕯 | •   |   |   |
| Auto Logo Axa                                                                                                    |                            |                                                             |                                  |                           |                    |                |     |   |   |
|                                                                                                    | Código                     | AXA                                                         |                                  |                           |                    |                |     |   |   |
|                                                                                                    |                            | Haga clic en "Código" para obtener el código de segui       | miento para este medio publicita | rio. 💌                    |                    | Imagen         | _   |   |   |
| Auto NWL jun14                                                                                                    |                            | Si no visualiza bien este mensaje, haga clic <mark>a</mark> | quí (PUBLICIDAD                  |                           |                    |                | -   |   |   |
|                                                                                                    |                            |                                                             |                                  | _                         |                    |                |     |   |   |
|                                                                                                    |                            |                                                             |                                  |                           |                    |                |     |   |   |

3. Elegimos el creativo (imagen) que más nos guste de las opciones que nos aparecen y pinchamos en **Código**.

| itados 🔻 🕴 Getting Sta                                    | rted        |                                                                     |                                 |                   |                    |               |
|-----------------------------------------------------------|-------------|---------------------------------------------------------------------|---------------------------------|-------------------|--------------------|---------------|
| Categorías de medios publici                              | tarios      |                                                                     |                                 |                   |                    |               |
| Actual ruta de categoría:<br>Descripción de la categoría: |             | Mostrar creativos                                                   | Selección rápida:               | Mostrar creativos | ÷                  |               |
| Sub-categorías disponibles .:                             |             | Banners Auto   Banners Moto   NWL   Z                               |                                 |                   |                    |               |
| Ad Media filter                                           |             |                                                                     |                                 |                   |                    |               |
| Link type Imagen                                          | ÷           | Link format Estilo libre                                            | Ţ                               | Only deeplinks    | Only standard line | (S            |
|                                                           |             |                                                                     | Mostrar                         |                   |                    |               |
| lúmero de creativos: 1 - 2 desde                          | 2           |                                                                     |                                 |                   |                    |               |
| << Primero < Atrás                                        |             |                                                                     | Página: 1                       |                   | Siguiente >        | último >>     |
| Nombre🝦 y descripción                                     | Código HTML |                                                                     | Imagen/Texto                    |                   |                    | Tipo 🖨 Tamaño |
| Auto Logo Axa                                             | Códeo       | AXA                                                                 |                                 |                   |                    |               |
|                                                           | ~ ~         | Haga clic en "Código" para obtener el código de seguimient          | o para este medio publicitario  |                   |                    | Imagen        |
|                                                           |             |                                                                     | o para obto modio pablibitano.  |                   |                    |               |
| Moto Logo Axa                                             | Código      | AA                                                                  |                                 |                   |                    |               |
| Moto Logo Axa                                             | Código      | Haga clic en " <u>Código</u> " para obtener el código de seguimient | 2 para este medio publicitario. |                   |                    | Imagen        |

Al pinchar en código nos aparecerá una ventana como esta:

| Generar vinculo                                                 | Programa: Axa Seguros ES                                                                                                    |
|-----------------------------------------------------------------|----------------------------------------------------------------------------------------------------|
| Información de enlace                                           |                                                                                                    |
|                                                                 | ANA                                                                                                    |
| Tipo:                                                           | Imagen Article and Article and |
| Descripción:                                                    | Auto Logo Axa                                                                                                    |
| ID de vinculo:                                                  | 969787                                                                                                    |
| Instrucciones:                                                  | Introduzca el oódigo HTML en su página HTML (en la que te gustaria colocar el creativo) tal como se muestra                                                                                                    |
|                                                                 |                                                                                                    |
| Código HTML                                                     |                                                                                                    |
|                                                                 | <pre><!-- COMERCID del código HTML de zanox-affiliate--> <!-- (El código HTML no debe cabairse en pro de una funcionalidad correcta. )--> <a 728873640c1010725314"="" ad.zanox.com="" href*"http:="" ppc="">&gt;img src="http://ad.zanox.com/ppc/728873640C1010725314" align="bottom" border="0" http://ad.zanox.com/ppc/728873640C1010725314" align="bottom" border="0" http://ad.zanox.com/ppc/728873640C1010725314" align="bottom" border="0" &lt;<!--</th--></a></pre>                                                                                                    |
|                                                                 | Marque el código                                                                                                    |
| Forma corta del código HTML<br>(URL de destino para los e-mails | )<br>Auto Logo Axa - http://ad.zanox.com/ppc/?28873640C1010725314T                                                                                                    |
|                                                                 | ervie obdigo HTML por email                                                                                                    |

Siempre nos van a aparecer dos códigos distintos. Un código en HTML y otro en forma de URL. El código en formato HTML lo vamos a utilizar para insertarlo en nuestra web o blog mientras que el que tiene formato URL podemos utilizarlo si por ejemplo realizamos una campaña de email marketing haciendo publicidad de AXA Seguros (en este caso) mediante envíos masivos de emails. Para este último caso introduciríamos en el cuerpo del mensaje la URL puesto que no es viable usar código HTML.

El caso que nos ocupa de momento es insertar esta imagen de publicidad en nuestra web o blog. Primero lo voy a hacer en un blog de Blogger. Posteriormente lo realizare en una web aunque en esencia es exactamente lo mismo.

Para ello debemos copiar el código HTML tal cual está, en mi caso esto:

```
<!-- COMIENZO del código HTML de zanox-affiliate -->
<!-- ( El código HTML no debe cambiarse en pro de una funcionalidad
correcta. ) -->
<a href="http://ad.zanox.com/ppc/?2">></a href="http://ad.zanox.com/ppc/?2">></a href="http://ad.zanox.com/ppc
```

4. Abrimos nuestro blog. A la hora de introducir un código HTML de un programa de afiliados en nuestro blog vamos a tener al menos dos opciones. Una de ellas es introducirlo en una entrada y la otra es hacerlo en el panel de Gadget.

## Gadget HTML

Vamos a Diseño y en el diseño de nuestro blog pinchamos en añadir un Gadget.

| Mis blogs                | GANA DINERO CON ZANOX · Visión general                                                                                                    |                                                                                                    |                              | \$                  |
|--------------------------|----------------------------------------------------------------------------------------------------|----------------------------------------------------------------------------------------------------|------------------------------|---------------------|
| Comentarios              | 5                                                                                                    | Comentarios publicados                                                                                                 | 0                            |                     |
| Estadísticas             |                                                                                                    | Páginas vistas hoy                                                                                                    | *                            |                     |
| Y Ingresos<br>A Campañas | 29/08/2014 31/08/2014 02/09/2014 04/09/2014 Hoy<br>Fuentes de tráfico principales: ganardineroconzanox.blogspot.com  <br>di.zanox.com   www.google.com                                                                                                    | Entradas                                                                                                    | 5                            |                     |
| Plantilla                | Noticias de Blogger Más »                                                                                                    | Seguidores                                                                                                    | 0                            |                     |
| 🖟 Configuración          | Participa en un hangout con Boa Mistura y otras celebridades del<br>mundo del graffió<br>publicado por Bog de Productos de Google en Español en Biogger Buzz<br>Hace unos das le esplicamos otimo carsa gítis con Google - y le animamos a<br>consearit ha hangines en monienter en la consultade fuel a COR+ enrecada del<br>estas interesado en el ante utanos, ahora terres la consultade fuel y apereder de<br>enter a la consecuente de la consultade de la grapereder de<br>profesionade de qualitade estas de la consultade de la grapereder de<br>profesionade de qualitade estas de la consultade de la grapereder de<br>profesionade de qualitade estas de la consultade de la grapereder de<br>la consecuencia de la consecuencia de la consecuencia de la consecuencia de<br>profesionade de qualitade estadoras presentadores de la mangout en dire | Consigue más<br>audiencia<br>Gracias a AdWords, to blog<br>aparecerá en más<br>búsquedas de Google.<br>Más Información | Con give an ender the second |                     |
|                          |                                                                                                    | Guía de Blogger                                                                                                    |                              |                     |
| //www.blogger.com/       | blogger.q?blogID=5633833428030448989#pageelements                                                                                                    | Personalizar la plantilla de tu bl<br>Compartir tu blog con Google+<br>Ganar dinero con tu blog                        | og                           | Informar de un prob |
|                          |                                                                                                    |                                                                                                    |                              |                     |

| Comentarios   |                   |                  |                      | Edit           |
|---------------|-------------------|------------------|----------------------|----------------|
| Google+       |                   | Añadir un gadget |                      |                |
| Estadísticas  |                   |                  |                      |                |
| P Ingresos    | Entradas dal blag |                  | Añadir un gado       | iet            |
| Campañas      | Entradas del blog |                  |                      |                |
| Diseño        |                   |                  | Datos persona        | les<br>Edita   |
| Plantilla     |                   |                  |                      |                |
| Configuración |                   |                  | Añadir un gadget Aña | adir un gadget |
|               |                   |                  | Archivo del blog     |                |
|               |                   | Editar           | Editar               |                |
|               |                   | Añadir un gadget |                      |                |
|               | Añadir un gadget  |                  | Añadir un gadget     |                |
|               |                   | Reconocimiento   |                      |                |

Elegimos el Gadget **HTML/Javascript** y pegamos nuestro código en la ventana que nos aparece.

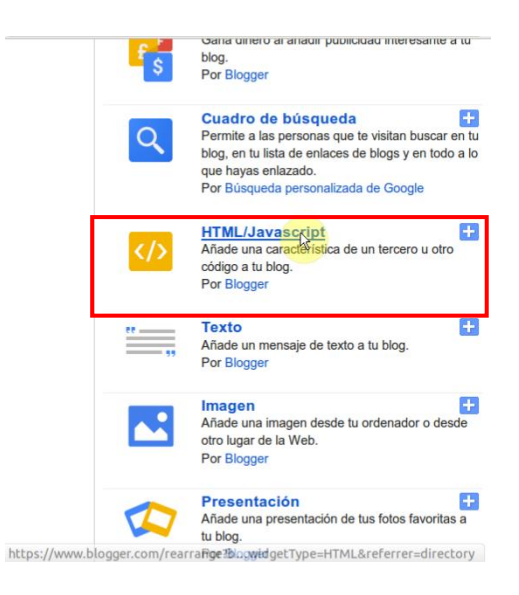

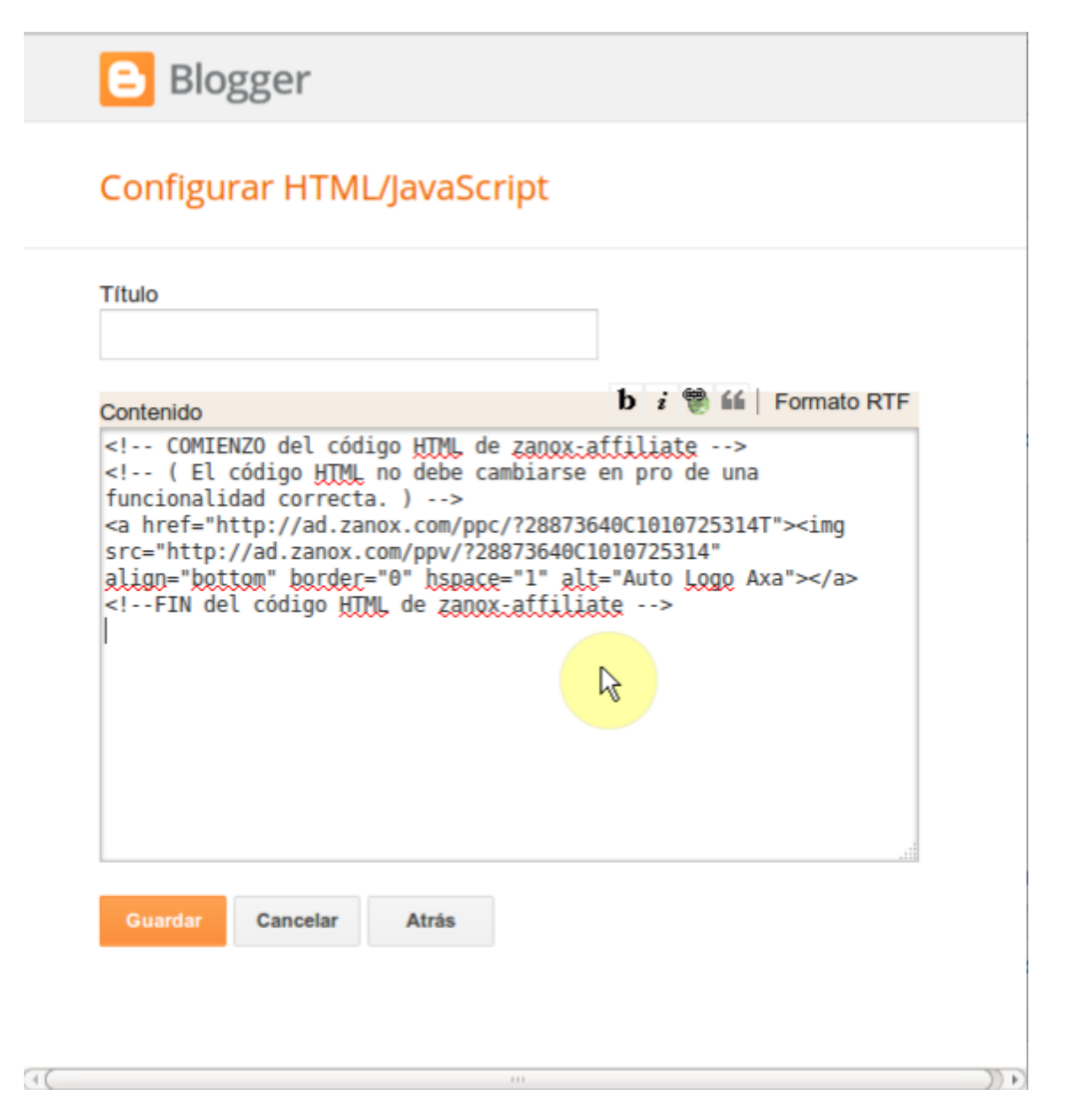

Pulsamos en guardar y el resultado si pinchamos en Ver Blog es este:

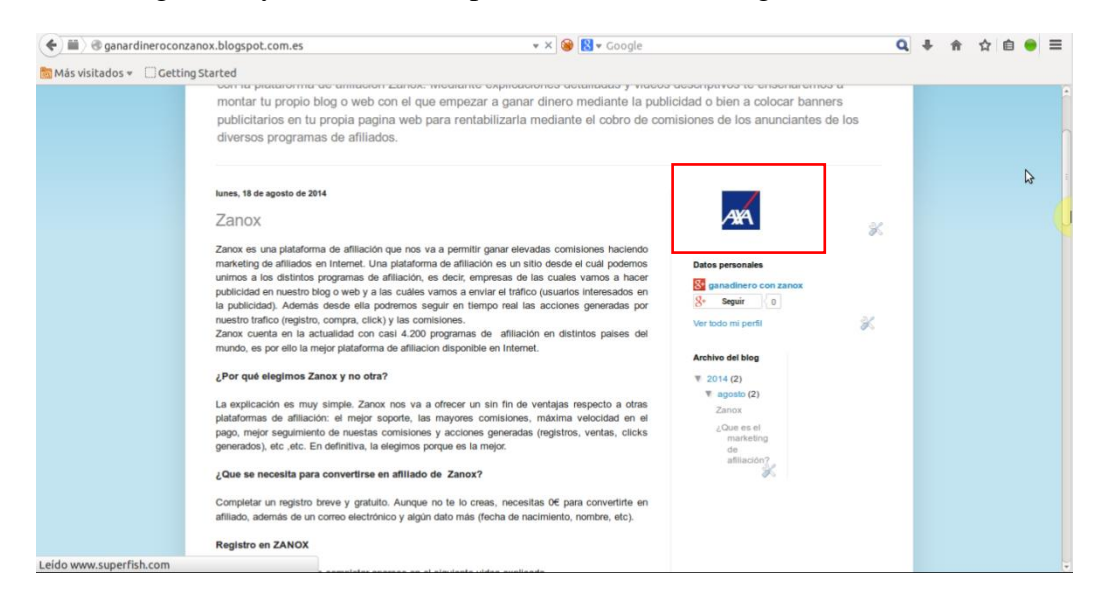

Observamos que ya tenemos el vínculo colocado en el panel de nuestro blog.

## Entrada de texto

Abrimos una nueva entrada y escribimos el texto que queramos. Una vez terminado el texto pulsamos en HTML y copiamos el código. Es fundamental este paso porque si copiamos el código en formato redactar en vez de en formato HTML no obtendremos el resultado deseado. Le damos a guardar y el resultado sería este:

|                                                                                                    | · Entrada                                                                                                    |                                                                                                    |                                                                                                   |                                                                   |                                                |            |                          |                               |                          |            |
|----------------------------------------------------------------------------------------------------|----------------------------------------------------------------------------------------------------|----------------------------------------------------------------------------------------------------|---------------------------------------------------------------------------------------------------|-------------------------------------------------------------------|------------------------------------------------|------------|--------------------------|-------------------------------|--------------------------|------------|
| Redactar                                                                                                    | • • • T •                                                                                                    | ormal 🔻 B I                                                                                                    |                                                                                                   | : 🔤 🎬 🗟   🗮 🛛 🗄 🖽                                                 | í <u>,</u> ,,,,,,,,,,,,,,,,,,,,,,,,,,,,,,,,,,, |            |                          | <ul> <li>Configura</li> </ul> | ición de la entr         | rada       |
|                                                                                                    | ESTA ES UN                                                                                                    | ESTA ES UNA ENTRADA DE PRUEBA PARA MOSTRAR COMO PODEMOS                                                                                                    |                                                                                                   |                                                                   |                                                |            | Etiquetas                |                               |                          |            |
|                                                                                                    | DE CODIGO HTML:                                                                                                    |                                                                                                    |                                                                                                   |                                                                   |                                                |            | O Programa               | r                             |                          |            |
|                                                                                                    |                                                                                                    |                                                                                                    |                                                                                                   |                                                                   |                                                |            |                          | c-o Enlace pe                 | ermanente                |            |
|                                                                                                    |                                                                                                    |                                                                                                    |                                                                                                   |                                                                   |                                                |            |                          | Ubicación V                   |                          |            |
|                                                                                                    |                                                                                                    |                                                                                                    |                                                                                                   |                                                                   |                                                |            |                          | Opciones                      |                          |            |
|                                                                                                    |                                                                                                    |                                                                                                    |                                                                                                   |                                                                   |                                                |            |                          |                               |                          |            |
|                                                                                                    |                                                                                                    |                                                                                                    |                                                                                                   | \$                                                                |                                                |            |                          |                               |                          |            |
|                                                                                                    |                                                                                                    |                                                                                                    |                                                                                                   |                                                                   |                                                |            |                          |                               |                          |            |
|                                                                                                    |                                                                                                    |                                                                                                    |                                                                                                   |                                                                   |                                                |            |                          |                               |                          |            |
|                                                                                                    |                                                                                                    |                                                                                                    |                                                                                                   |                                                                   |                                                |            |                          |                               |                          |            |
|                                                                                                    |                                                                                                    |                                                                                                    |                                                                                                   |                                                                   |                                                |            |                          |                               | Informar de              | e un probl |
| GANA DINERO<br>Redactar HTML                                                                                                    | D CO · Entra<br>L B I ABE                                                                                                    | Enlace                                                                                                    | CODIGO HTML                                                                                       | UCIR PUBLICIDAD DE U                                              | JN PROGF                                       | AMA DE AF  | ILIADOS EM               | I FORMA D                     | E CODIGO H               | Publ       |
| GANA DINERO<br>Redactar HTML<br>TA ES UNA ENTRA<br>COMIENZO del<br>( El código<br>href="http://a<br>der_="0" hspace                                                                                                    | B Z ABC<br>B Z ABC<br>ADA DE PRUEBA<br>L código HTML<br>HTML no debe<br>ad.zanox.com/p<br>e=1" alt="Aut                                                                                                    | INTRODUCIR<br>Enace I fi<br>PARA MOSTRAR CC<br>de zanox:affili<br>cambiarse en pr<br>pc/7288736402<br>o Logo Axa">                                                                                                    | R CODIGO HTML                                                                                     | UCIR PUBLICIDAD DE U<br>lidad correcta. )<br>rc="http://ad.zanox. | UN PROGE                                       | AMA DE AF  | ILIADOS EN<br>0C10107253 | I FORMA D                     | E CODIGO H               | Publ       |
| GANA DINERO<br>Redactar HTML<br>TA ES UNA ENTRA<br>COMIENZO del<br>( El código<br>href="http://a<br>rder="0" hspace<br>FIN del códig                                                                                                    | B Z ABC<br>ADA DE PRUEBA<br>L Código HIML<br>HIML no debe<br>ad. zanox.com/r<br>ge=1" alt="Aut<br>go HIML de zan                                                                                                    | Ada INTRODUCIR<br>Enlace a 66<br>PARA MOSTRAR CC<br>de zanox affili<br>cambiarse en pr<br>pr/728873640C16<br>o Logg Axa">ox.affiliate                                                                                                    | R CODIGO HTML<br>MO PODEMOS INTROD<br>ate><br>o de una funciona<br>10725314T"> <img s<br=""/> >>  | UCIR PUBLICIDAD DE U<br>lidad correcta. )<br>rc="http://ad.zanox. | JN PROGE<br>-><br>.com/pp\                     | IAMA DE AF | ILIADOS EN<br>0C10107253 | i FORMA D<br>814" alig        | E CODIGO H<br>D="bottom" | Publ       |
| GANA DINERO<br>Redactar HTML<br>TA ES UNA ENTRA<br>COMIENZO del<br>( El código<br>href="http://a<br>rder="0" hspaces<br>FIN del códig                                                                                                    | B I ARE<br>B I ARE<br>B I ARE<br>ADA DE PRUEBA<br>L Código HIML<br>HIML no debe<br>ad.zanox.com/p<br>g='1' alt="Aut<br>go HIML de zar                                                                                                    | Ada INTRODUCIR<br>Enlace i fi<br>PARA MOSTRAR CC<br>de zanox.affili<br>cambiarse en pr<br>pc/728873640cL6<br>o Logg Axa">ox.affiliate                                                                                                    | CODIGO HTML<br>MO PODEMOS INTROD<br>ate><br>To de una funciona<br>10725314T"> <img s<br=""/> >>   | UCIR PUBLICIDAD DE U<br>lidad correcta.)<br>rc="http://ad.zanox.  | UN PROGE                                       | 14MA DE AF | ILIADOS EM<br>0C1010725: | I FORMA D<br>B14" alig        | E CODIGO H<br>D="bottom" | Publ       |
| GANA DINERO<br>Redactar HTML<br>TA ES UNA ENTRA<br>- COMIENZO del<br>- COMIENZO del<br>- COMIENZO dEL<br>- COMIENZO DEL<br>- COMIENZO DEL<br>- | B I ARE<br>B I ARE<br>ADA DE PRUEBA<br>L código HIML<br>HIML, no debe<br>ad. zanox.com/p<br>e=11 alt=^Aut<br>go HIML de zan                                                                                                    | INTRODUCIR<br>Enace I ff<br>PARA MOSTRAR CC<br>de <u>zanox.affili</u><br>cambiarse en pr<br>pc/728873646C16<br>o Logg Axa">ox.affiliate                                                                                                    | R CODIGO HTML                                                                                     | UCIR PUBLICIDAD DE U<br>lidad correcta. )<br>rc="http://ad.zanox. | UN PROGF<br>-><br>.com/pp∖                     | 14MA DE AF | ILIADOS EF<br>DC1010725: | i Forma D<br>314" alig        | E CODIGO H               | Publ       |
| GANA DINERO<br>Redactar HTML<br>TA ES UNA ENTRA<br>COMIENZO del<br>( EL código<br>href="http://a<br>cdec.="0" baracse<br>FIN del códig<br>bc /><br>c /><br>c /><br>c />                                                                                                    | B Z AGE<br>B Z AGE<br>ADA DE PRUEBA<br>L CÓdigo HIML<br>LTML, no debe<br>ad. zanox.com/<br>ge"1" alt="Aut<br>go HIML de zan                                                                                                    | INTRODUCIR<br>Emlace i ff<br>PARA MOSTRAR CC<br>de zanox affili<br>cambiarse en pr<br>pr/728873640C16<br>o Logg Axa">ox affiliate                                                                                                    | R CODIGO HTML<br>MO PODEMOS INTROD<br>alge><br>o de una funciona<br>10725314T"> <img s<br=""/> >> | UCIR PUBLICIDAD DE U<br>lidad correcta. )<br>rc="http://ad.zanox. | UN PROGP<br>-><br>.com/pp\                     | IAMA DE AF | ILIADOS EF<br>9C1010725: | i FORMA D                     | E CODIGO H<br>D="bottom" | Publ       |
| GANA DINERO<br>Redactar HTML<br>TA ES UNA ENTRA<br>COMIENZO del<br>( El código<br>href="http://a<br>rder-"0" hspace<br>FIN del códig<br>br /><br>c /><br>c /><br>c /><br>c /><br>c />                                                                                                    | B Z ABE<br>B Z ABE<br>ADA DE PRUEBA<br>L Código HIML<br>HIML no debe<br>ad.zanox.com/<br>e="1" alt="auto:<br>HIML de zan                                                                                                    | INTRODUCIR<br>Enlace i ff<br>PARA MOSTRAR CCC<br>de zanox.affili<br>cambiarse en pr<br>pc/728873648C16<br>o Logo Axa">                                                                                                    | CODIGO HTML                                                                                       | UCIR PUBLICIDAD DE U<br>lidad correcta. )<br>rc="http://ad.zanox. | UN PROGF                                       | 14MA DE AF | ILIADOS EM               | i FORMA D                     | E CODIGO H               | Publ       |
| GANA DINERO<br>Redactar HTML<br>TA ES UNA ENTRA<br>COMIENZO del<br>CEL código<br>href="http://a<br>rdec="0" hspace<br>FIN del códig<br>bc /><br>c /><br>c /><br>c /><br>c />                                                                                                    | B I ARE<br>B I ARE<br>ADA DE PRUEBA<br>L código HIML<br>HIML, no debe<br>ad. zanox.com/p<br>e=11 alt=~Aut<br>go HIML de zan                                                                                                    | INTRODUCIR<br>Enace I ff<br>PARA MOSTRAR CC<br>de zanox.affili<br>cambiarse en pr<br>pc/728873646C16<br>o Logg Axa">ox.affiliate                                                                                                    | R CODIGO HTML                                                                                     | UCIR PUBLICIDAD DE U<br>lidad correcta. )<br>rc="http://ad.zanox. | UN PROGF<br>-><br>.com/pp                      | 1AMA DE AF | ILIADOS EP               | i Forma d                     | E CODIGO H               | Publ       |
| GANA DINERO<br>Redactar HTML<br>TA ES UNA ENTRA<br>COMIENZO del<br>href="http://a<br>cdgt="0" hspacs<br>FIN del códig<br>bc /><br>c /><br>c /><br>c /><br>c />                                                                                                    | B Z AGE<br>ADA DE PRUEBA<br>L CÓDIGO HIML<br>KITM, no deba<br>dal zanox.com/<br>ge"1" alt="Aut<br>go HIML de zan                                                                                                    | INTRODUCIR<br>Enlace i ff<br>PARA MOSTRAR CC<br>de zanox affili<br>cambiarse en pr<br>pr/728873640C16<br>o Logo Axa">ox.affiliate                                                                                                    | R CODIGO HTML                                                                                     | UCIR PUBLICIDAD DE U<br>lidad correcta. )<br>rc="http://ad.zanox. | UN PROGE<br>-><br>.com/pp                      | IAMA DE AF | ILIADOS EF               | i Forma d                     | E CODIGO H<br>D="bottom" | Publ       |
| GANA DINERO<br>Redactar HTML<br>TA ES UNA ENTRA<br>COMIENZO del<br>( El código<br>href="http://a<br>tdgt="0" barges<br>FIN del códig<br>bg /><br>t /><br>t /><br>t /><br>t />                                                                                                    | B Z AGE<br>B Z AGE<br>ADA DE PRUERA<br>L Código HIML<br>HIML no deba<br>dal.zanoz.com/<br>ge"1" alt="Aut<br>go HIML de zan                                                                                                    | Ada INTRODUCIR<br>Enlace i ff<br>PARA MOSTRAR CO<br>de zanox.affili<br>cambiarse en pr<br>pr/728873640C16<br>o Logg Axa">ox.affiliate                                                                                                    | MO PODEMOS INTROD<br>ate><br>To de una funciona<br>10725314T"> <img s<br=""/> >                   | UCIR PUBLICIDAD DE U<br>lidad correcta. )<br>rc="http://ad.zanox. | UN PROGR<br>-><br>.com/pp\                     | 14MA DE AF | ILIADOS EM               | i FORMA D                     | E CODIGO H               | Publ       |
| GANA DINERO<br>Redactar HTML<br>TA ES UNA ENTRA<br>COMIENZO del<br>CEL código<br>href="http://a<br>rder="0" hspace<br>cder="0" hspace<br>toda<br>toda                                                                                                    | B I ARE<br>B I ARE<br>ADA DE PRUEBA<br>L código HIML<br>HIML no debe<br>ad.zanox.com/p<br>will - Aut<br>go HIML de zan                                                                                                    | INTRODUCIR<br>Enlace  fi fi<br>PARA MOSTRAR CC<br>de zanox.affili<br>cambiarse en pr<br>pc/72887364021<br>ox.affiliate                                                                                                    | R CODIGO HTML                                                                                     | UCIR PUBLICIDAD DE U<br>lidad correcta. )<br>rc="http://ad.zanox. | UN PROGF<br>-><br>.com/ppv                     | 14MA DE AF | ILIADOS EM               | i Forma d                     | E CODIGO H               | Publ       |
| GANA DINERO<br>Redactar HTML<br>TA ES UNA ENTRA<br>COMIENZO del<br>C [ El código<br>href="http://a<br>cdsr="0" hspace<br>FIN del códig<br>br /><br>t /><br>t /><br>t /><br>t />                                                                                                    | B I ARE<br>B I ARE<br>ADA DE PRUEBA<br>L código HIML<br>HIML, no debe<br>ad. zanox. come<br>ad. zanox. come<br>ad. zanox. | INTRODUCIR<br>Enlace  Introducin<br>Antipication of the second second | R CODIGO HTML                                                                                     | UCIR PUBLICIDAD DE U<br>lidad correcta.)<br>rc="http://ad.zanox.  | JN PROGF<br>-><br>.com/pp\                     | 1AMA DE AF | ILIADOS EF               | i Forma d                     | E CODIGO H               | Publ       |

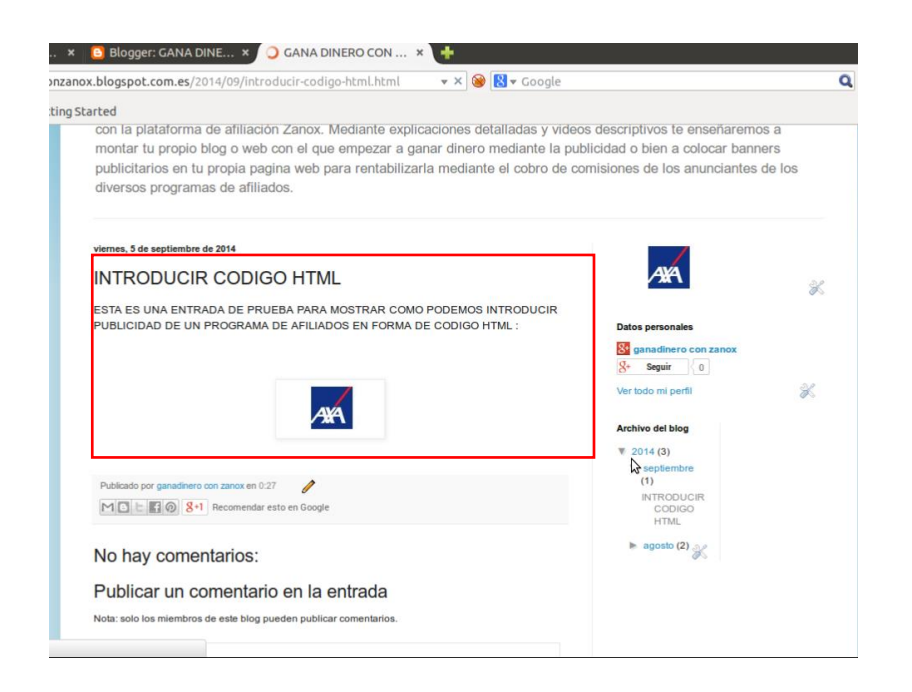

De esta forma tan simple hemos colocado nuestros enlaces de afiliados en forma de imagen en nuestro blog.

#### En una web

El proceso para colocar un enlace de afiliado en forma de imagen en nuestra página web va a ser similar al que hemos utilizado para colocarlo en nuestro blog. En este ejemplo vamos a utilizar una página web creada por el servicio Hostinger.

Primero entramos en Hostinger y en la sección Sitio Web hacemos click en Creador de Sitios.

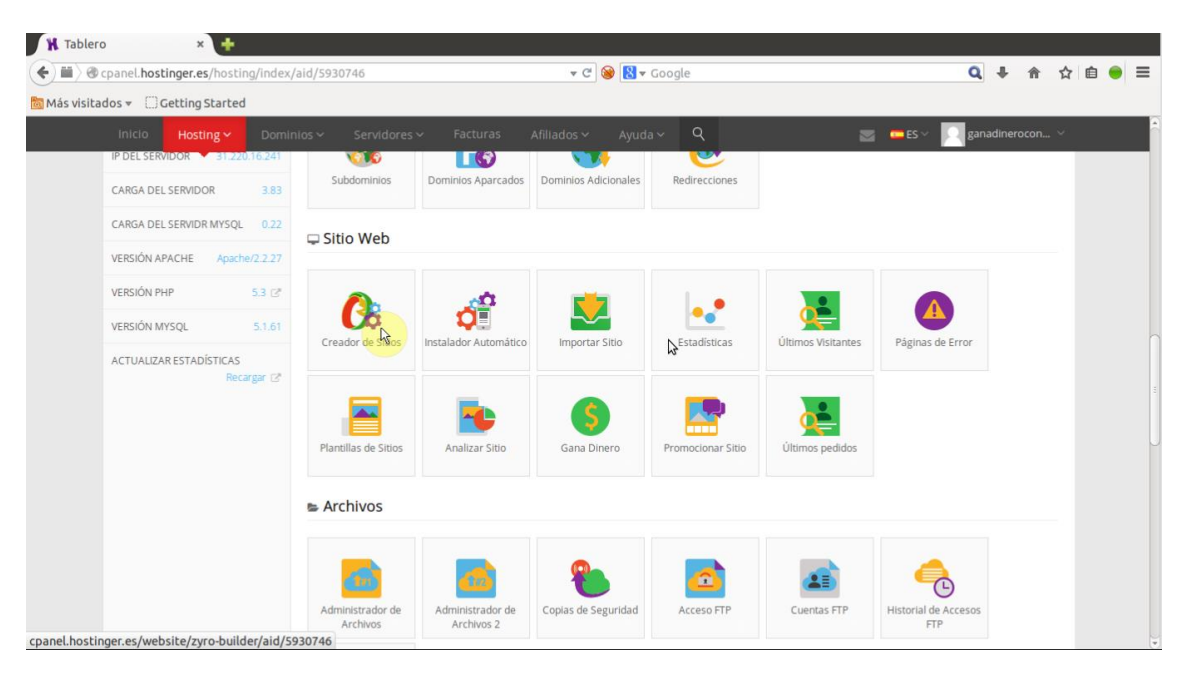

La aplicación "Creador de Sitios" es la que nos permite crear la página web de una forma muy sencilla a partir de plantillas prediseñadas y el programa de edición HTML **Zyro.** 

Suponiendo que ya tenemos una página web creada o al menos una plantilla elegida vamos a ver la forma en la que podemos insertar código HTML para introducir nuestro enlace de afiliado.

En el editor Zyro simplemente debemos ir en la cinta de opciones a la casilla HTML y arrastrarla al lugar más apropiado para la publicidad en nuestra página web. En el ejemplo siguiente la página esta en blanco por lo que podemos elegir cualquier zona para situar el código HTML.

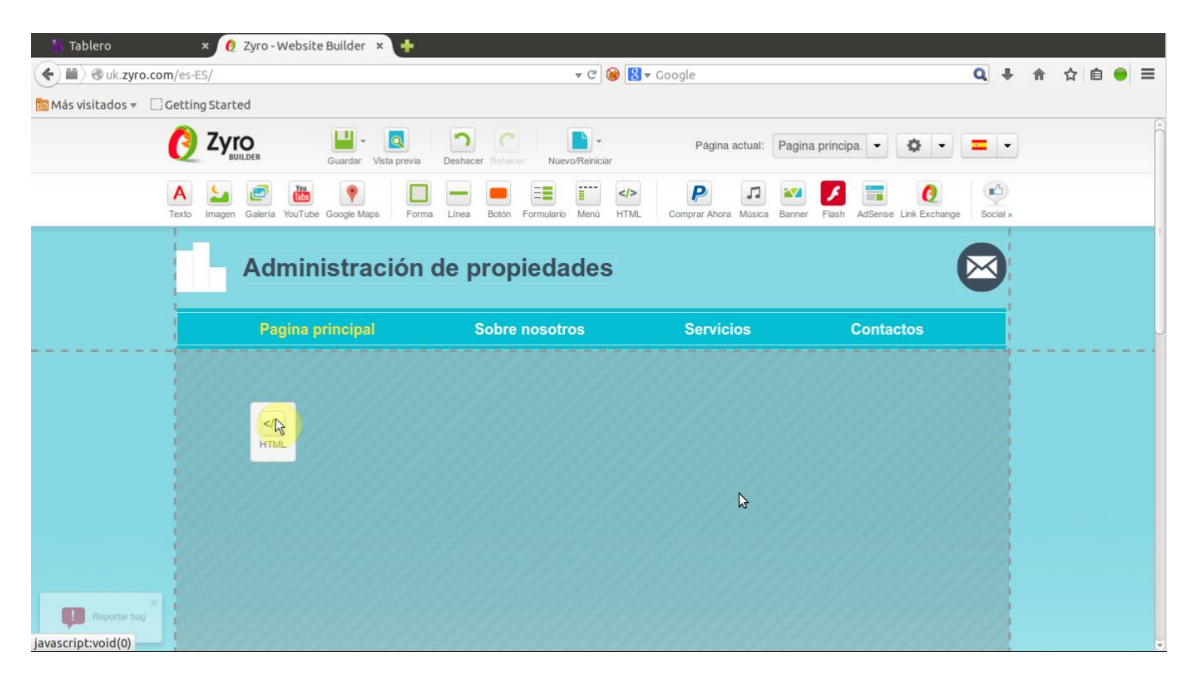

Una vez que hemos arrastrado y situado el botón HTML en el lugar más apropiado para nuestra página web debemos hacer doble click en él para pegar nuestro código HTML correspondiente a nuestro enlace de afiliado.

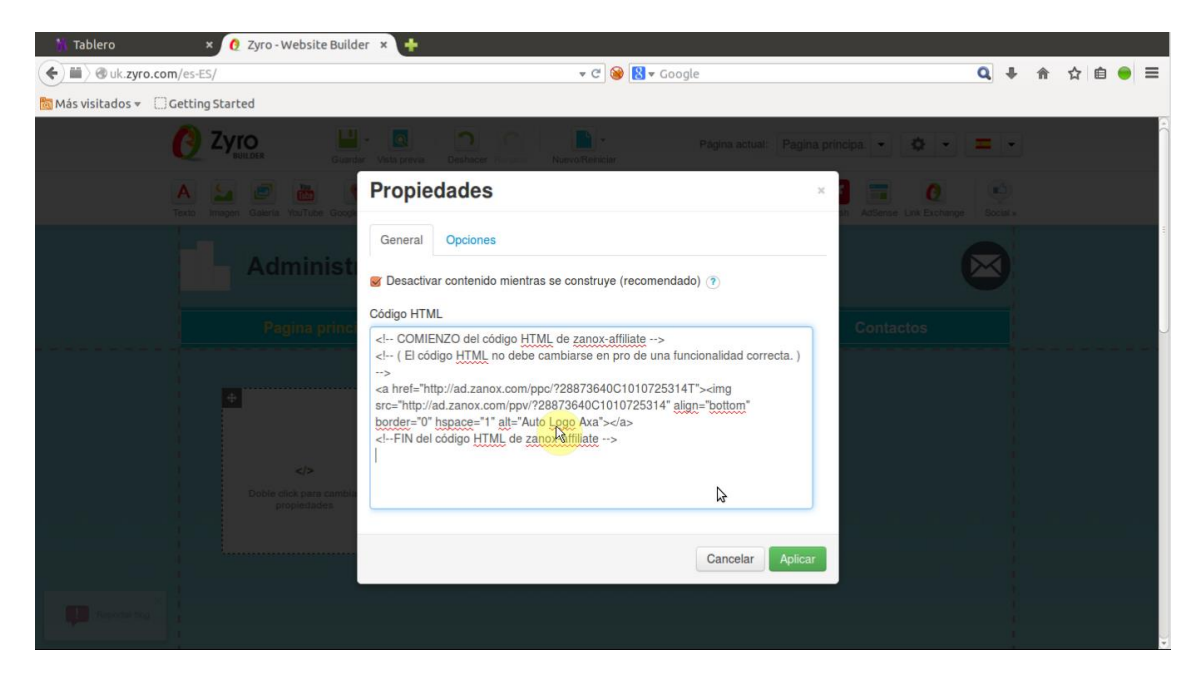

Si damos a guardar los resultados y entramos desde el navegador el resultado sería el siguiente:

| 👫 Tablero               | 🗙 🥚 Zyro - Website Builder 🔅  | < Pagina principal 🛛 🗙 🕂        |                          |                              |     |     |   |            |     |
|-------------------------|-------------------------------|---------------------------------|--------------------------|------------------------------|-----|-----|---|------------|-----|
| < 🖬 🖉 ganadineroo       | conzanox. <b>hol.es</b>       | <b>▼</b> (                      | f 🞯 🚼 🕶 Google           |                              | Q I | ÷ ۱ | 습 | <b>é</b> ( | ● = |
| 🛅 Más visitados 👻 [ ] G | Setting Started               |                                 |                          |                              |     |     |   |            |     |
| -                       | Administración de propiedades |                                 |                          |                              |     |     |   |            | â   |
|                         | Pagina principal              | Sobre nosotros                  | Servicios                | Contactos                    |     |     |   |            |     |
|                         |                               |                                 |                          |                              |     |     |   |            |     |
|                         |                               |                                 |                          |                              |     |     |   |            |     |
|                         |                               |                                 |                          |                              |     |     |   |            |     |
|                         |                               |                                 |                          |                              |     |     |   |            | U   |
|                         |                               |                                 |                          |                              |     |     |   |            |     |
|                         |                               |                                 |                          |                              |     |     |   |            |     |
|                         |                               |                                 |                          | \$                           |     |     |   |            |     |
|                         |                               |                                 |                          |                              |     |     |   |            |     |
|                         |                               |                                 |                          |                              |     |     |   |            |     |
|                         | De esta forma t               | an simple colocamos codigo html | en nuestra pagina web co | n nuestro enlace de afiliado |     |     |   |            |     |
|                         |                               |                                 |                          |                              |     |     |   |            |     |
| ad.zanox.com/ppc/?2887  | 73640C1010725314T             |                                 |                          |                              |     |     |   |            | Ų   |

Podemos observar el código en el medio de la página y si hacemos click en el pues nos llevara a la web de Axa.

De esta forma tan simple hemos colocado código HTML en una web.

# Acortar enlaces de afiliados

Una de las estrategias más utilizadas en el marketing de afiliados es la de acortar enlaces. Dicho en pocas palabras acortar un enlace consiste en sustituir un largo y complejo enlace de afiliado por otro mucho más sencillo y que redirija a la dirección del primero. Simplemente lo que hace un acortador de enlaces es reducir hasta en un 90% la longitud de nuestro enlace original (enlace de afiliado de Zanox). Acortar enlaces va a ser una prioridad si queremos que una elevada cantidad de personas hagan click en nuestro enlace de afiliado sobre todo cuando este lo hemos colocado en foros, redes sociales, enlaces en notas de prensa o correos electrónicos.

Cuando se copia una URL acortada en un navegador de internet o se hace click sobre ella, en realidad uno está enviando una solicitud al servicio en dónde se obtuvo la URL acortada, éste la localiza y envía una respuesta en forma de redireccionamiento a la redirección real, es decir, la dirección del enlace de afiliado de Zanox.

Hay diversas herramientas en Internet que nos van a permitir acortar una URL, por ello debemos elegir nuestro acortador de direcciones atendiendo a una serie de factores importantes:

- Sencillez: El servicio que nos acorta la URL debe ser fácil de utilizar.
- Longitud de URL acortada: El número de caracteres de la dirección recortada debe ser el menor posible.
- Personalización de la URL: Va a ser un factor muy importante a valorar para poder conseguir un resultado intuitivo y que transmita confianza al visitante de nuestro enlace.

Supongamos que estamos en un foro y queremos hacer publicidad de nuestro programa de afiliados de **Wiggle ES**. Nuestro enlace de afiliado de **Wiggle ES** proporcionado por Zanox seria este:

#### http://ad.zanox.com/ppc/?29140649C482786076T

Observamos que es un enlace que a primera vista puede transmitir poca confianza y un elevado porcentaje de persona no harán click en el. Como resultado estaremos perdiendo un porcentaje de comisiones que no nos podemos permitir. Para solucionar este problema podemos acudir a diversas herramientas gratuitas.

Después de realizar una exhaustiva búsqueda sobre las herramientas para acortar enlaces disponibles podemos llegar a la conclusión de que para la tarea que nos ocupa podemos destacar dos:

- Tinyurl
- Google URL Shortener

Google URL Shortener es un servicio de Google que además de que nos va a permitir acortar nuestra URL de afiliado nos va a dar una ventaja adicional: Nos va a brindar la

posibilidad de analizar las estadísticas con los datos generados por cada click. Por otro lado, vamos a poder utilizar nuestra cuenta de google sin necesidad de registrarnos en ningún otro sitio para tener acceso a estas funciones.

El resultado de una URL acortado con google Shortener para un enlace de afiliado es este:

#### http://goo.gl/1F94jW

Tinyurl: Es un servicio muy conocido ya en Internet y ofrece una ventaja sobre el resto: Nos va a permitir personalizar nuestra URL acortada con lo que deseemos, en vez de darnos una URL con combinación de letras aleatorias como Google Shortener.

Un ejemplo de cómo quedaría nuestro enlace de afiliado de Zanox acortado con este servicio seria:

#### http://tinyurl.com/wiggleES

## Ganar dinero acortando enlaces

Como hemos podido apreciar con los ejemplos anteriores acortar enlaces va a ser algo necesario y prioritario para conseguir que nuestros visitantes pinchen en nuestros enlaces de afiliados y nosotros tengamos más probabilidades de cerrar una venta y ganar comisiones. Una de las ventajas que hemos visto es que las herramientas para acortar enlaces son gratuitas, pero... ¿no sería incluso mejor si además pudiéramos ganar algún dinero acortando enlaces? Pues bien es posible ganar dinero también de esta forma.

Obviamente la cantidad de dinero que podamos conseguir es mucho menor y sinceramente es posible que en algunos casos no compense pero es otra manera de aumentar nuestros ingresos de forma simple y por tanto vamos a hablar de ello.

Realmente no van a ser acortadores de enlaces sino más bien un sistema de redireccionamiento de enlaces. Lo que van a hacer es que antes de enviarnos a la página deseada nos van a mostrar una página de publicidad que va a durar unos 5 segundos. Tras estos hay que hacer click en una pestañita que suele estar colocada en la parte superior de la página de publicidad para salir de ella e ir a la página "verdadera", a la que nos llevaría el enlace principal.

Principalmente van a ser tres los sitios que nos van a dar dinero acortando enlaces y destacan por encima de los demás porque las comisiones van a ser mayores. Estos son: Linkbucks.com, Adf.ly, y Shorte.st.

Las diferencias entre ellos van a ser las siguientes:

Linkbucks: Con Linkbucks vamos a ganar aproximadamente \$1 por entre 2300 clicks.

Adf.ly: Vamos a ganar aproximadamente \$1 por cada mil clicks a nuestro enlace.

Shorte.st: Vamos a ganar aproximadamente \$1 por cada 1000 clicks a nuestro enlace.
Como vemos las ganancias van a ser extremadamente más pequeñas en comparación con lo que vamos a ganar con Zanox que podemos ganar hasta cientos de euros con pocas operaciones.

Otra característica muy interesante que los va a diferenciar van a ser los niveles de referidos. Un referido es aquella persona que pasa a ser miembro de la empresa (en este caso Linkbucks.com, Adf.ly o Shorte.st por recomendación nuestra, es decir, se registra en esta web con nuestro enlace de afiliado.

Niveles de referidos: En algunas empresas como estas tres no nos van a pagar simplemente por cada persona que pinche en nuestro enlace, es decir, por nuestras comisiones generadas, sino también vamos a recibir un porcentaje de las ganancias que reciban nuestros referidos cuando personas pinchen en sus enlaces, y por los referidos de sus referidos, y así según el número de niveles de referidos que tenga la empresa acordado. Estos se conocen como referidos indirectos.

Adf.ly nos va a ofrecer un sistema de referidos con un solo nivel a un 20% de las ganancias de nuestros referidos.

Linkbucks por su parte nos ofrece tres niveles de referidos con unas ganancias respectivamente de 20%, 10% y 2%.

Shorte.st nos va a un sistema de referidos con solo un nivel con unas ganancias del 20% de las ganancias de nuestros referidos.

Para registrarnos en cualquiera de estos tres sitios pinchar en:

RegistroenLinkbucks.com

#### RegistroenAdf.ly

#### RegistroenShorte.st

Estas empresas nos van a pagar al llegar a un mínimo de dinero acumulado que va a estar comprendido entre 5 y 10\$ dependiendo de cuál escojamos. El pago nos lo van a transferir a nuestra cuenta de Payza creada anteriormente. Para ello vamos a tener que especificar nuestra dirección de cuenta de Payza en cada uno de los sitios web.

# Integración de enlaces

Ahora que ya sabemos que servicios de Internet debemos utilizar para que nuestro enlace de afiliado quede recortado u oculto para colocar en cualquier blog, foro, o página de Internet y además ganar dinero con ello llega la hora de integrar todas las herramientas en un solo proceso que nos de nuestro enlace final.

Los pasos a seguir son los siguientes:

- 1. Conseguir nuestro enlace de afiliados en Zanox.
- 2. Ir a <u>Linkbucks.com Adf.ly</u> o <u>Shorte.st</u> y transformar este enlace en uno que nos permita ganar dinero. Si no habéis visto los videos os recomiendo que los veáis para realizar este paso correctamente.
- 3. Entrar en google shortener o tinyurl y acortar nuestro enlace obtenido en el paso 2.

Ejemplo:

Nuestro enlace de Zanox va a ser de una tienda de triatlón (natación, running y ciclismo) con precios muy bajos llamada Wiggle.

El enlace en cuestión es:

http://ad.zanox.com/ppc/?29134599C64160909T

Si utilizamos Linkbucks para acortarlo y ganar dinero obtenemos el enlace:

http://www.linkbucks.com/AO6z2

Finalmente si personalizamos el enlace con <u>tinyurl.com</u> obtenemos el enlace final:

http://tinyurl.com/tiendawiggle

Si hacemos click en este último podemos observar que después de salir de la página de publicidad en <u>Linkbucks.com</u> llegamos a la página de la tienda Wiggle.

# Capítulo 8. Informes.

Una vez que empecemos a generar comisiones en Zanox, vamos a disponer de todo tipo de estadísticas y precisos análisis para conocer todos los detalles de las transacciones y registros conseguidos. También vamos a disponer de herramientas de análisis del tráfico y controles diarios de campaña en tiempo real.

Los informes de seguimiento proporcionados por Zanox nos van a permitir conocer cuáles son los programas de afiliados que más comisiones nos generan y de esta forma poder centrar nuestra campaña en ellos y desechar aquellos que no interesan a los visitantes de nuestra web o blog.

Para acceder a los informes en Zanox simplemente debemos hacer click en **Informes** en la cinta de opciones.

| anel                                | Perfil Programas En                                                                                                    | nlaces y herramientas                                                                                                    | Informes |                                                                                                    |                                                                                                    | Ayuda            |
|-------------------------------------|----------------------------------------------------------------------------------------------------|----------------------------------------------------------------------------------------------------|----------|----------------------------------------------------------------------------------------------------|----------------------------------------------------------------------------------------------------|------------------|
| lvaro Ferr                          | Rendimiento                                                                                                    | Análisis                                                                                                    |          |                                                                                                    |                                                                                                    |                  |
|                                     | Hoy                                                                                                    | Análisis de tráfico eCP                                                                                                    | c        |                                                                                                    |                                                                                                    |                  |
| Rendim                              | <ul> <li>→ Ayer</li> <li>→ Mes actual (fecha)</li> </ul>                                                                                                    | <ul> <li>Análisis de tráfico eCP</li> <li>Análisis de tráfico eCP</li> </ul>                                                      | M<br>M   | 🖄 ir a estadisticas 🕨                                                                                    | Información general de la cuer                                                                                                    | ita 😡            |
| ),0<br>núm. de<br>1,1<br>1,0<br>1,0 | Mes actual (programa)     Mes actual (espacio<br>publicitario)     Año actual (fecha)                                                                         | al (programa) (1PV)<br>al (espacio + Análisis de transacciones<br>ria) + Análisis de registros<br>al (fecha) + Análisis de ventas |          | 15,00                                                                                                    | Saldo de la cuenta (confirmado):<br>6.20 EUR :<br>Saldo de la cuenta (abierto/aprobado):<br>143,10 EUR :<br>Pagos pendientes: Vista detallada<br>Información de la cuenta: Vista detallada |                  |
|                                     | Año actual (programa)     Año actual (espacio     Año actual (espacio     publicitario)     Currency report (informe     de moneda)     Thorme de movimientos |                                                                                                    | paña     | 5,00                                                                                                    |                                                                                                    |                  |
|                                     | Tiempo real                                                                                                    | <ul> <li>Estado de transaccione</li> </ul>                                                                                        | es       | 6. <sup>597</sup>                                                                                        | Segmento de zanox:<br>zanox AdRank (0-10):                                                                                                    | ninguno 🕨<br>0.8 |
| 🖲 Tr                                | + Hoy                                                                                                    |                                                                                                    |          | Clicks / Transacciones                                                                                   | Espacio(s) publicitario(s): adr                                                                                                    | ninistrar 🕨      |
| Promoc                              | ciones                                                                                                    |                                                                                                    |          |                                                                                                    | zanox Noticias                                                                                                    |                  |
| P                                   | Tchibo DE<br>Zum 10-jährigen<br>von Tchibo mobil<br>Jubiläums-T<br>Unirse                                                                                     | Geburtstag<br>jetzt don<br>al programa! •                                                                                         | ıkkeř    | bakker-holland.de<br>+++ Starke Sales-Rallye bei<br>Bakkor mit tollem Bonus +++<br>Unirse al programa! > | iDisfruta de la alta tasa<br>de conversión                                                                                                    |                  |

En la pestaña informes tenemos tres secciones: Rendimiento, Tiempo real y Análisis.

En la sección de Análisis el informe que más nos va a interesar va a ser análisis de transacciones.

En este informe vamos a poder encontrar todas las transacciones que hemos llevado a cabo con nuestro blog o web y Zanox en un periodo de tiempo determinado.

En la pestaña **Información General** vamos a disponer de un filtro para poder seleccionar el periodo del informe, el espacio publicitario, el programa de afiliados, etc., pero en principio lo que nos va a importar de estas opciones principalmente va a ser el periodo del informe:

Si hacemos click en **periodo del informe** podemos elegir el intervalo de tiempo en el que queremos ver las transacciones conseguidas.

También podremos ver las transacciones clasificadas en registros y ventas si hacemos click en "**Detalles de registro**" o "**Detalles de venta**".

Otra sección muy interesante en **Informes** es la de "**Tiempo real**". Si hacemos click en **hoy** vamos a poder ver una tabla con el número de registros, ventas y comisiones clasificados para todos nuestros programas de afiliados en tiempo real para ese día.

Como vemos Zanox nos va a ofrecer todo tipo de informes y estadísticas precisos acerca del estado de nuestras transacciones y comisiones generadas por nuestros programas de afiliados para poder sacar el mayor rendimiento a las campañas. Aunque existen muchos más informes de los que no hemos hablado, manejando "**Tiempo real**" y "**Análisis de transacciones**" vamos a poder tener conocimiento de los detalles que a priori más nos van a interesar.

# Capítulo 9. Generación de tráfico.

Una vez que nos hemos unido a los programas de afiliados de Zanox y tenemos montado nuestra página web o blog con nuestros enlaces de afiliados colocados en ellos es cuando debemos pensar en el siguiente paso: La generación de tráfico. Este es el paso que puede realmente marcar la diferencia entre generar unas decenas de comisiones o miles de comisiones al mes. Lo que diferencia a las personas con éxito en el marketing de afiliados de las que nunca llegan a tenerlo es la capacidad para generar tráfico a su blog o web.

Cuando nosotros escribimos un blog o montamos una web en Internet el principal objetivo es que este llegue al mayor número posible de personas, es decir, tenga el mayor número posible de visitantes diarios. Existen algunas webs que tienen miles de visitas diarias, incluso cientos de miles. Cabría preguntarse entonces... ¿Qué tienen esas webs para generar tantas visitas que no tiene la mía? O en otras palabras... ¿Qué debo hacer para generar el mismo tráfico o incluso más?

Cuando se trata de generar tráfico muchos dueños de sitios web tienden a quedarse pegados a una rutina confortable. A menudo usan unas pequeñas técnicas y raramente se aventuran mas allá por lo que no son capaces de conseguir los resultados deseados.

Existe una regla de oro que debemos tener en cuenta desde el primer momento: Cuanto más amplia sea nuestra red de tráfico, mas perdurará nuestro negocio.

Para poder conseguir muchas visitas y multiplicar por cientos las comisiones debemos conseguir que los buscadores (Google, Yahoo, etc.) trabajen a nuestro favor consiguiendo situar nuestra web en las primeras posiciones en una búsqueda. Esto es lo que se conoce como **trafico gratuito de los buscadores**.

Existen técnicas muy numerosas para lograr este tráfico gratuito pero debemos ponerlas en práctica desde el primer momento y de forma seria. A lo largo de este capítulo vamos a hablar de cómo poner en práctica algunas de estas técnicas sacadas del manual de Allan Gardyne que han llevado a cabo algunas de las webs más exitosas y que actualmente generan miles de visitas diarias.

¿Qué conseguiremos poniendo en práctica estas técnicas?

Si desde el primer momento somos capaces de generar tráfico llevando a cabo las técnicas que se detallan a continuación podemos hablar de por ejemplo unas 5000 visitas diarias. Ahora bien, pongamos que nuestra tiene un banner de publicidad a un programa de afiliados de Zanox que le proporciona 15 céntimos por click. Supongamos que un 10% de los que entran en el blog pulsan en el banner.

En un día las comisiones generadas serian:

10%\*5000\*0.15=75€

Al cabo de un mes tendríamos de media

30\*75=2250€

Parece increíble verdad... Con un solo banner de publicidad. Para poder lograr estos resultados e incluso mejores vamos a necesitar un poco de trabajo y dedicación. Esto es lo que nos va a diferenciar de aquellas webs que a duras penas superan 70 visitas diarias. El hecho de que nos vaya a costar un poco de trabajo aunque no lo parezca es una buena noticia. La razón será que muchos de nuestros competidores serán demasiado perezosos para hacer el trabajo requerido de forma que cuando lo hagamos nuestro tráfico saltara por encima de ellos.

Pues empecemos con las técnicas:

#### Consejo de trafico 1

# Debe tener contenido de gran calidad si quiere tener trafico gratis y de larga duración proveniente de los buscadores.

Probablemente el consejo más importante de todos. Proporcione contenido útil, rico en palabras clave que los motores de búsqueda y las personas puedan encontrar. Si usted pasa tiempo pensando en las formas de proporcionar contenido verdaderamente ÚTIL del que la gente hable, automáticamente acabará teniendo cantidades de enlaces unidireccionales gratis hacia su sitio ya que la gente le recomendará incluso sin haber pedido hacerlo. Es igual que cuando se sube un video a YouTube. La gente empezara a enlazarlo por la web y al final recibirá visitas de numerosos lugares sin ni siquiera haberlo pedido.

#### Consejo de trafico 2

#### Elija un nombre de dominio fácil de recordar

Pregúntese si la gente será capaz de recordar fácilmente su dominio (dirección de página web), es decir, si será capaz de escribirlo de memoria. Además debe elegir un nombre que no se confunda con otros para que la gente no encuentre la web de un competidor directo cuando esté tratando de encontrar la suya.

#### Consejo de trafico 3

#### Compre también el dominio equivocado

Si piensa que la gente puede confundir su nombre de dominio con otro parecido intente comprarlo también de forma que en caso de ser tecleado mal pueda ser redirigido al dominio correcto.

Como ejemplo absurdo imagínese que su nombre de dominio se llama objetosdecristal.com. Pudiera ser que la gente lo teclease mal y pusiese

objetodecristal.com. Pues si está disponible podría comprar también el dominio erróneo para que se redirigiese al correcto y no perder tráfico.

# Consejo de trafico 4

# SEO orgánico

Los buscadores se hacen cada vez más inteligentes. Usted puede intentar ser más listo que ellos pero tiene más sentido trabajar con ellos. Gradualmente se hacen mejores para apartar los sitios de mala calidad y darles malos rankings. Así que construya sitios web de gran calidad conteniendo material genuinamente útil con el que otra gente se quiera enlazar.

Las bases de una buena optimización para buscadores es bastante simple. Aquí tiene un resumen muy rápido:

- 1. Facilitar a los buscadores que entiendan cuál es el tema de su página.
- 2. Encontrar las palabras clave o frases clave apropiadas y úselas en el título, en la cabecera de la página, en la introducción, a lo largo del artículo, en la descripción meta, en las etiquetas alt, al final del artículo, en los enlaces en la página, en negrita o en cursiva, y quizás en una lista en la página.
- 3. Usar sinónimos y variaciones de palabras de forma natural a lo largo de la página.
- 4. Cuando enlace a sus páginas use las palabras clave apropiadas en el texto ancla (las palabras sobre las que la gente clica). Haga esto para todos los enlaces de su sitio y también para los enlaces de otros sitios hacia el suyo. Varíe el texto ancla.
- 5. Para enlaces internos, es mejor usar texto que enlaces gráficos.
- 6. □Cree un sistema de navegación lógico de forma que los humanos y los buscadores puedan encontrar el contenido de su sitio fácilmente.
- 7. Consiga enlaces desde otros sitios a páginas internas y a su página principal.

Esto es solo un vistazo al tema pero si realmente quiere un consejo excelente y fiable sobre optimización para buscadores, hay un lugar recomendado por encima de los demás. Es el recurso que utilizan los profesionales, los que se dedican exclusivamente a la optimización en los buscadores.

Planet Ocean es un recurso recomendado frecuentemente porque publica un search engine optimización newsletter y un libro excelente que actualiza cada mes. Podrás estar seguro que la información esta al dia.

# Consejo de trafico 5

#### Envíe a los principales directorios

Cuantos más enlaces de calidad tenga hacia su sitio más impresionados se quedaran los buscadores. Empiece con grandes directorios como

Yahoo!

Sbd.bcentral.com

Best of the Web

Asegúrese de leer las normas para cada sitio con cuidado. Esto aumentara las posibilidades de aparecer en la lista.

#### Consejo de trafico 6

#### Envíe a los directorios de nichos

Busque directorios más pequeños, especializados en su nicho. Por ejemplo si su sitio es sobre un tema de salud, busque directorios relacionados con la salud. Para encontrar estos directorios existe una herramienta de búsqueda muy manejable y especializada llamada <u>Search It!</u>.

#### Consejo de trafico 7

#### Publique un boletín útil

Supongamos que tenemos 3000 personas a la semana visitando nuestro sitio. La mayoría verán un par de páginas y se irán para no volver jamás. Es necesario persuadirles para que vuelvan. Para ello una buena forma es escribir un boletín: Aumenta el tráfico repetido y recuerda a sus lectores que el sitio existe.

Puede acercar a los lectores a artículos nuevos o bien puede recordarlos pasados. Puede hablarles de una encuesta interesante o bien acerca de nuevos escritos en su foro. Si no le gusta mucho escribir puede simplemente recordarles mediante notas breves que el sitio se ha actualizado.

Las newsletter incrementaran su reputación, credibilidad y le dan repetidas oportunidades de hacer una venta.

Una buena forma y fiable de publicar un boletín es usando <u>Aweber</u> para distribuirlo. Le quita los problemas de publicar una newsletter. Le dará protección contra quejas de spam y una reputación excelente. De manera automática maneja subscripciones y desuscripciones.

Con Aweber lograra una compañía bien establecida, fiable y permanencia a largo plazo.

#### Consejo de trafico 7

#### Cree uno o varios blogs

Puede crear uno o varios blog fácilmente de forma que cuando escriba un artículo nuevo en su sitio web mencione la nueva Página en su blog.

Hágase amigo de otros editores de blogs y consiga enlaces de ellos. En esta página tiene buenos consejos sobre cómo aumentar las posibilidades de que alguien enlace a su comentario en el blog:

#### http://www.howlinkable.com/

Y aquí tiene un enorme consejo. Podemos conseguir que nuestro último escrito en el blog aparezca en Google rápidamente mediante el uso de Google Sitemaps. En el libro electrónico <u>Blogging For Dollars</u> puede encontrar información valiosa acerca de este y otros temas. Puede conseguirlo en el enlace por menos de 3 euros y describe esta y muchas otras técnicas para crear tráfico nuestro sitio web.

#### Consejo de trafico 8

#### Publicidad PPC efectiva

Cree páginas especiales para su tráfico de pago. Si solo genera mucho contenido fresco y de gran calidad los lectores se entretendrán demasiado con ello y desaparezcan sin generar acciones de pago. Como esto no nos lo podemos permitir, para trafico pagado debemos crear paginas sin distracciones, focalizar la atención de los visitantes en el enlace del producto de afiliado.

Y he aquí el gran consejo. Si la tasa de conversión es suficientemente alta, podemos comprar publicidad en Google Adwords. Si hace bien las cosas podemos ganar mucho dinero con Google Adwords rápidamente. Si las hace mal lo podemos perder. Existe un curso gratuito por email. Puede averiguar más en este enlace:

#### 5 days to sucess with Google Adwords

La publicidad de pago por click es una forma excelente para probar nuestra tasa de conversión de productos de afiliados en nuestro sitio web. Puede hacer la prueba comprando un poco de tráfico para experimentar, cambiando el titular de la página, la introducción, la preventa, etc., para ver que versión le da el ratio ventas/visitantes más alta.

#### **Consejo de trafico 9**

#### Inicie un programa de afiliados

Podemos iniciar nuestro propio programa de afiliados que diseminen la voz hacia nuestro sitio web. La forma más sencilla es usando ClickBank.

Una desventaja de utilizar ClickBank es que muchos de los vendedores que lo usan no saben quiénes son sus afiliados y no tienen forma de ponerse en contacto con ellos. Además ClickBank no ofrece estadísticas sofisticadas. Estos problemas pueden resolverse combinando ClickBank con el software <u>EasyClickMate</u>, Lite o Pro.

Si usted ha avanzado más allá del estadio de ClickBank aquí tiene dos opciones para gestores de afiliados.

- 1. El libro <u>Pay for Performance</u> de Shawn Collins es una buena y solida introducción para poner en marcha su propio programa de afiliados.
- 2. The <u>Affiliate Manager</u>, un curso completo para gestores de afiliados con más de 4 horas de Dvd, 200 manuales interactivos, 15 horas de entrevistas a expertos, 8 checklists, 6 plantillas y muchos más bonus.

# Consejo de trafico 10

#### Escribir artículos directamente para otros sitios.

Conseguir enlaces de calidad hacia su sitio es fundamental. De forma ideal querrá enlaces de sitios de "autoridad" – sitios que tienen muchos enlaces a ELLOS. Tanto como leer qué dicen los expertos en los buscadores, estudie lo que ellos realmente HACEN. Una táctica común que usan es escribir artículos expertos y conseguir que se los publiquen en sitios relacionados. Cuando hacen esto, los enlaces que consiguen a su sitio son preciosamente dirigidos – aquellos enlaces vienen de una página que es sobre optimización para buscadores – lo cual coincide perfectamente con el tema de su sitio. Para un buscador, esos enlaces son mucho más importantes que un enlace aburrido que es simplemente uno de tantos en una Página de un pequeño mini-directorio instalado en un mini-sitio.

#### Consejo de trafico 11

#### Haga aportaciones útiles en los foros

Únase a los foros de su nicho y promocione su sitio en su firma. Tenga cuidado. Lea primero las instrucciones del foro o importunará a los moderadores y a los miembros del foro que llevan años allí. Esté atento y aprenda. Algunos foros permiten firmas. Otros no. Algunos no le permitirán frases como "Vea el enlace en mi firma". Vaya con cuidado. También necesita recordar que muchos acuerdos de afilados dicen específicamente que poner un enlace en un foro se considera spam. Ignorar esta norma puede hacer que le echen del programa de afiliados. Podría perder cualquier comisión que hubiera ganado.

Construya su reputación escribiendo comentarios genuinamente útiles. Si piensa cuidadosamente en las formas de proporcionar contenido verdaderamente ÚTIL del que la gente hablará, automáticamente acabará con un montón de enlaces unidireccionales gratis a su sitio ya que la gente lo recomendará sin que se lo pida.

#### Consejo de trafico 12

#### Elimine enlaces rotos

Elimine todos los enlaces rotos de su sitio. A los buscadores no les gustan. Usted puede obtener un software gratuito para revisar los enlaces -<u>Xenu's Link Sleuth</u>- que puede descargar e instalar.

#### Consejo de trafico 13

#### Use un hospedaje de web fiable

Use un hospedaje bueno y fiable. Si su sitio no está activo cuando pase a visitarlo el robot de Google es posible que desaparezca del índice. Los sitios que parecen baratos pueden acabar saliendo caros. Si usted tiene muchos sitios, utilice diferentes compañías de hospedaje web. También es fundamental crear y guardas copias de seguridad para evitar posibles desastres.

El hospedaje más fiable y barato es <u>Strato</u> como se habla en el capítulo creación de web o blog.

#### Consejo de trafico 14

#### Persiga nuevas modas y temas calientes.

Algunos afiliados monitorizan programas populares de TV y temas de noticias. Cuando un tema caliente capta su atención, tan pronto como pueden crean una nueva página, un nuevo blog o sitio web en el que discuten el nuevo producto. Esto les permite capturar la subida de tráfico.

#### Consejo de trafico 15

# Pruebe la publicidad offline

Intente experimentar la publicidad offline en periódicos y revistas de su nicho. Tiente a la gente a contestar, ofreciendo un informe gratis o un mini-curso. Es probable que tenga un mejor retorno de la inversión si se concentra en recoger las direcciones de correo electrónico más que intentar vender directamente la primera página de su sitio.

#### Consejo de trafico 16

# Cree software gratuito

Cree software sencillo descargable y gratis que contenga enlaces a su sitio, a su boletín, a sus productos de afiliados, a todo.

Si quieres conocer otros **60 consejos** que le ayudaran de una forma increíble a aumentar el tráfico de su sitio web le sugiero que descargue el ebook "77 Formas de Conseguir trafico" desde aquí.

#### **RESUMEN DE LOS RECURSOS IMPORTANTES**

#### SEO

Para información actualizada y experta sobre conseguir más trafico usando la optimización de buscadores recomiendo fuertemente UNfair Advantage Book On Winning The Search Engine Wars de Planet Ocean y el boletín mensual. Este es un recurso como ya hemos dicho que utilizan los profesionales.

#### PREVENDER

La preventa es una de las habilidades más subestimadas online. Para un afiliado es absolutamente importante. El libro que todo afiliado necesita y que es posible que les cambie la vida es <u>Make Your content Presell</u> de Ken Evoy.

#### ANUNCIOS PPC

Para una comprensión global de cómo hacer uso de la publicidad de pago por click de forma efectiva, mi consejo definitivo es leer The <u>Definitive Guide to Google Adwords</u> de Perry Marshall.

#### BLOGS

Para una buena introducción para generar tráfico y ganancias con blogs recomiendo <u>Blogging for Dollars</u>.

#### **GENERACION DE TRÁFICO**

EL recurso más global disponible sobre generación de tráfico es Traffic Secrets de John Reese. Es caro, pero de excelente valor. Lea algunos de los entusiastas testimonios en el sitio.

# Capítulo 10. Promoción de enlaces de afiliado.

Como bien decíamos al principio de este curso, necesitábamos construir una web para poder crear nuestra cuenta en Zanox y poder unirnos a los programas de afiliados. Sin embargo, una vez que tenemos la cuenta creada podemos empezar a ganar dinero prescindiendo de la web.

Realmente lo que nos va a permitir aumentar nuestras comisiones va a ser la promoción de nuestros enlaces de los programas de afiliados. Y estos enlaces si bien podemos promocionarlos en forma de banners en nuestra web también podemos hacerlo en otros lugares de Internet.

Es en este tipo de marketing cuando nos va a ser imprescindible utilizar el acortador de enlaces que veíamos en el **Capítulo 7** puesto que vamos a ir colocando nuestros enlaces de afiliados por toda la web y es necesario que sean enlaces que no echen para atrás de buenas a primeras a los visitantes de las paginas donde los coloquemos.

Como veíamos no será igual de probable pinchar en un enlace directamente proporcionado por Zanox que un enlace acortado.

A lo largo de este capítulo vamos a ir viendo los mejores lugares que podemos emplear de Internet para colocar nuestro enlace de afiliado y multiplicar nuestras comisiones sin el gran esfuerzo de tener que aumentar el tráfico a nuestro sitio web.

#### Foros y Comunidades en línea.

Los foros y comunidades son un excelente sitio para colocar nuestros enlaces de afiliado y hacer publicidad puesto que el registro en estos sitios es gratuito y suelen tener una cantidad de visitantes muy elevado. Gran cantidad de gente al día va a visualizar nuestro enlace de afiliado y si realizamos una buena publicidad podremos tener éxito.

El marketing de afiliados en foros puede ser complicado puesto que la mayoría de los miembros van a desconfiar de alguien que llega e inmediatamente se pone a hacer publicidad por lo que para tener éxito es interesante convertirse en un miembro activo en el foro y recomendar siempre productos que puedan ayudar a otras personas.

Si logras con tus comentarios una confianza entre los miembros y visitantes podrás conseguir miles de clicks en tus enlaces de afiliado.

A la hora de hacer publicidad en foros, comunidades, etc. es necesario saber vender muy bien nuestro producto, sin embargo, no es bueno mentir acerca del mismo puesto que crearas desconfianza en el foro y no lograras los objetivos.

Algunos de los foros más visitados y con un mayor número de miembros activos para comentar en español son <u>http://www.forocoches.com</u> (registro con invitación) o

<u>http://www.forobeta.com</u>. Otros tantos foros se encuentran en la siguiente tabla con el país al cual pertenece:

| FORO                                     | PAIS      |
|------------------------------------------|-----------|
| http://midescargadirecta.es              | España    |
| http://foroxd.com/                       | España    |
| http://portalnet.cl/                     | Chile     |
| http://warianoz.com/                     | España    |
| http://portalxd.com/                     | México    |
| http://tolontolon.es/                    | España    |
| http://solovagos.com/                    | España    |
| http://www.antronio.com/                 | Chile     |
| http://vgroupnetwork.com.ar/             | Argentina |
| http://ultraforos.com/                   | Venezuela |
| http://universodivx.net/                 | España    |
| http://chilecomparte.cl/                 | Chile     |
| http://www.programaswarez.com/           | Mexico    |
| http://forosdelvago.com/                 | España    |
| http://exvagos.es/                       | España    |
| http://lords-beer.net/                   | España    |
| http://compartiresgratis.net/            | España    |
| http://posteando.com/                    | Mexico    |
| http://www.amigosp2p.com/                | España    |
| http://www.paradisweb.org/foro/index.php | España    |
| http://duriespain.org/                   | España    |
| http://www.espanawarez.es/foro/foro.php  | España    |
| http://foro-descarga.com/                | España    |
| http://foro-cualquiera.com/              | España    |
| http://rajuegos.com/                     | España    |
| http://mcanime.net/                      | Mexico    |
| http://monjes.org/                       | España    |
| http://flypando.es/                      | España    |
| http://truculencia.org/                  | España    |
| http://virtualrosario.com/               | México    |
| http://grupowarez.com/                   | México    |
| http://forodirecto.com/                  | México    |
| http://universopost.com/                 | España    |

Otro lugar muy interesante para postear son las comunidades virtuales. La principal diferencia con los foros es que en estas existe una jerarquía entre los miembros.

El método más simple para colocar nuestros enlaces de afiliados en las comunidades virtuales es buscar post que tengan que ver con el producto o servicio que queremos promocionar y añadir un comentario en el. Pero también puede ser que el producto sea muy novedoso y que no se haya escrito apenas sobre el por lo que los mejores resultados los obtendremos si somos nosotros mismos los que escribimos un post de calidad en el que hablemos de nuestro producto o servicio y pongamos un vínculo hacia

la web del producto. En este caso al igual que en los foros vamos a tener muchos visitantes por lo que si nuestra publicidad es relativamente convincente lograremos una tasa muy elevada de tráfico hacia la web del producto con altas probabilidades de compra o registro y por tanto de generar comisiones.

Algunas de las comunidades virtuales en español con mayor número de miembros en las que podemos postear o dejar nuestro comentario son <u>taringa.net</u> o <u>enfemenino.com</u> pero puedes encontrar decenas de ellas en Internet.

# **Redes Sociales**

Las redes sociales puede ser una magnifica forma de hacer publicidad con nuestros enlaces de afiliados. Si tienes una gran número de seguidores en Facebook, Twitter, Tuenti, o cualquier otra plataforma de redes sociales publicar los enlaces de afiliados. No debes excederte en este tipo de publicidad, y has de saber que productos pueden interesar más a tus seguidores de la red social para elegir el programa de afiliados óptimo. Por ejemplo si tienes un círculo de amigos a los que les gusta la tecnología puedes ofrecer productos de tecnología como móviles y deberás encontrar un programa de afiliados de una tienda de telefonía.

# Youtube

Probablemente esta sea la mejor herramienta de la que podemos disponer para ganar dinero en Internet. ¿Te has parado a pensar cuantas personas buscan videos de una temática en Youtube?

Algunos de los datos más llamativos que muestran que es Youtube son los siguientes:

- 1. Segundo buscador más utilizado en todo el mundo. Esto supone que tu video de Youtube va a aparecer en los primeros resultados en una búsqueda en Internet.
- 2. Tercera página más visitada en todo el mundo. Millones y millones de personas visitan de forma habitual esta página para ver videos de todo tipo. Todas las empresas utilizan Youtube para hacer llegar sus promociones a los usuarios.
- 3. Los videos de Youtube están en la primera página de Google. El propietario del buscador más importante de Internet curiosamente es también el de Youtube por lo que tendremos grandes resultados de posicionamiento para nuestro video.

¿Te imaginas cuanta gente podría ver tu enlace de afiliado y realizar una compra si subes un video a Youtube? Yo sinceramente no tengo elevada experiencia en realizar videos promocionales de un producto o servicio y tengo varios videos posicionados en la primera página de resultados de Google. Esto puede proporcionarnos un poder enorme a la hora de obtener buenos resultados con nuestro marketing de afiliados. Para poder aprovecharnos de las ventajas de Youtube solamente debemos disponer de un canal <u>youtube.com</u> en el que subir nuestros videos. Nos vale nuestra cuenta de Google para disponer de un canal de youtube. Una vez que tengamos nuestro canal de youtube el siguiente paso es crear un video en el que hablemos del producto o servicio que queremos vender y colocar en el video y en la descripción nuestro enlace de afiliado acortado. Una buena forma de conseguir que la gente se dirija a la web del producto o servicio desde nuestro enlace de afiliado es poner en el video un mensaje como: "**Enlace de acceso en la descripción del video**" y poner el enlace en el bocadillo que corresponde a la descripción del video. Otra forma es realizar un tutorial en el que se acceda a la web del producto desde un enlace que se vea claramente en el video, nuestro enlace de afiliado.

Un ejemplo de video en youtube lo puedes ver <u>aquí</u>. En él se promociona el teléfono de gama media-alta Xiaomi Red Rice 1S. Al igual que este video podemos hacer muchos otros de forma sencilla en los que expliquemos algún servicio o producto de nuestro programa de afiliados. Se pueden utilizar desde simples programas como Office Powerpoint o Movie Maker hasta más los avanzados para crear videos increíbles y conseguir ventas seguras como Magix Video Easy HD. Pero el concepto será el mismo.

#### **Email Marketing**

La ultima herramienta y muy utilizada en el Email Marketing. El Email Marketing es la utilización del correo electrónico con un fin comercial y se caracteriza por:

- 1. Permite realizar una oferta personalizada a cualquier persona del mundo a partir del email.
- 2. El coste empleado es muy reducido o ninguno.
- 3. Los resultados son muy rápidos. Se pueden medir en un plazo de entre uno y dos días.

Existen diversos estudios actuales que posicionan el email marketing como la técnica más eficaz del marketing actual.

Para promocionar nuestro enlace de afiliado por medio del email marketing necesitamos sencillamente tres cosas: Un listado de personas a las que enviar la campaña de publicidad, crear la campaña, es decir, el mensaje de correo electrónico que enviaremos con nuestro enlace de afiliado, y finalmente un software que permita enviar correos de forma masiva.

# Lista de emails para la campaña de marketing

Probablemente la mayor dificultad que podemos encontrar para hacer email marketing es conseguir un buen listado de correos electrónicos a los que enviar nuestra campaña. Esto va a ser muy importante puesto que si las personas a las que enviamos los correos electrónicos no están interesadas en el tema que estamos publicitando muy probablemente el email acabara en la papelera sin abrir. En cualquier otro caso existirá una posibilidad muy elevada de que la persona no haga click en nuestro enlace de afiliado y por tanto no conseguiremos cobrar ninguna comisión y nuestra campaña será una pérdida cuanto menos de tiempo sino de dinero. Por tanto es fundamental el primer paso, conseguir una lista de correo electrónico eficaz para nuestra campaña.

Existen varias formas de lograr conseguir listados de email de personas de todo el mundo. Cuanto más grande sea nuestro listado evidentemente mayor será la posibilidad de ganar más dinero.

Existen diversas empresas en Internet que proporcionan listado de correos electrónicos clasificados atendiendo a distintas características (países, nacionalidad, etc.). Estos listados contienen decenas de miles de correos electrónicos por lo que la probabilidad de que llegue a gente que le interese puede ser elevada. Si buscamos en Google podremos encontrar diversas webs que ofrecen estas bases de datos de emails sin embargo estas van a ser caras y no siempre fiables. Nadie te garantiza que estas direcciones de correo se hayan conseguido de forma legal o que no estén obsoletas. En cualquier caso es el camino fácil para conseguir muchos correos electrónicos y si te interesa ir por esta vía puedes encontrar bases de datos de emails decentes en <u>AccesoLibre</u>.

La opción alternativa es construir nuestra propia base de datos de emails. Esto lleva mucho tiempo y es duro, pero contaremos con la garantía de calidad y legitimidad de dicha base de datos. Existen varias formas de generar esta base de datos, algunas son las siguientes:

1. Sitios Web. ¡Regístrate gratis!

Debemos crear un espacio en nuestra web donde el usuario pueda registrarse gratis. Para que esto surta efecto debemos generar un incentivo pues si el usuario no observa ninguna ventaja en registrar sus datos no lo va a hacer. Este incentivo puede ser muchas cosas.

- a) Información valiosa: Podemos dar acceso a ebook, artículos, manuales o información que despierte la necesidad del usuario para registrarse y de esta forma obtenerla. Podemos crear un formulario en nuestra web de forma que a cambio de su email reciba en el correo electrónico un artículo o ebook gratuito que pueda interesarle.
- b) Cuenta Free: Podemos brindar un periodo de prueba para que los usuarios puedan utilizar gratis algún servicio o algún tipo de descuento en nuestros productos.
- 2. Webdinars

Las Webdinars van a ser otro excelente recurso para obtener el permiso de los usuarios y pedir sus datos. Podemos crear un espacio para que nuestros visitantes a nuestra web, nuestros usuarios y visitantes puedan evacuar dudas acerca de alguno de los productos o servicios de los que hablemos en el blog o web. Podemos crear un foro de debate, capacitaciones online, organizar disertaciones dictadas por expertos, etc.

Por medio de recursos como estos dos podremos a lo largo del tiempo crear una base de datos de emails fiable para realizar nuestras campañas de email marketing.

# La campaña de marketing

Una vez que tenemos nuestra lista de destinatarios ha llegado la hora de crear el email para realizar la campaña de marketing del programa de afiliados deseada. Para ello debemos tener el enlace de afiliado disponible que podremos obtener de Zanox como ya hemos contado. Una gran parte de los programas de afiliados de Zanox que nos dejan promocionar nuestro enlace de afiliado por medio de email tienen banners específicos para ellos pero realmente nos va a valer cualquier enlace o banner perteneciente al programa.

Existen algunas normas que tendremos que cumplir para que nuestra campaña de email marketing sea eficaz y exitosa y que nuestros emails masivos no sean filtrados por sistemas antispam:

 Debemos usar una cuenta de correo electrónico con dominio privado, es decir, no debemos usar cuentas de correo electrónico de Hotmail, Gmail, Yahoo, o similares. Esto nos permitirá sortear más fácilmente los sistemas antispam. De lo contrario los correos enviados aparecerán como No deseados y acabaran en la papelera. Si queremos una cuenta de correo electrónico con dominio propio podemos adquirirla <u>aquí</u> en Strato. Pagaremos menos de 1 € al mes.

- 2. Las Ips o servidores utilizados para el mailing deben estar autorizadas en el registro SPF del dominio remitente. Puedes encontrar más información sobre protocolo SFP en este <u>enlace</u>:
- 3. El mensaje o boletín debe cumplir un diseño adecuado para que no sea identificado como spam. Puedes encontrar información acerca de las normas de este diseño en este <u>tutorial</u>.

Ahora que ya tenemos claro cuáles son los puntos a seguir para reducir al máximo las posibilidades de que nuestro mailing sea filtrado como spam en los servidores de los remitentes debemos poner atención al cuerpo del mensaje y al asunto del email.

¿Cómo debe ser el asunto?

Como sabemos el asunto es lo primero que van a ver los destinatarios. Por ello debe incitar a su apertura. Con el asunto debemos referirnos a una oferta o promoción para provocar una necesidad de abrir el email. A la hora de escribir un asunto debemos tener en cuenta los puntos siguientes:

- a. Evitar escribir todo en mayúsculas. Solo debe escribirse en mayúscula la primera letra o nombres propios.
- b. Jamás enviar email sin asunto. JAMAS.
- c. No debemos utilizar asuntos demasiado largos ni tampoco de una palabra
- d. Evitar utilizar caracteres de exclamación ni símbolos que hagan referencia al dinero (€, \$, etc.).

#### Diseño del boletín. Cuerpo del email y como transmitir bien nuestro mensaje.

El diseño del boletín debe permitir identificar rápidamente la oferta. Deben estar también visibles los enlaces de afiliado o bien las imágenes pero estas últimas no deben ser muy grandes. Debemos evitar la información innecesaria puesto que el email debe transmitir perfectamente el mensaje sin que aburra al lector.

Finalmente debemos establecer las ventajas competitivas del programa de afiliados que presentamos y los beneficios de la oferta. En caso de tener algún cupón de descuento debe aparecer en un lugar visible y a primera vista. Con ello aumentaremos las posibilidades de que el destinatario del mensaje lo lea entero y pinche en nuestro enlace de afiliado.

# Software de envío

La última fase del marketing por email es enviar el correo electrónico que hemos creado en el paso anterior a nuestra lista de destinatarios. Debemos elegir correctamente el programa de envío masivo de nuestro correo/newsletter. De no elegir el software adecuado en estos momentos todo nuestro trabajo anterior no servirá de nada. La tentación puede hacernos pensar en programas libres/gratuitos tipo Mozilla Thunderbird/Outlook, etc. Pues bien estos programas no nos servirán más que para que nuestra newsletter acabe en la sección "**Correo no deseado**" y esto es lo que debemos evitar a toda costa. Para solucionarlo vamos a contar con el mejor software del mercado en envío masivo: <u>Sendblaster</u>.

Sendblaster es el mejor software de correo masivo para la gestión de listas y campañas de marketing por email en pocos pasos. Por un lado nos va a permitir crear las mejores y más convincentes newsletter y por otro lado vamos a obtener un servicio de seguimiento online para gestionar reportes y asa mejorar las campañas de email.

Existen dos versiones: una de prueba y otra Profesional. Aunque podemos probar la versión de prueba para familiarizarnos con el programa, después deberemos comprarlo para lograr nuestros objetivos. A diferencia de la mayoría de las páginas webs que ofrecen servicio de envío masivo de emails pagando una cuota mensual, con Sendblaster solo tendremos que realizar un pago para una licencia de por vida. Si no estamos conformes además tendremos una garantía de devolución del dinero en 15 días.

Por destacar otras características del mejor programa de envío masivo, este nos va a ayudar a crear nuestras listas de correo (si no deseamos pagarlas) mediante una creación sencilla de formulario web personalizado para insertarlo directamente en la web. Finalmente la integración de Sendblaster con Google Analytics nos permitirá conocer si el destinatario después de haber leído el email/newsletter ha hecho click en nuestro enlace de afiliado con un servicio de estadísticas totalmente gratuito.

Puedes acceder a la web de Sendblaster para ver más ventajas y todos los tutoriales ahora mismo <u>aquí</u>.

# Conclusión sobre el email marketing

Sin duda alguna la técnica del email marketing nos permitirá generar unas comisiones inimaginablemente mayores que utilizando las otras técnicas y de forma casi automatizada con el programa Sendblaster. Imaginemos que tenemos una lista de 2000 contactos y el programa de afiliados nos paga una comisión de 2€ por registro y 10€ por cada venta y que el 70% de los que leen el email se registran por ser gratuito el registro y el 5% de los registrados realizan una compra. Esta campaña de marketing nos reportaría unos beneficios de:

Registro: 70\*2000\*2/100= 2800€

Venta: 5\*90\*2000\*10/10000= 900€

Total= 2800+900= 3700€

Observamos que con una lista pequeña de 2000 contactos, unas comisiones medias de 2€ por registro y 10€ por compra y un buen email construido con ayuda de Sendblaster

podemos ganar 3700€. Si la lista de contactos en vez de ser 2000 son 20.000 pues ganaremos 37.000 €.

Si bien es cierto que para alguien que haya puesto en práctica los consejos de generación de tráfico no le será difícil conseguir listas de decenas miles de contactos o incluso cientos, puede ser que tengamos dificultades para generar estos volúmenes de trafico si queremos ver resultados más rápidos y no invertir tiempo en poner en práctica estas claves de creación de trafico gratuito. En este caso podemos acudir como ya hemos hablado a adquirir listas de miles de destinatarios desde <u>Accesolibre.net</u>. En cualquier caso mi recomendación es utilizar Sendblaster en cualquier caso ya sea una vez adquirido una lista de emails o no.

Finalmente si te interesa una guía especializada para sobre cómo hacer email marketing puedes encontrar toda la información y adquirirla <u>aquí</u>. Sinceramente la guía en cuestión es bastante cara (50€). Tiene la ventaja de que regalan una cuenta para enviar 500 emails al mes durante 1 año. Aunque parece el camino fácil a la larga puede no ser tan beneficioso como utilizar nuestras propias listas y un software como Sendblaster. Por tanto mi recomendación personal es no utilizar estas listas.

# **Reflexiones finales**

Después de haber aprendido el último paso del trabajo de afiliado (promoción de enlaces) llegamos al final de esta guía. Hemos aprendido los mejores lugares para crear nuestra web o blog, como configurar Zanox y una cuenta bancaria para recibir el dinero cada mes, como acortar enlaces para ser más eficientes y finalmente como patrocinar nuestros enlaces de afiliados.

Te he contado en poco más de noventa páginas cuales son las herramientas que debes utilizar, te he vinculado todo con Internet para que no pierdas el tiempo buscando las páginas web de cada herramienta que debes usar y te he resumido los conceptos importantes y las herramientas esenciales para que puedas empezar a ganar dinero. En definitiva te he acortado mucho el camino.

Pero quiero que sepas que esto que acabas de leer debes releerlo las veces que necesites para poder aplicarlo todo. Si como bien te dije al principio de esta guía has hecho una lectura rápida inicial te invito a que la leas otra vez (y todas las veces que necesites) tranquilamente para ir poniendo en práctica todo lo que te he transmitido.

Te acabo de explicar exactamente qué es lo que tienes que hacer para poder empezar a vivir 100% de Internet, te he allanado el camino pero te recuerdo una cosa: únicamente depende de ti tomar esto y llevarlo a la acción o rendirte antes de empezar y olvidarte de un reto tan gratificante como este.

Finalmente quiero hablar de algún concepto importante más:

**1º Internet no es magia**: Internet no es una herramienta mágica para ganar dinero porque si lo fuera todo el mundo sería rico. El dinero es limitado y ganar dinero requiere un esfuerzo al principio pero merece la pena más que cualquier otro trabajo. Vas a poder aprender a crear "algo" que de forma automática te permita vivir el resto de tu vida. Dime si no es maravilloso....

**2º Persistencia**: La persistencia es lo que diferencia a una persona con éxito de otra que no lo tiene. Puede ser que te despiertes un día y veas que tienes menos ventas de las que te esperabas o quizá ninguna. En estos momentos debes mantenerte firme y creer en tu trabajo, en ti mismo. Si logras mantenerte firme en tus decisiones y no te echas para atrás entonces serás diferente a la mayoría de las personas. Alcanzaras el éxito. Porque la clave del éxito como te he dicho es persistir en una idea, llevarla a la acción.

**3º Trabajo constante**: Vivir de Internet no te va a costar demasiado siguiendo al pie de la letra todo lo que te he enseñado en esta guía. Pero otra cosa es alcanzar una gran

calidad de vida. Si realmente quieres ganar miles y miles de euros por mes lo que realmente tendrás que hacer es una vez que has arrancado seguir trabajando. Seguir aplicando técnicas para crear más tráfico a tu web. En definitiva trabajo constante. Internet no es magia pero por medio del trabajo te va a permitir alcanzar una calidad de vida, una independencia y una libertad que no vas a encontrar en ningún otro sitio.

Ahora si llegamos al final de este curso y te quiero decir una última cosa. Tienes que trabajar y tienes que pasar una curva de aprendizaje, ser persistente y creo que puedes alcanzarlo.

Como bien te dije al comienzo de esta guía puedes preguntarme todas las dudas que tengas a mi correo electrónico <u>soporte@territorioafiliado.com</u> y te responderé lo antes posible.

Gracias por compartir por medio de esta guía tu tiempo conmigo y te deseo éxito en tu camino que empieza ahora.

Tu amigo.

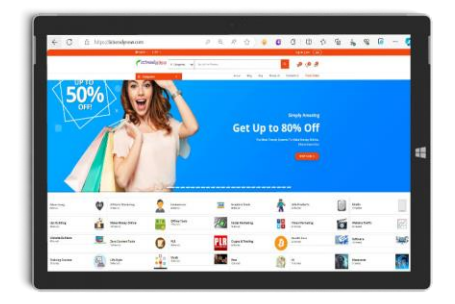

#### **ISTRENDYNOW.COM**

La mayor tienda de software en línea. Encuentra software para creación y edición de gráficos, audio y video, cursos, platillas para sitios web, aplicaciones para Inteligencia artificial, criptomonedas y mucho, mucho más

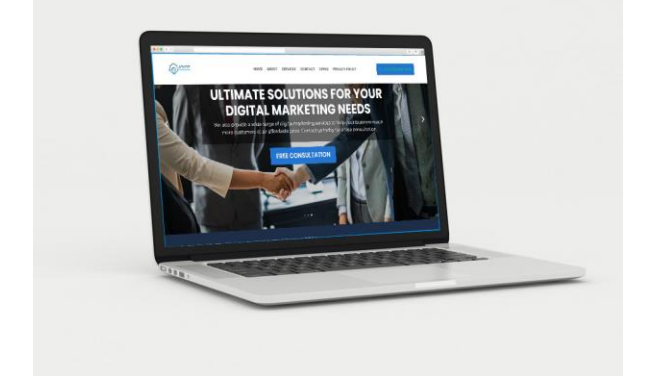

#### JAYATMARKETING.COM

Olvidate de la censura de las redes sociales, promociona tus servicios o tus productos en tu propio sitio web, deja de pagar cuotas en sitios como Onlyfans, Hotmart, Amazon o Mercado libre y vende desde tu sitio web con total libertad

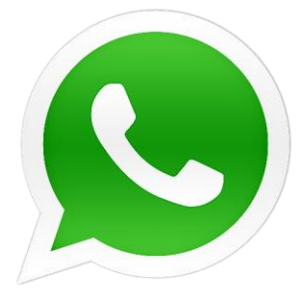

# Unete a Nuestro Grupo Whats "Gana Con Internet"

# Haciendo clic o Leyendo el código QR

**UNIRME AL GRUPO** 

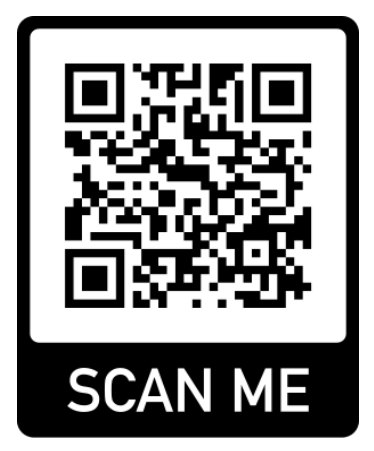

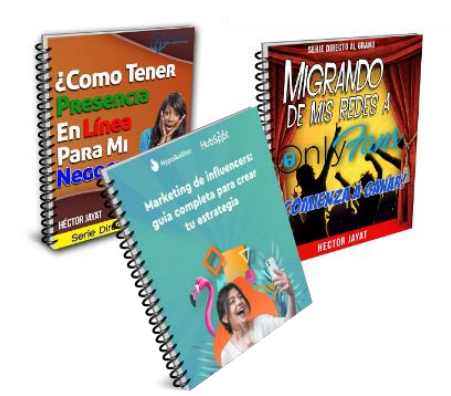

Descarga Más Guías Aquí